# 瑞森可智能协作机器人 SAWYER 开发指南

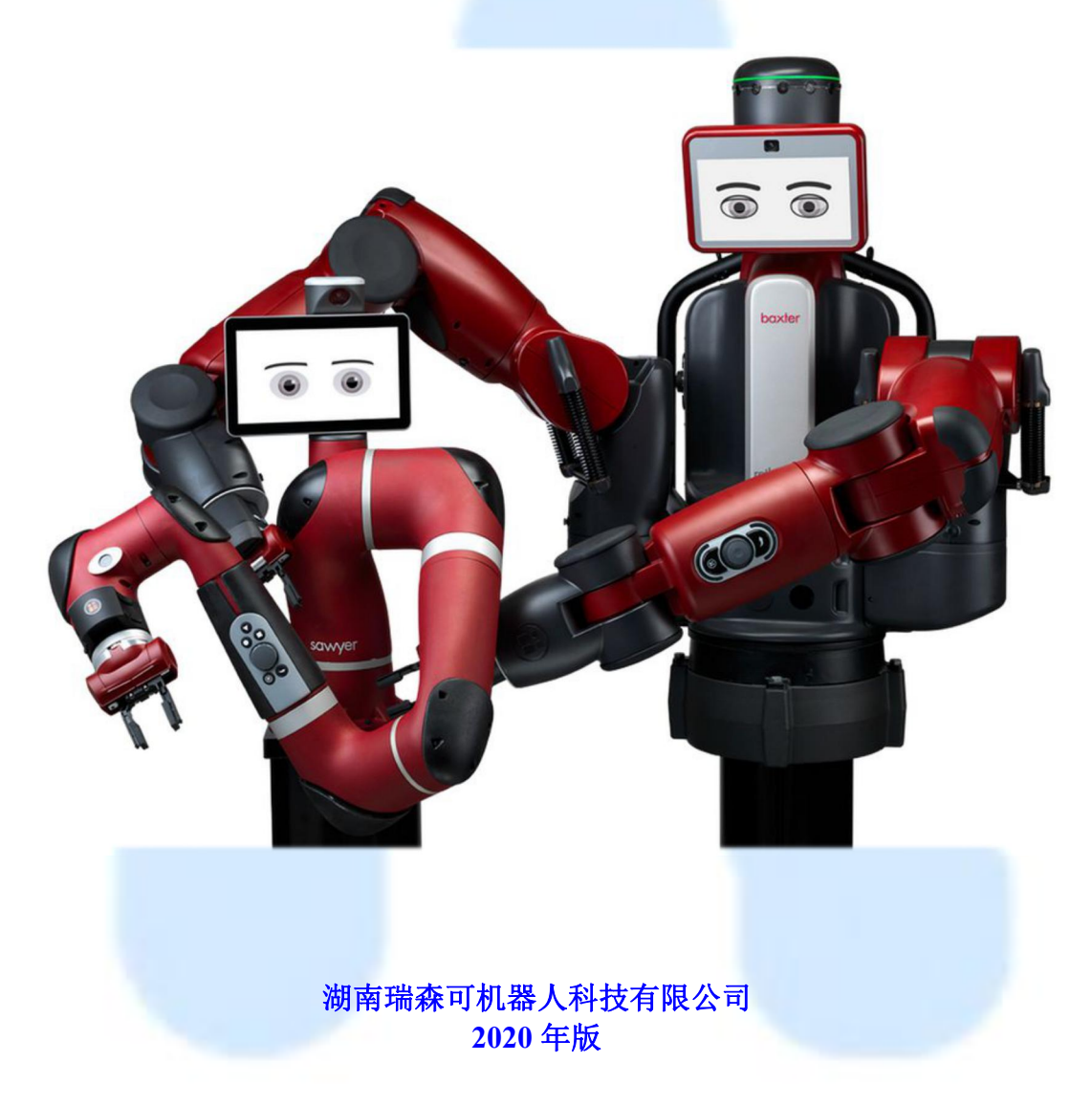

地址: 长沙市岳麓区桐梓坡西路 348 号科力远园区 国家工程中心二楼

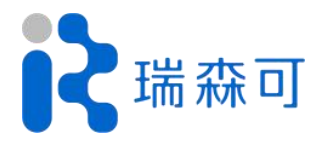

电话: 0731-89872400

# 前言

湖南瑞森可机器人科技有限公司是一家专业从事智能机器人技术研究与应用服务的解决方案提供商。

公司智能机器人产品及应用解决方案已经成功服务于全球20多个国家的500多个客户和合 作伙伴,并形成了具有自主知识产权的多项核心技术。公司秉持"创新价值、开放共享"的合 作理念,与麻省理工、GE、丰田、清华大学、中科院等全球知名高校、企业和科研机构展开合 作,逐渐形成覆盖生产制造、教育普及、科学研究、集成应用、金融服务等多层级多形态协同 发展的"瑞森可+"智能机器人产业合作生态。

公司已经拥有美国原 Rethink Robotics(全球协作机器人鼻祖)旗下智能双臂协同机器人 Baxter 完整的品牌及专利技术,并与德国最大的机器人与自动化公司之一——Hahn Group 建立 长期战略协作,共同承接和发展 Rethink 品牌和技术。产品配置了可用于先进机器人学领域研 究开发的软件开发工具包(SDK),定位于为全球用户提供机器人研究、开发与应用平台。

本指南为基于 Sawyer 平台开展科研教学的用户提供基础的学习指南。指南主要介绍了 ROS 基础、Movelt 运动规划、Sawyer SDK 配置与应用、Sawyer 应用案例等内容。

第一章: ROS 基础。介绍了 Python 入门、Linux 基本命令、ROS 简介, ROS 安装, ROS 基础, ROS 仿真。

第二章: Movelt 运动规划。介绍 Movelt 运动规划的基本原理和系统构成,运动规划接口, Sawyer 运动规划配置和单臂运动规划示例。

第三章: Sawyer SDK。介绍如何使 Sawyer 进入研究版,如何进行官网界面及下载 SDK, 工作环境搭建, Sawyer 的 SDK 简单示例详解。

第四章: Sawyer 应用案例。分析一些实际的应用案例,介绍 ROS 和 Sawyer 综合应用。

附录一: Sawyer 硬件参数。介绍 Sawyer 机械臂及其他硬件参数。

本指南在编写过程中,参阅了国内外相应资料,在此向原作者表示感谢。

©2020,湖南瑞森可机器人科技有限公司版权所有。本指南的任何部分,包括文字、图片、 图形等均归属于湖南瑞森可机器人科技有限公司,未经书面许可,任何单位和个人不得以任何 方式摘录、复制、翻译、修改本指南的全部或部分。除非另有约定,本公司不对本指南提供任 何明示或默示的声明或保证。

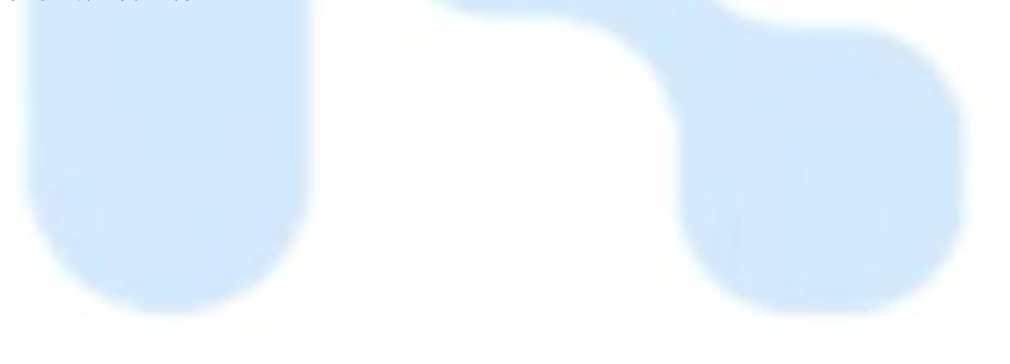

# 目录

| 第一章 | ROS 基础                    | 1  |
|-----|---------------------------|----|
| 1.1 | Python 入门                 | 1  |
|     | 1.1.1 什么是 Python          | 1  |
|     | 1.1.2 编写第一个 Python 程序     | 1  |
|     | 1.1.3 Python 的基本数据类型和逻辑语句 | 2  |
|     | 1.1.4 理解 Python 程序及逻辑含义   | 2  |
| 1.2 | Linux 基本命令                | 4  |
|     | 1.2.1 文件和目录               | 4  |
|     | 1.2.2 文本处理                | 6  |
|     | 1.2.3 系统管理                |    |
|     | 1.2.4 打包压缩                |    |
|     | 1.2.5 关机与重启               | 11 |
| 1.3 | ROS 简介与安装                 | 12 |
|     | 1.3.1 ROS 简介              |    |
|     | 1.3.2 Ubuntu 安装           | 14 |
|     | 1.3.3 ROS 安装与配置           |    |
| 1.4 | ROS 基础                    | 15 |
|     | 1.4.1 ROS 基本概念            |    |
|     | 1.4.2 ROS 基本命令            |    |
|     | 1.4.3 创建 ROS 程序           |    |
| 1.5 | ROS 仿真                    | 29 |
|     | 1.5.1 RViz 仿真工具           |    |
|     | 1.5.2 Gazebo 仿真工具         |    |
| 第二章 | MoveIt 运动规划               |    |
| 2.1 | MoveIt 构成                 | 46 |
|     | 2.1.1 系统构架                |    |
|     | 2.1.2 机器人接口               | 46 |
|     | 2.1.3 运动规划                | 47 |
|     | 2.1.4 规划场景                | 49 |
|     | 2.1.5 运动学求解与碰撞检测          | 50 |
|     | 2.1.6 轨迹处理                | 50 |
| 2.2 | MoveIt 接口                 |    |
|     | 2.2.1 配置 Sawyer 运动规划包     | 50 |
|     | 2.2.2 move_group 接口       | 56 |
|     | 2.2.3 planning scene 接口   | 59 |
| 第三章 | Sawyer SDK                | 62 |
| 3.1 | 安装与配置                     |    |
|     | 3.1.1 下载 Sawyer SDK       |    |
|     | 3.1.2 工作环境搭建              | 63 |

|     | 3.1.3 Hello Robot | 64   |
|-----|-------------------|------|
| 3.2 | Sawyer 应用程序接口     | . 67 |
|     | 3.2.1 可用应用程序接口    | . 67 |
|     | 3.2.2 机械臂接口       | . 67 |
|     | 3.2.3 夹持器接口       | . 68 |
|     | 3.2.4 导航按钮接口      | . 68 |
|     | 3.2.5 相机接口        | . 68 |
|     | 3.2.6 头部接口        | . 68 |
|     | 3.2.7 其他设置        | . 69 |
| 3.3 | Sawyer SDK 示例     | . 69 |
|     | 3.3.1 内置相机图像处理    | . 69 |
|     | 3.3.2 显示屏背景图处理    | . 70 |
|     | 3.3.3 夹爪操控        | . 70 |
|     | 3.3.4 头部显示屏转动     | . 76 |
|     | 3.3.5 IK 服务       | . 76 |
|     | 3.3.6 关节控制        | . 77 |
|     | 3.3.7 头部灯光闪烁测试    | . 85 |
|     | 3.3.8 MoveIt 测试   | . 86 |
| 第四章 | Sawyer 应用案例       | . 87 |
| 4.1 | 人脸识别与跟踪           | . 87 |
| 4.2 | 手臂跟随              | . 92 |
| 4.3 | 拖动示教              | . 98 |
| 附录一 | Sawyer 硬件参数       | 103  |

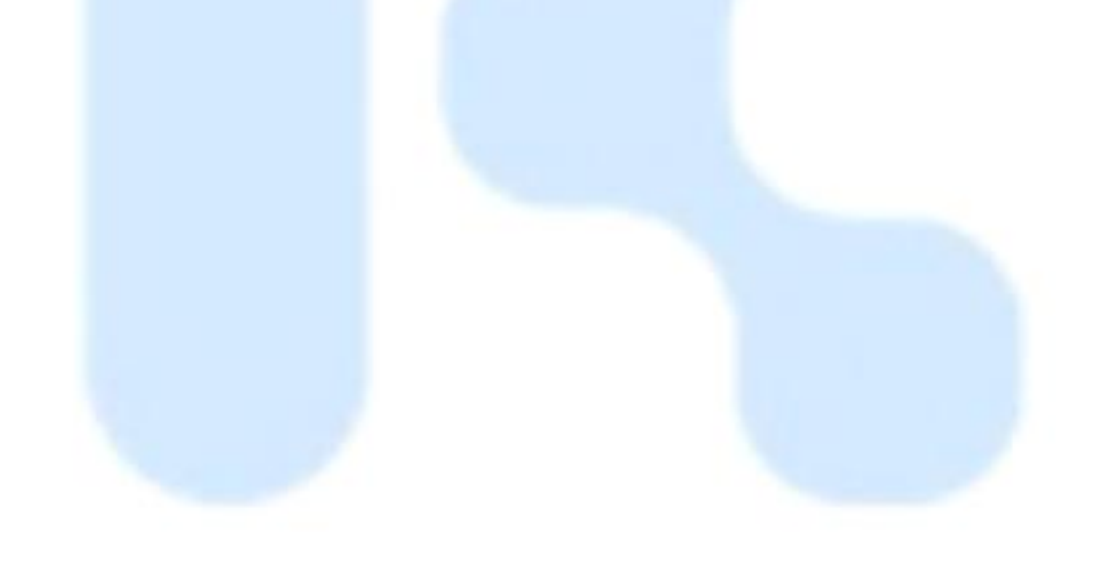

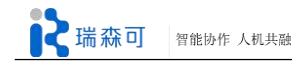

# 第一章 ROS 基础

# 1.1 Python 入门

本节将简要介绍如何用 Python 语言编写简单的脚本程序。确保学员能够使用 Python 控制 Sawyer。

# 1.1.1 什么是 Python

Python 是著名的"龟叔"Guido van rossum 在 1989 年圣诞节期间,为了打发无聊的圣诞节而 编写的一个编程语言。

现在,全世界差不多有600多种编程语言,但流行的编程语言也就那么20来种。

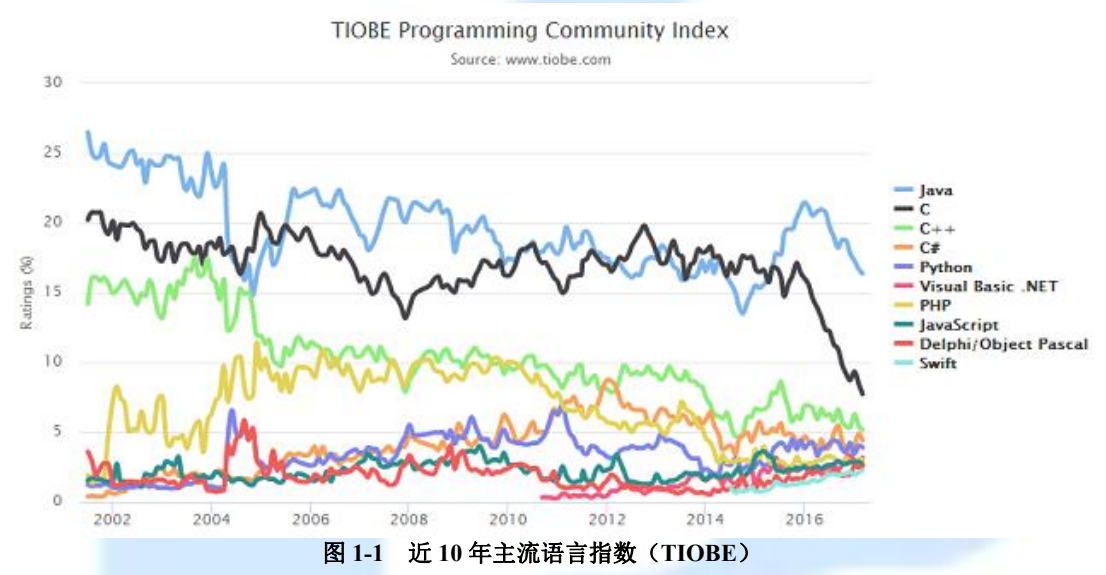

据 TIOBE2017 年的统计, Python 在所有编程语言中位列第 5, 可见还是非常流行的一种语言。不同于 C 语言, Python 是一种解释型语言,执行时机器会逐行将其翻译成 CPU 能理解的 机器码,因此比较耗时(但在现代计算机里,这种差距显得不那么重要了)。另一个好消息是, Ubuntu 里已经自带了 Python(包含 2.x 和 3.x 两个版本),因此无需安装了。

# 1.1.2 编写第一个 Python 程序

Python 支持两种方法写程序:交互式命令行和文件。下面就以这两种方式写一个最简单的 Python 程序。

```
1) 交互式命令行
```

打开系统终端, 敲入命令 python 进入 Python 交互程序

#### 图 1-2 Python 交互式命令行

#### 2) 文本代码

新建一个空白文档,命名为 hello.py,打开后输入:

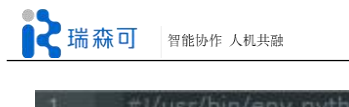

#-//usr/bit/env python # -\*- coding: utf-8 -\*print 'hello world!'

图 1-3 Python 文本方式编程

然后打开终端, 敲入命令:

\$ python hello.py

这段代码实现了使用 Python 的 print 函数向屏幕输出字符串。一般来说考虑到程序的重用, 我们都使用文本的方式来编写代码。

# 1.1.3 Python 的基本数据类型和逻辑语句

与 C 语言不同, Python 是动态语言, 无需对变量做类型定义。Python 支持传统的数据类型: 整数、浮点数、字符串、布尔值和空值, 此外 Python 还内置了特别的数据类型: 列表、元组、 字典和集合。

|          | 表 1-1 Python 数据类型 |      |           |      |      |          |          |         |            |
|----------|-------------------|------|-----------|------|------|----------|----------|---------|------------|
| 数据<br>类型 | 整数                | 浮点数  | 字符串       | 布尔值  | 空值   | 列表       | 元组       | 字典      | 集合         |
| 示例       | -10               | 1.23 | 'cothink' | True | None | [1, 'a'] | (1, 'a') | {`a`:1} | Set([1,2]) |

Python 对条件判断和循环的支持与其他语言也大同小异:

循环结构有两种,一种是 for 循坏:

一种是 while 循坏:

# while 循环 sum = 0 n = 99 while n > 0: sum = sum + n n = n - 2 print sum

# 1.1.4 理解 Python 程序及逻辑含义

在编程语言的学习中,阅读代码是非常重要的方式。从中可以熟悉该语言的基本用法,更

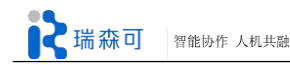

可以学习到别人的一些小技巧。这一节将给出一段 Sawyer 自带的 Python 脚本,请逐句分析代码,然后给出整个程序要实现的功能,最后上机测试其是否符合预期。

```
#!/usr/bin/env python
import argparse
import random
import rospy
import intera interface
from intera interface import CHECK VERSION
class Wobbler(object):
     def __init__(self):
          ....
          'Wobbles' the head
          .....
          self. done = False
          self._head = intera_interface.Head()
          # verify robot is enabled
          print("Getting robot state... ")
          self. rs = intera interface.RobotEnable(CHECK VERSION)
          self._init_state = self._rs.state().enabled
          print("Enabling robot... ")
          self. rs.enable()
          print("Running. Ctrl-c to quit")
    def clean shutdown(self):
          .....
          Exits example cleanly by moving head to neutral position and
          maintaining start state
          .....
          print("\nExiting example...")
          if self._done:
               self.set neutral()
     def set neutral(self):
          .....
          Sets the head back into a neutral pose
          .....
          self._head.set_pan(0.0)
    def wobble(self):
          self.set_neutral()
          .....
          Performs the wobbling
          .....
          command rate = rospy.Rate(1)
          control rate = rospy.Rate(100)
          start = rospy.get_time()
          while not rospy.is_shutdown() and (rospy.get_time() - start < 10.0):</pre>
               angle = random.uniform(-2.0, 0.95)
```

■ 瑞森可 智能协作 人机共融

```
while (not rospy.is shutdown() and
                      not (abs(self. head.pan() - angle) <=
                           intera interface.HEAD PAN ANGLE TOLERANCE)):
                  self. head.set pan(angle, speed=0.3, timeout=0)
                  control rate.sleep()
              command rate.sleep()
         self. done = True
         rospy.signal shutdown("Example finished.")
def main():
    """RSDK Head Example: Wobbler
    Nods the head and pans side-to-side towards random angles.
    Demonstrates the use of the intera interface.Head class.
    .....
    arg fmt = argparse.RawDescriptionHelpFormatter
    parser = argparse.ArgumentParser(formatter class=arg fmt,
                                           description=main.__doc__)
    parser.parse_args(rospy.myargv()[1:])
    print("Initializing node... ")
    rospy.init node("rsdk head wobbler")
    wobbler = Wobbler()
    rospy.on shutdown(wobbler.clean shutdown)
    print("Wobbling... ")
    wobbler.wobble()
    print("Done.")
if name == ' main ':
    main()
```

# 1.2 Linux 基本命令

Ubuntu(乌班图)是一个以桌面应用为主的 Linux 操作系统, Ubuntu 基于 Debian GNU/Linux, 支持 x86、amd64(即 x64)和 ppc 架构,由全球化的专业开发团队(Canonical Ltd)打造的开 源 GNU/Linux 操作系统。

下面介绍 Linux 系统一些常用命令。

# 1.2.1 文件和目录

```
1) ls: 显示文件或目录
```

```
-1 列出文件详细信息1(list)
```

- -a 列出当前目录下所有文件及目录,包括隐藏的 a (all)
- 以易读的方式显示文件大小(显示为 MB,GB...):

\$ ls -lh

-rw-r---- 1 ramesh team-dev 8.9M Jun 12 15:27 arch-linux.txt.gz

以最后修改时间升序列出文件:

\$ ls -ltr

在文件名后面显示文件类型:

\$ ls -F

2) mkdir: 创建目录

-p 创建目录,若无父目录,则创建 p(parent)

在 home 目录下创建一个名为 test 的目录:

\$ mkdir ~/test

使用-p选项可以创建一个路径上所有不存在的目录:

\$ mkdir -p dir1/dir2/dir3/dir4/

3) cd: 切换目录

切换到工作区间 catkin ws 文件夹中:

~\$ cd catkin\_ws ~/catkin\_ws\$

4) cp: 复制

复制文件1到文件2,并保持文件的权限、属主和时间戳:

\$ cp -p file1 file2

复制 file1 到 file2,如果 file2 存在会提示是否覆盖:

\$ cp -i file1 file2

#### 5) mv: 移动或重命名

将文件名 file1 重命名为 file2,如果 file2 存在则提示是否覆盖:

\$ mv -i file1 file2

注意如果使用-f选项则不会进行提示。

-v 会输出重命名的过程,当文件名中包含通配符时,这个选项会非常方便:

\$ mv -v file1 file2

6) rm: 删除文件

 -r
 递归删除,可删除子目录及文件

 -f
 强制删除

删除文件前先确认:

\$ rm -i filename.txt

在文件名中使用 shell 的元字符会非常有用。删除文件前先打印文件名并进行确认:

\$ rm -i file\*

递归删除文件夹下所有文件,并删除该文件夹:

\$ rm -r example

7) rmdir: 删除空目录

删除一个叫做 dir1 的目录:

\$ rmdir dir1

8) pwd:显示当前目录

显示 catkin\_ws 的当前目录:

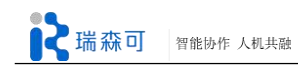

~/catkin\_ws\$ pwd /home/cothink/catkin\_ws

# 9) In: 创建链接文件

创建一个指向文件或目录的软链接:

\$ ln -s file1 lnk1

创建一个指向文件或目录的物理链接:

\$ ln file1 lnk1

# 10) locate: 定位文件

locate 命名可以显示某个指定文件(或一组文件)的路径,它会使用由 updatedb 创建的数据库。

下面的命令会显示系统中所有包含 crontab 字符串的文件:

| \$ locate crontab                                  |
|----------------------------------------------------|
| /etc/anacrontab                                    |
| /etc/crontab                                       |
| /usr/bin/crontab                                   |
| /usr/share/doc/cron/examples/crontab2english.pl.gz |
| /usr/share/man/man1/crontab.1.gz                   |
| /usr/share/man/man5/anacrontab.5.gz                |
| /usr/share/man/man5/crontab.5.gz                   |
| /usr/share/vim/vim72/syntax/crontab.vim            |

# 11) whatis: 显示命令描述信息

wathis 显示 ls 命令的描述信息:

\$ what is ls

ls

(1) - list directory contents

\$ what is if config

ifconfig (8) - configure a network interface

# 1.2.2 文本处理

# 1) cat: 查看文件内容

你可以一次查看多个文件的内容,下面的命令会先打印 file1 的内容,然后打印 file2 的内

容:

\$ cat file1 file2

-n 命令可以在每行的前面加上行号:

\$ cat -n /etc/logrotate.conf
 /var/log/btmp {
 missingok
 monthly
 create 0660 root utmp
 rotate 1
 }

# 2) more, less: 分页显示文本文件内容

查看一个长文件的内容:

\$ more file1

类似于 more 命令, less 允许在文件中和正向操作一样的反向操作:

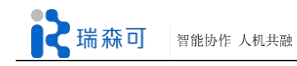

\$ less file1

#### 3) head, tail:显示文件头、尾内容

查看一个文件的前两行:

\$ head -2 file1

查看一个文件的最后两行:

\$ tail -2 file1

# 4) find: 在文件系统中搜索某文件

查找指定文件名的文件(不区分大小写):

\$ find -iname "MyProgram.c"

对找到的文件执行某个命令:

查找 home 目录下的所有空文件:

 $find \sim -empty$ 

**5) wc: 统计文本中行数、字数、字符数** 统计 test.py 文本中的字数:

\$ wc test.py

54 165 1499 test.py

**6) grep: 在文本文件中查找某个字符串** 在文件中查找字符串(不区分大小写):

\$ grep -i "the" demo\_file

输出成功匹配的行,以及该行之后的三行:

\$ grep -A 3 -i "example" demo\_text

在一个文件夹中递归查询包含指定字符串的文件:

\$ grep -r "ramesh" \*

显示所有名称中包含 "httpd" 字样的 rpm 包:

\$ rpm -qa | grep httpd

7) vim: 编译文档

打开文件并跳到第10行:

\$ vim +10 filename.txt

打开文件跳到第一个匹配的行:

\$ vim +/search-term filename.txt

以只读模式打开文件:

\$ vim -R /etc/passwd

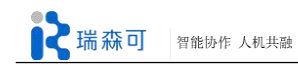

# 1.2.3 系统管理

#### 1) who:显示在线登陆用户

\$ who cothink : 0 2018-05-20 15:42(:0)

用 whoami 显示当前操作用户:

\$ whoami cothink

2) hostname: 显示主机名

显示当前**主机**名:

\$ hostname
cothinkTab3

#### 3) uname: 显示系统信息

uname 可以显示一些重要的系统信息,例如内核名称、主机名、内核版本号、处理器类型 之类的信息:

\$ uname -a

Linux john-laptop 2.6.32-24-generic #41-Ubuntu SMP Thu Aug 19 01:12:52 UTC 2010 i686 GNU/Linux

#### 4) top: 动态显示当前耗费资源最多进程信息

top 命令会显示当前系统中占用资源最多的一些进程(默认以 CPU 占用率排序):

\$ top

top - 14:34:02 up 12 min, 2 users, load average: 0.06, 0.24, 0.21 Tasks: 199 total, 2 running, 198 sleeping, 0 stoped, 0 bombie %Cpu(s): 5.7 us ...

如果只想显示某个特定用户的进程,可以使用-u选项:

\$ top -u oracle

5) ps: 显示瞬间进程状态

ps 命令用于显示正在运行中的进程的信息, ps 命令有很多选项, 这里只列出了几个, 查看当前正在运行的所有进程:

\$ ps -ef | more

以树状结构显示当前正在运行的进程,H选项表示显示进程的层次结构:

\$ ps -efH | more

6) du: 查看目录大小

带有单位显示目录信息:

\$ du -h /home

估算目录 dir1 已经使用的磁盘空间:

\$ du -sh dir1

以容量大小为依据依次显示文件和目录的大小:

\$ du -sk \* | sort -rn

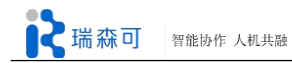

¢ 1C 1

# 7) df: 查看磁盘大小

显示文件系统的磁盘使用情况,默认情况下 df-k 将以字节为单位输出磁盘的使用量:

| \$ df -k   |           |          |              |              |
|------------|-----------|----------|--------------|--------------|
| Filesystem | 1K-blocks | Used A   | vailable Use | % Mounted on |
| /dev/sda1  | 29530400  | 3233104  | 24797232     | 12% /        |
| /dev/sda2  | 120367992 | 50171596 | 64082060     | 44% /home    |

#### 使用-h 选项可以以更符合阅读习惯的方式显示磁盘使用量:

| \$ dI -n             |        |       |         |         |          |              |           |       |
|----------------------|--------|-------|---------|---------|----------|--------------|-----------|-------|
| Filesystem           | Size   | Used  | Avail C | apacity | iused    | ifree %iused | d Mountee | d on  |
| /dev/disk0s2         | 232Gi  | 84Gi  | 148Gi   | 37%     | 21998562 | 38864868     | 36%       | /     |
| devfs                | 187Ki  | 187Ki | 0Bi     | 100%    | 648      | 0            | 100%      | /dev  |
| map -hosts           | 0Bi    | 0Bi   | 0Bi     | 100%    | 0        | 0            | 100% /r   | net   |
| map auto home        | 0Bi    | 0Bi   | 0Bi     | 100%    | 0        | 0            | 100% /ł   | nome  |
| /dev/disk0s4         | 466    | Gi    | 45Gi    | 421Gi   | 10%      | 112774       | 44099717  | 4 0%  |
| /Volumes/BOOTCA      | MP     |       |         |         |          |              |           |       |
| //app@izenesoft.cn/j | oublic | 2.7Ti | 1.3Ti   | 1.4Ti   | 48%      | 0 184467440  | 737095516 | 15 0% |
| /Volumes/public      |        |       |         |         |          |              |           |       |

使用-T 选项显示文件系统类型:

| \$ df -T   |      |           |          |              |               |
|------------|------|-----------|----------|--------------|---------------|
| Filesystem | Type | 1K-blocks | Used A   | Available Us | e% Mounted on |
| /dev/sda1  | ext4 | 29530400  | 3233120  | 24797216     | 12% /         |
| /dev/sda2  | ext4 | 120367992 | 50171596 | 64082060     | 44% /home     |

# 8) ifconfig: 查看网络情况

ifconfig用于查看和配置 Linux 系统的网络接口。 查看所有网络接口及其状态:

\$ ifconfig -a

使用 up 和 down 命令启动或停止某个接口:

\$ ifconfig eth0 up
\$ ifconfig eth0 down

#### 9) ping: 测试网络连通

ping一个远程主机,只发5个数据包:

\$ ping -c 5 gmail.com

# 10) man: 查看手册页面

显示某个命令的 man 页面:

\$ man crontab

有些命令可能会有多个 man 页面,每个 man 页面对应一种命令类型:

# \$ man SECTION-NUMBER commandname

man页面一般可以分为8种命令类型

- 1、用户命令
- 2、系统调用
- 3、c库函数
- 4、设备与网络接口
- 5、文件格式

6、游戏与屏保

7、环境、表、宏

8、系统管理员命令和后台运行命令

例如,我们执行 whatis crontab,你可以看到 crontab 有两个命令类型 1 和 5,所以我们可以 通过下面的命令查看命令类型 5 的 man 页面:

\$ what is crontab

- crontab (1) maintain crontab files for individual users (V3)
- crontab (5) tables for driving cron

\$ man 5 crontab

11) clear: 清屏

清空屏幕:

\$ clear

12) alias: 对命令重命名

例如

\$ alias showmeit="ps -aux"

另外解除使用

\$ unaliax showmeit

#### 13) kill: 杀死进程

kill 用于终止一个进程。一般我们会先用 ps -ef 查找某个进程得到它的进程号, 然后再使用 kill -9 进程号终止该进程。你还可以使用 killall、pkill、xkill 来终止进程:

\$ ps -ef | grep vim ramesh 7243 7222 9 22:43 pts/2

00:00:00 vim

\$ kill -9 7243

# 1.2.4 打包压缩

# 1) gzip: 压缩文件

压缩一个叫做 'file1'的文件:

\$ gzip file1

最大程度压缩:

\$ gzip -9 file1

2) tar: 打包压缩

| -с | 归档文件               |
|----|--------------------|
| -X | 压缩文件               |
| -Z | gzip 压缩文件          |
| -j | bzip2 压缩文件         |
| -V | 显示压缩或解压缩过程 v(view) |
| -f | 使用档名               |

例如只打包,不压缩:

\$ tar -cvf /home/abc.tar /home/abc

打包,并用 gzip 压缩:

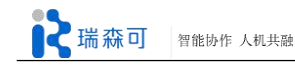

\$ tar -zcvf /home/abc.tar.gz /home/abc

打包,并用 bzip2 压缩:

\$ tar -jcvf /home/abc.tar.bz2 /home/abc

当然,如果想解压缩,就直接替换上面的命令 tar -cvf / tar -jcvf 中的"c"换成"x"就可以了。

3) rar: 打包压缩

创建一个叫做 file1.rar 的包:

\$ rar a file1.rar test\_file

同时压缩'file1', 'file2'以及目录'dir1':

\$ rar a file1.rar file1 file2 dir1

解压 rar 包:

\$ rar x file1.rar 或: \$ unrar x file1.rar

4) 其他压缩命令

压缩一个叫做 'file1' 的文件:

\$ bzip2 file1

解压一个叫做 'file1.bz2'的文件:

\$ bunzip2 file1.bz2

解压一个叫做 'file1.gz'的文件:

\$ gunzip file1.gz

创建一个 zip 格式的压缩包:

\$ zip file1.zip file1

几个文件和目录同时压缩成一个 zip 格式的压缩包:

\$ zip -r file1.zip file1 file2 dir1

解压一个 zip 格式压缩包:

\$ unzip file1.zip

1.2.5 关机与重启

1) shutdown

关闭系统并立即关机:

\$ shutdown -h now

10 分钟后关机:

\$ shutdown -h +10

重启**:** 

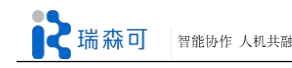

\$ shutdown -r now

重启期间强制进行系统检查:

\$ shutdown -Fr now

2) 其他命令

系统重启:

\$ reboot

系统注销:

\$ logout

# 1.3 ROS 简介与安装

ROS 起源于 2007 年斯坦福大学人工智能实验室与机器人技术公司 Willow Garage 之间合作 的个人机器人项目(Personal Robots Program), 2008 年之后就由 Willow Garage 来进行推动。ROS 是一种开源的机器人操作系统,或者说次级操作系统。它能提供类似操作系统所提供的功能, 例如硬件抽象描述、底层驱动程序管理、共用功能的执行、程序间的消息传递、程序发行包管 理,它也提供一些工具程序和库用于获取、建立、编写和运行多机整合的程序。

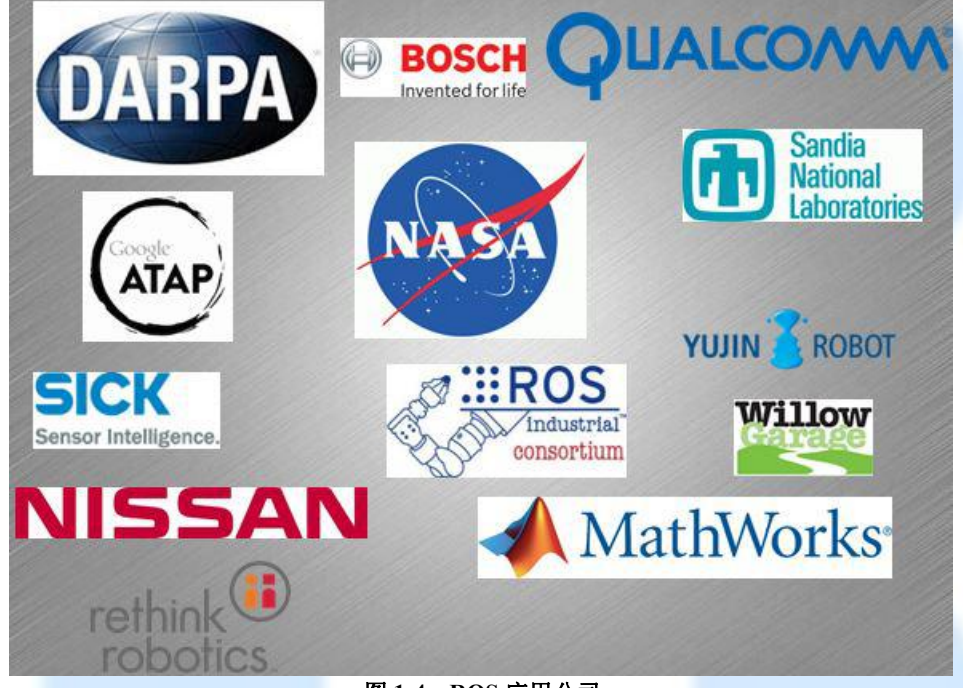

图 1-4 ROS 应用公司

# 1.3.1 ROS 简介

ROS 是一种分布式的处理框架,这使得可执行文件能够被独立设计,并且在运行时松散耦合。ROS 可以分成两层,下层是上述的操作系统层,上层则是广大用户群贡献的能够实现不同功能的功能包,例如机械臂运动规划、自主导航定位、传感器插件、仿真工具等。

ROS 的主要特点为:

1、精简与集成: ROS 建立的系统具有模块化的特点,各模块中的代码可以单独编译,而 且编译使用的 CMake 工具可以很容易地实现精简的理念。ROS 集成了很多现在已经存在的开源 库,例如 OpenCV、OpenRAVE、Player 等。

2、支持多种编程语言:为了满足不同编程者的需求,ROS采用了语言中立性的框架结构,即不依赖某一种编程语言。ROS支持的语言包括 C++、Python、Octave 和 LISP 等

**2**瑞森可 智能协作 人机共融

3、免费并且开源: ROS 遵循 BSD 协议,对个人、商业应用以及修改都是免费的。

4、点对点设计: ROS 的点对点设计以及服务和节点管理器等机制可以分散由计算机视觉 和语音识别等功能带来的实时计算压力。

从 2009年 Willow Garage 开源 ROS 以来, ROS 已经发行了 10 多个版本。目前常用的是 Indigo 和 Kinetic,本指南选择 Indigo 版本作为 Sawyer 的 ROS 系统进行配置和讲解。

| 版本                                       | 发布日期             | 海报                                                                                                    | 图标 | EOL 日期                      |
|------------------------------------------|------------------|----------------------------------------------------------------------------------------------------|----|-----------------------------|
| ROS Melodic Morenia                      | May 23rd, 2018   | Melodic<br>Motenza<br>Motenza<br>Motenz |    | May, 2023<br>(Bionic EOL)   |
| ROS Lunar Loggerhead                     | May 23rd, 2017   | THROS<br>THROS<br>THROS<br>THROS<br>THROS                                                                                                    |    | May, 2019                   |
| <u>ROS Kinetic Kame</u><br>(Recommended) | May 23rd, 2016   | HROS AVAILATE                                                                                                    |    | May, 2021                   |
| ROS Jade Turtle                          | May 23rd, 2015   |                                                                                                    |    | May, 2017                   |
| <u>ROS Indigo Igloo</u>                  | July 22nd, 2014  |                                                                                                    |    | April, 2019<br>(Trusty EOL) |
| ROS Hydro Medusa                         | Sep 4th, 2013    | HEREA                                                                                                    |    | May, 2015                   |
| ROS GroovyGalapagos                      | December 31,2012 | II ROS                                                                                                    |    | July, 2014                  |

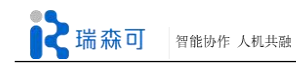

| <u>ROS Fuerte Turtle</u> | April 23, 2012  | RUCE FUER           | W. |  |
|--------------------------|-----------------|---------------------|----|--|
| <u>ROS Electric Emys</u> | August 30, 2011 | ELCONG UMP          | *  |  |
| <u>ROS Diamondback</u>   | March 2, 2011   | DIAMONDBACK LAUNCHI | Ò  |  |
| <u>ROS C Turtle</u>      | August 2, 2010  | REGS REAL           | 1  |  |
| <u>ROS Box Turtle</u>    | March 2, 2010   | iiiBox Turtle       | Ó  |  |

# 1.3.2 Ubuntu 安装

Ubuntu 系统的安装方法有很多,在这里使用 U 盘作为启动盘来安装。

首先前往官网 (http://www.ubuntu.org.cn/index\_kylin) 下载桌面版 Ubuntu14.04 的 ISO 文件。 下载 ISO 烧录工具 (<u>http://unetbootin.github.io/</u>) UNetbootin 并安装。

| 次迎使用 <u>UNetbooti</u> : | 血, 通用网络引导安装程序                   | 。用法:           | × 1 |  |
|-------------------------|---------------------------------|----------------|-----|--|
| 1. 在列表里选择<br>2. 选择一种安装  | ——个类型版本下载,或者手<br>类型,然后单击 OK 开始安 | 动载入指定文件。<br>装。 |     |  |
|                         |                                 |                |     |  |
|                         |                                 |                |     |  |
|                         |                                 |                |     |  |
|                         |                                 |                |     |  |
|                         |                                 |                |     |  |
|                         |                                 |                |     |  |

图 1-5. UNetbootin 烧录 Ubuntu

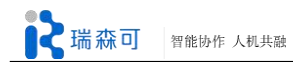

插入一个大于 2G 的 U 盘, 打开 UNetbootin, 设置好 Ubuntu 光盘的路径和 U 盘路径, 点击确定, 等待其烧录完成就可以了。

完成后将 U 盘插入待装机器, 开机优先选择 U 盘启动。如图 1-6 所示, 选择"Install Ubuntu" 一项, 然后按照提示一步一步安装即可。

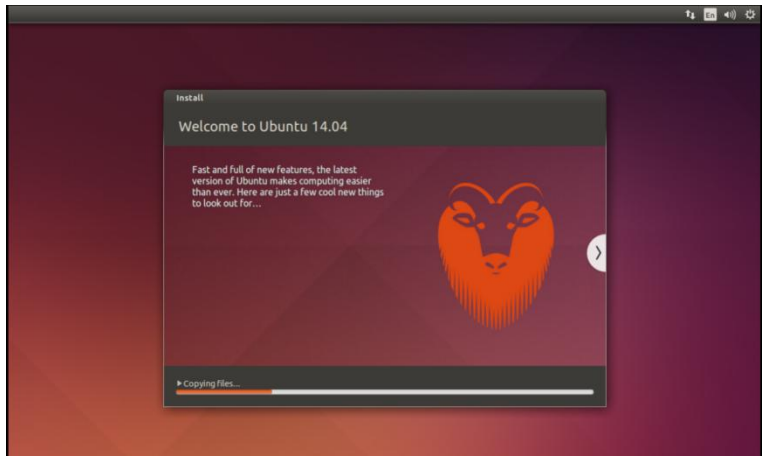

图 1-6. 从 U 盘安装 Ubuntu

# 1.3.3 ROS 安装与配置

ROS 的安装与配置分为以下 6 个步骤。

# 1) 添加 sources.list

目的是为了配置 Ubuntu,使其能安装来自 packages.ros.org 的软件。 推荐使用国内的镜像以加快下载速度:

#### \$ sudo sh -c './etc/lsb-release &&

echo "deb http://mirrors.ustc.edu.cn/ros/ubuntu/\$DIST-RIB\_CODENAME main" > /etc/apt/sources.list.d/ros-latest.list'

# 2)添加 Keys

\$ sudo apt-key adv --keyserver hkp://pool.sks-keyservers.net --recv-key 421C365B-D9FF1F717815A3895523BAEEB01FA116

# 3) 安装

\$ sudo apt-get update
\$ sudo apt-get install ros-indigo-desktop-full

#### 4) 初始化 rosdep

\$ sudo rosdep init \$ rosdep update

# 5)环境设置

\$ echo "source /opt/ros/indigo/setup.bash" >> ~/.bashrc
\$ source ~/.bashrc

# 6) 安装 rosinstall

\$ sudo apt-get install python-rosinstall

至此, Indigo 版本的 ros 已经安装完成。

# 1.4 ROS 基础

ROS 可以运行在 Linux、Unix 和 Android 平台上(图 1-7),目前官方对 Linux 下的 Ubuntu 系统支持最好。

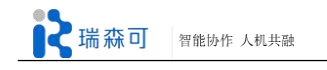

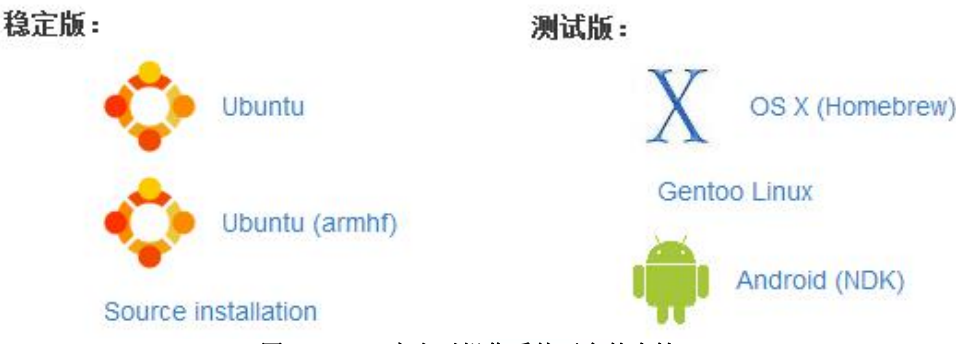

图 1-7. ROS 官方对操作系统平台的支持

# 1.4.1 ROS 基本概念

ROS 由不同的功能包组成,每个功能包提供一类问题的解决方案。ROS 在内部通过消息和服务的方式实现不同程序(节点)的通信。

# 功能包集(stack):

功能包集是实现某种功能的多个功能包的集合,可提供更高级的功能。每一个功能包集都 带有相关版本号,是 ROS 软件发布的主要形式。

# 功能包(package):

功能包是 ROS 中组织软件的主要形式,可以编写代码并进行编译、执行等操作。一个功能 包一般包含程序文件、编译描述文件、配置文件等。

# 节点(node):

节点是一个可执行文件,多个节点可实现复杂的功能。程序文件只有转换为可执行文件, 才可以在 ROS 中运行。

# 主题(Topic)和服务(Service):

节点之间的通信方式主要包括主题和服务两种。主题只能实现节点之间的单向通信,而服务是双向通信,包括请求(request)和响应(response)。

# 消息(msg):

消息指的是通信的具体内容,每一个消息都有一个固定的数据结构,支持标准的原始数据 类型,包括整形、浮点型、布尔型等。

# 1.4.1.1 节点和主题

**ROS TCP Topics** 

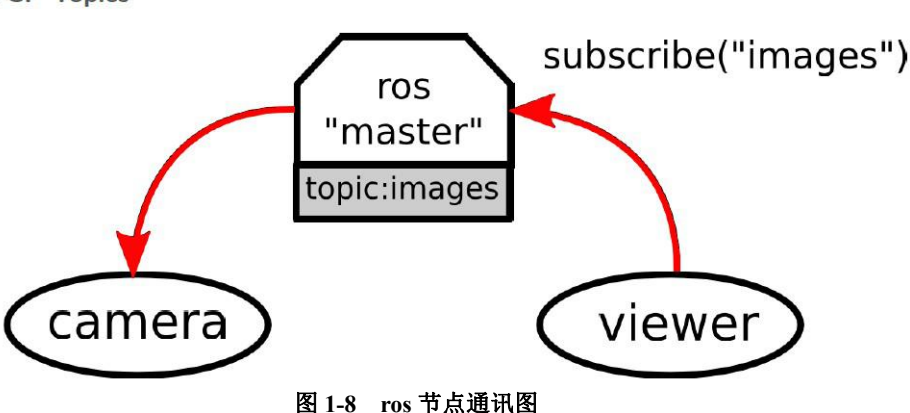

Nodes: 节点是 ROS 的基本可执行单元, 如图 1-8 中的 camera, viewer;

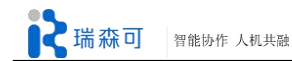

**Topois**: topic 即主题, 各 node 可以向 topic 发送消息,或者监听 topic 消息; **Messages**: topic 消息类型,如 Float64, Vector; **Master**: 为节点提供命名和注册服务,所以 node 都要向 master 注册; 当 nodes 通过 master 注册后可以直接用 TCP 协议通讯,如图 1-9 所示。

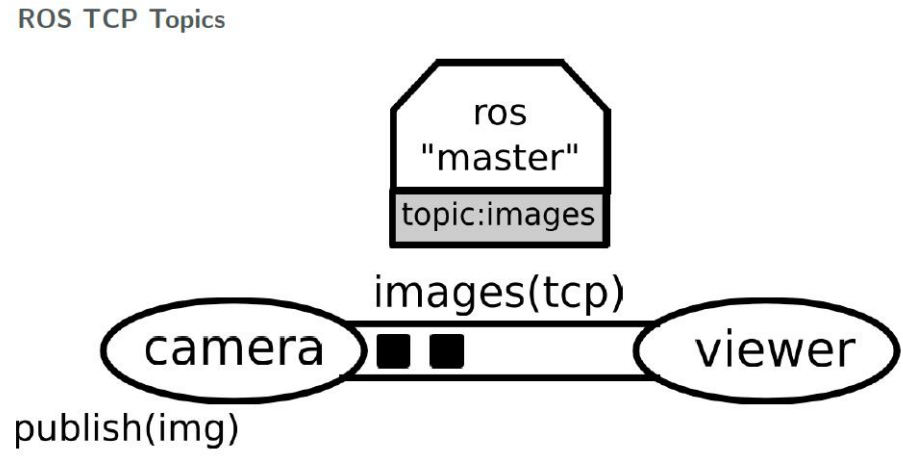

图 1-9 node 直接通讯图

每个 topic 可对应多个 publisher 和 subscriber, 如图 1-10, camera-node 发布 image-topic, viewer-node 和 viewer too-node 均监听于 image-topic。

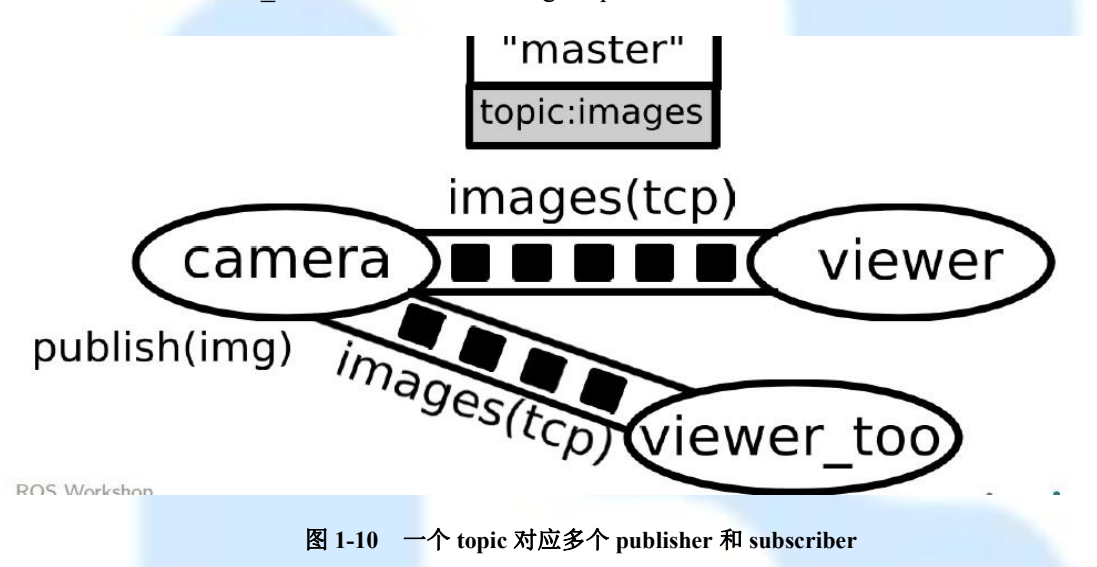

# 1.4.1.2 服务和参数

Nodes 之间也可以通过 Service 进行通讯。Service server 提供服务, Service client 通过 XML RPC 调用 Service server 提供的服务,如图 1-11 所示。

Action 和 Service 很相似,对于有时间要求的任务,比如移动机械臂到某个位置,我们想知 道机械臂移动到某个位置,执行的结果。Action 可以提供反馈和执行结果,相当于实时的增强 型 service。

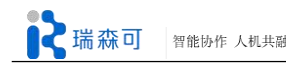

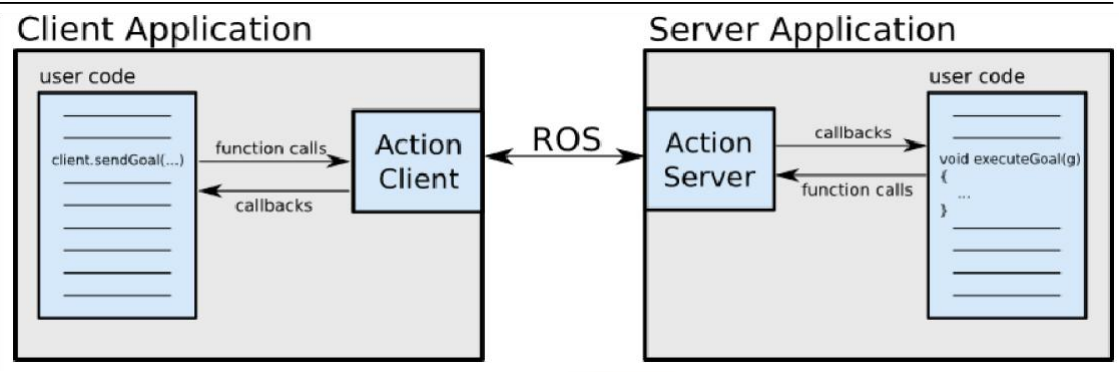

图 1-11 action 工作方式

# 1.4.2 ROS 基本命令

ROS 有一些特定的操作命令,下面做详细的命令说明。

# 1.4.2.1 ROS 基本功能包命令

#### 1) rospack(ros+pack(age))

rospack 用于获取功能包的相关信息,其命令格式为:

\$ rospack <command> [package\_name]

# 例如:

rospack help,输出 rospack 命令的使用方法。 rospack find [package\_name],查找功能包,返回的是功能包的绝对路径。 rospack depends [package\_name],输出功能包的所有依赖项。

# 2) rosstack(ros+stack)

rosstack 获取功能包集的相关信息。例如: rosstack help,输出 rosstack 的帮助信息,即 rosstack 命令的使用方法。 rosstack find [stack\_name],查找功能包集,返回功能包集的绝对路径。 rosstack depends [stack\_name],输出功能包集的所有依赖项。

# 3) rosls(ros+ls)

rosls 是 rosbash 套件的一部分,它可通过功能包的名称列出其包含的文件/文件夹,而不必 使用绝对路径,命令格式为:

\$ rosls [package\_name/[subdir]].

#### 4) roscd(ros+cd)

roscd 改变当前目录到指定的功能包/功能包集,命令格式为:

\$ roscd [package\_name /[subdir]]

# 5) catkin\_create\_pkg

创建 ros 功能包,其命令格式为:

\$ catkin\_create\_pkg [package\_name] [depend1] [depend2] [depend3]...

其中[package\_name]后面的部分是新建功能包所依赖的功能包,其作用相当于一个程序文件 所包含的头文件。一个功能包可以有多个依赖功能包。

### 6) catkin\_make

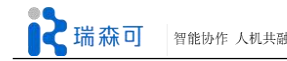

catkin\_make 的作用是编译 ros 功能包。

#### 7) Tab 自动完成输入

当要输入一个完整的软件包名称时会比较繁琐。比如 roscpp\_tutorials 是个相当长的名称, 输入需要时间, 幸运的是, ROS 工具支持 Tab 键自动补全完成输入的功能。

输入:

\$ roscd roscpp tut<<<现在请按 TAB 键>>>

当按 Tab 键后,命令行中应该会自动补充剩余部分:

\$ roscd roscpp\_tutorials/

这应该有用,因为 roscpp\_tutorials 是当前唯一一个名称以 roscpp\_tut 作为开头的 ROS 软件 包。

现在尝试输入:

\$ roscd tur<<<现在请按 TAB 键>>>

按 Tab 键后, 命令应该会尽可能地自动补充完整:

\$ roscd turtle

但是,在这种情况下有多个软件包是以 turtle 开头,当再次按 Tab 键后应该会列出所有以 turtle 开头的 ROS 软件包:

turtle\_actionlib/turtlesim/turtle\_tf/

这时在命令行中你应该仍然只看到:

\$rosed turtle

现在在 turtle 后面输入 s 然后按 Tab 键: \$ roscd turtles<<<请按 TAB 键>>>

# 1.4.2.2 ROS 中的核心命令

```
1) roscore(ros+core)
```

对于 ros 1.0, 在运行 ros 节点之前, 必须先运行 roscore 命令。

#### 2) rosrun (ros+run)

rosrun 运行 ros 节点, 命令格式为:

\$ rosrun [package\_name] [node\_name]

#### 3) rosnode(ros+node)

rosnode 可以显示正在运行的 ros 节点信息。rosnode 的常用命令有如下几种:rosnode list列出当前正在运行的节点。rosnode info [node\_name]输出节点的信息。rosnode kill [node\_name]结束一个正在运行的节点,例如 rosnode kill -a,结束所有的节点。

#### 4) rosmsg/rossrv(ros+msg/ros+srv)

rosmsg 显示消息数据结构的定义, rossrv 显示服务数据结构的定义。我们可以运行 rosmsg -h (rossrv -h) 查看 rosmsg(rossrv)命令的使用方法。以 rosmsg 为例,运行 rosmsg –h,可以看到 rosmsg 有如下几种命令:

rosmsg show 显示消息中各个变量的定义

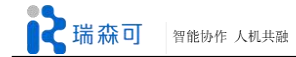

| rosmsg list     | 列出 ros 中所有的消息  |
|-----------------|----------------|
| rosmsg md5      | 显示消息的 md5 值    |
| rosmsg package  | 列出功能包中的所有消息    |
| rosmsg packages | 列出具有某个消息的所有功能包 |

#### 5) rostopic(ros+topic)

- ♦ rostopic echo [topic] 输出主题发布的数据;
- ♦ rostopic find 通过类型查找主题;
- ♦ rostopic hz [topic] 输出主题发布的频率;
- ◆ rostopic info [topic] 输出主题的基本信息,包括消息类型、发布节点和订阅节点;
- ♦ rostopic list 输出当前活动的主题;
- ♦ rostopic pub 发布数据到主题;
- ♦ rostopic type [topic] 输出主题的消息类型。

#### 6) rosservice

rosservice 是一个应用于服务的命令。运行命令 rosservice -h,可以获得 rosservice 的帮助信

息。rosservice 有如下几种使用方法:

| rosservice type | 输出服务的类型         |
|-----------------|-----------------|
| rosservice find | 通过服务类型查找服务      |
| rosservice uri  | 输出服务 rosRPC uri |
| rosservice list | 输出当前活动服务的信息     |
| rosservice call | 请求服务            |

# 7) rosparam

rosparam 可用来保存和设置 ROS 参数服务器(<u>Parameter Server</u>)中的数据。参数服务器可以 存储整型、浮点型、布尔型、字典及列表。rosparam 的语法格式采用了 YAML 语言。YAML 语 言中: 1 表示整型, 1.0 表示浮点型, one 表示字符串, true 表示布尔型, [1, 2, 3]表示整型列 表, {a b c d}表示字典。 rosparam 的使用方法如下:

| , |                                       | XH   •     |
|---|---------------------------------------|------------|
|   | rosparam set [param_name]             | 设置参数       |
|   | rosparam get [param_name]             | 获取参数       |
|   | rosparam load [file_name] [namespace] | 从一个文件中加载参数 |
|   | rosparam dump [file_name] [namespace] | 写参数到一个文件   |
|   | rosparam delete                       | 删除一个参数     |
|   | rosparam list                         | 列出参数的名称    |

# 8) roslaunch

| roslaunch 可以按照.launch 文件的描述方式启动节点,                  | 其常用方法为: |
|-----------------------------------------------------|---------|
| <pre>\$ roslaunch [package] [filename.launch]</pre> |         |

9) rosbag

.bag 是 ROS 中用来存储消息数据的文件格式。rosbag 命令可用来处理.bag 文件,它的功能 包括:记录(record)、总结(info)、回放(play)、检查(check)、修复(fix)等。

# 1.4.2.3 ROS 操作命令归纳

ROS 的命令可以分为文件系统操作、节点操作、日志及节点主题检查和图形界面工具这四类。

| rospack           | 检查 ros 包             |  |  |  |
|-------------------|----------------------|--|--|--|
| rospack profile   | 修复路径和 pluginlib 问题   |  |  |  |
| roscd             | 切换目录                 |  |  |  |
| rospd/rosd        | ros 的 Pushd 等价       |  |  |  |
| rosls             | 列出包的信息               |  |  |  |
| rosed             | 打开 ros 文件            |  |  |  |
| roscp             | 文件复制                 |  |  |  |
| rosdep            | 安装系统依赖               |  |  |  |
| roswtf            | 显示正在运行的 ros 系统的警告和错误 |  |  |  |
| catkin_create_pkg | 创建包                  |  |  |  |
| wstool            | 管理工作空间的软件库           |  |  |  |
| catkin_make       | 编译工作空间代码             |  |  |  |
| rqt_dep           | 显示软件包结构和依赖           |  |  |  |

#### 表 1-3 ros 文件系统操作指令

具体的一些用法:

\$ rospack find [package] \$ roscd [package[/subdir]] \$ rospd [package[/subdir]] +N | -N] \$ rosd \$ rosls [package[/subdir]] \$ rosed [package] [file] \$ roscp [package] [file] [destination] \$ roscp [package] [file] [destination] \$ rosdep install [package] \$ roswtf or roswtf [file] \$ catkin\_create\_pkg [package name] [depend1]..[dependN] \$ wstool [init | set | update] \$ catkin\_make \$ rqt\_dep [options]

# 如表 1-4 为节点的操作指令:

# 表 1-4 节点操作指令

|           | 衣 1-4 卫总保作指令     |
|-----------|------------------|
| roscore   | 启动 ros 主节点及参数服务等 |
| rosrun    | 运行可执行文件          |
| roslaunch | 启动 launch 文件     |

具体的一些用法:

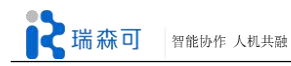

# roscore:

\$ roscore

rosrun:

\$ rosrun package\_name executable\_name \$ rosrun turtlesim turtlesim.node

roslaunch:

\$ roslaunch package\_name file\_name.launch

\$ roslaunch -p 1234 package\_name file\_name.launch

\$ roslaunch --local package\_name file\_name.launch

| 表 1-5 日志及节点主题检查   |                        |  |  |  |
|-------------------|------------------------|--|--|--|
| rosbag record     | 记录特定 topic 的数据到 bag 文件 |  |  |  |
| rosbag play       | 回放 bag 文件              |  |  |  |
| rosbag compress   | 压缩一个或多个 bag 文件         |  |  |  |
| rosbag decompress | 解压缩 bag 文件             |  |  |  |
| rosbag filter     | 过滤 bag 文件内容            |  |  |  |
| rosmsg show       | 显示消息定义                 |  |  |  |
| rosmsg list       | 显示全部消息名字               |  |  |  |
| rosmsg md5        | 显示消息 MD5 值             |  |  |  |
| rosmsg package    | 列出包中的所有消息              |  |  |  |
| rosmsg packages   | 列出包含消息的所有包             |  |  |  |
| rosnode ping      | 测试节点连接                 |  |  |  |
| rosnode list      | 列出所有活动节点               |  |  |  |
| rosnode info      | 输出节点信息                 |  |  |  |
| rosnode machine   | 列出某机器人上运行的节点           |  |  |  |
| rosnode kill      | 终止一个节点                 |  |  |  |
| rostopic bw       | topic 带宽               |  |  |  |
| rostopic echo     | 显示 topic 内容            |  |  |  |
| rostopic find     | 根据类型寻找 topic           |  |  |  |
| rostopic hz       | topic 发布频率             |  |  |  |
| rostopic info     | topic 信息               |  |  |  |
| rostopic list     | 所有 topic 列表            |  |  |  |
| rostopic pub      | 向 topic 发布消息           |  |  |  |
| rostopic type     | topic 类型               |  |  |  |
| rosparam set      | 设置参数值                  |  |  |  |
| rosparam get      | 获取参数值                  |  |  |  |
| rosparam load     | 装载参数文件                 |  |  |  |
| rosparam dump     | 将参数写入到文件               |  |  |  |
| rosparam delete   | 删除参数                   |  |  |  |
| rosparam list     | 所有参数列表                 |  |  |  |
| roservice list    | 列出所有可用服务               |  |  |  |

#### 22

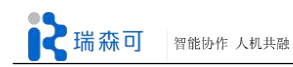

| roservice node | 打印提供服务的节点       |
|----------------|-----------------|
| roservice call | 调用服务            |
| roservice args | 列出服务所需参数        |
| roservice type | 打印服务类型          |
| roservice uri  | 打印服务 rosRPC uri |
| roservice find | 根据服务类型找到服务      |

具体的一些用法:

记录: \$ rosbag record topic1 topic2 回放: \$ rosbag play -a demo log.bag 多个同时回放: \$ rosbag play demo1.bag demo2.bag

|                    | 衣 1-0 图形介面上共   |
|--------------------|----------------|
| rqt_console        | 显示 rosout 上的消息 |
| rqt_bag            | 记录、回放 bag 文件   |
| rqt_logger_level   | 设置日志等级,如警告、错误  |
| rqt_topic          | 查看发布的 topics   |
| rqt_msg/srv        | 显示消息或服务定义      |
| rqt_publisher      | 向 topic 发送消息   |
| rqt_service_caller | 调用服务           |
| rqt_graph          | 节点关联图          |
| rqt_dep            | 软件包依赖关系        |
| rqt_reconfigure    | 参数动态配置         |
| rqt_shell          | 指令输入窗口         |
| tf_echo            | 打印坐标系间的坐标变换    |
| view_frames        | 查看系统坐标变换树      |
| rqt_plot           | 画出 topic 数据图形  |
| rqt_image_view     | 显示图像           |

# 

# 示例:

| Consol | e                                                    |          |                         |                                 |                             | D@@ - (     |
|--------|------------------------------------------------------|----------|-------------------------|---------------------------------|-----------------------------|-------------|
|        | Displaying 20000 messages                            |          |                         |                                 | G                           | Fit Columns |
| #      | Message                                              | Severity | Node                    | Stamp                           | Topics                      | Location    |
| #45281 | Waiting                                              | Info     | /fridge_can_main        | 15:47:38.434765844 (2014-11-03) | /base_controller/joint_traj | /home/appl  |
| #45280 | MessageFilter [target=/odom_combined ]: Messa        | Debug    | /amcl                   | 15:47:38.415848667 (2014-11-03) | /amcl/parameter_descripti   | /opt/ros/hy |
| #45279 | MessageFilter [target=r_shoulder_pan_link l_sho      | Debug    | /base_laser_self_filter | 15:47:38.398396346 (2014-11-03) | /base_scan_marking, /rosout | /opt/ros/hy |
| #45278 | Self filter: reduced 707 points to 707 points in 0.0 | Debug    | /base_laser_self_filter | 15:47:38.398332336 (2014-11-03) | /base_scan_marking, /rosout | /home/appl  |
| #45277 | Got pointcloud that is 0.046715 seconds old          | Debug    | /base_laser_self_filter | 15:47:38.397157618 (2014-11-03) | /base_scan_marking, /rosout | /home/appl  |
| #45276 | MessageFilter [target=r_shoulder_pan_link l_sho      | Debug    | /base_laser_self_filter | 15:47:38.397128903 (2014-11-03) | /base_scan_marking, /rosout | /opt/ros/hy |
| #45275 | MessageFilter [target=/odom_combined ]: Added        | Debug    | /amcl                   | 15:47:38.395828907 (2014-11-03) | /amcl/parameter_descripti   | /opt/ros/hy |
| #45274 | unsubscribe cloud topics                             | Warn     | /detect_cans            | 15:47:38.381356729 (2014-11-03) | /openni_c2/depth_register   | /home/appl  |
| #45273 | MessageFilter [target=/odom_combined]: Messa         | Debug    | /amcl                   | 15:47:38.375542087 (2014-11-03) | /amcl/parameter_descripti   | /opt/ros/hy |

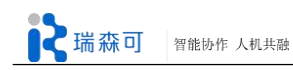

# rqt\_bag:

| 😒 🖱 🗇 rqt_bag_Bag-rqt                    |       |       |       |                |       |        |        |
|------------------------------------------|-------|-------|-------|----------------|-------|--------|--------|
| 🕌 Bag                                    |       |       |       |                |       |        | D@ - 0 |
|                                          |       |       |       |                |       |        |        |
|                                          | 0m00s | 0m15s | 0m30s | 0m45s          | 1m00s | 1m15s  | 1m30s  |
| base_scan                                |       |       |       |                |       |        |        |
| eng2/7f                                  |       |       |       |                |       |        |        |
| head_resized/camera_info                 |       |       |       |                |       |        |        |
| image_transpor/l_forearm_cam/camera_info |       |       |       |                |       |        |        |
| image_transpor/r_forearm_cam/camera_info |       |       |       |                |       |        |        |
| joint_states                             |       |       |       |                |       |        |        |
| I_forearm_cam/camera_info                |       |       |       |                |       |        |        |
| l_forearm_cam/image_raw                  |       |       |       |                |       |        |        |
|                                          |       |       |       | 1/1336/510 190 | 1020  | 3 8576 |        |

# rqt\_graph:

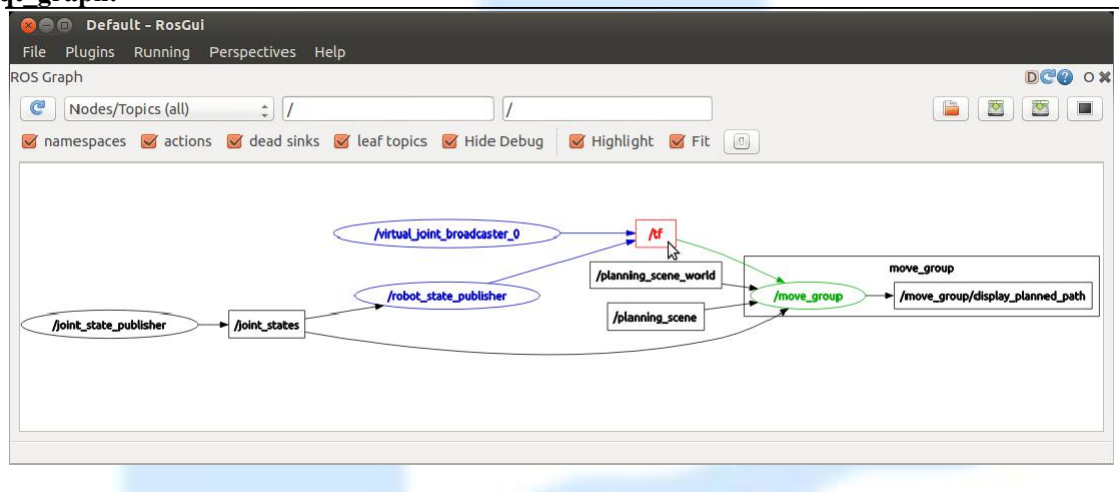

# rqt\_dep:

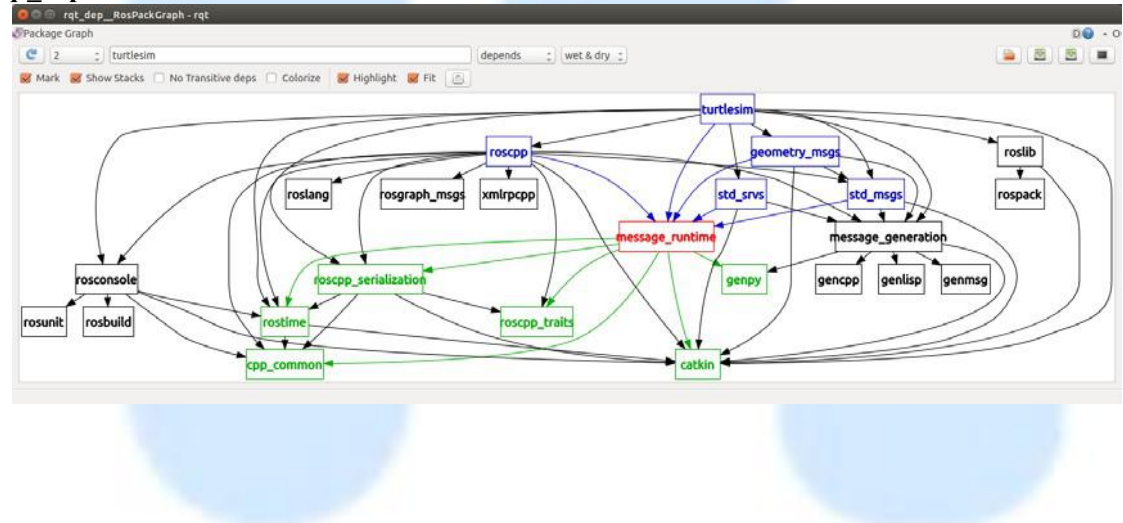

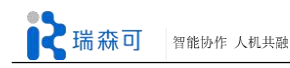

# rqt\_plot:

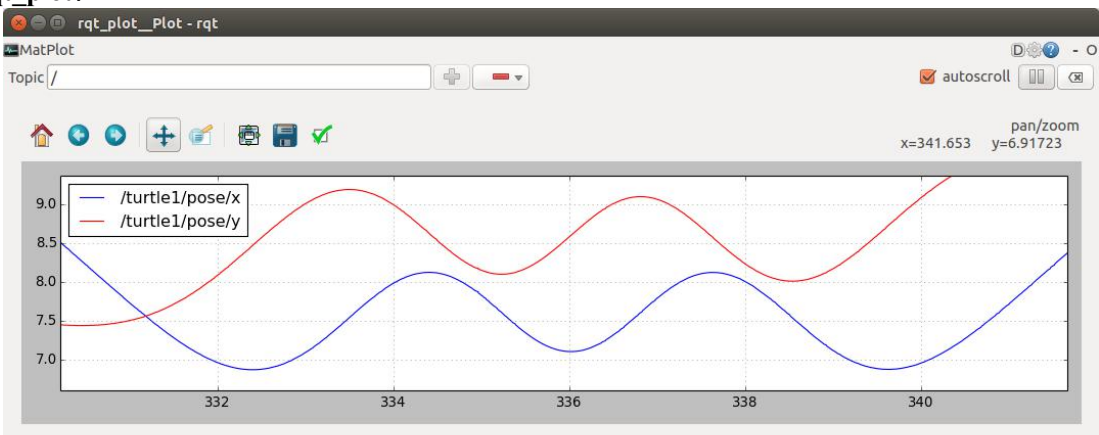

#### rqt\_image\_view:

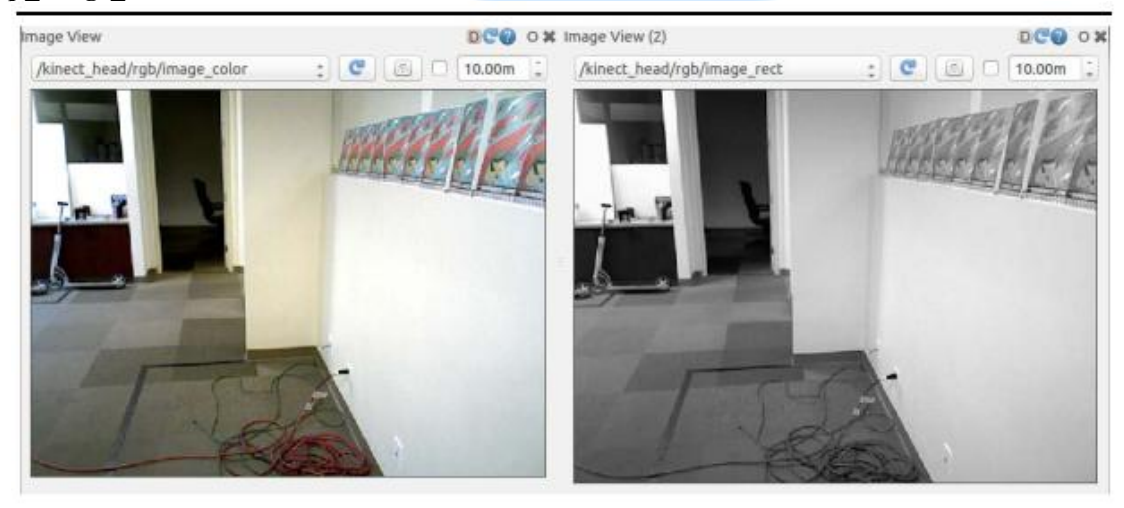

# 1.4.3 创建 ROS 程序

首先需要创建一个 ROS 工作区间,然后可以通过(catkin\_create\_pkg)工具来自动创建 ros package;

# 1.4.3.1 创建 ROS 工作空间

#### 1) 命名工作区间

打开 Gnome Terminal,可以通过鼠标点击左上角图标或者搜索"terminal",亦可通过组合快捷 键"Ctrl+Alt+T" 打开:

| \$ mkdir -p ~           | /ros_ws/src            |  |
|-------------------------|------------------------|--|
| <pre># ros_ws (sh</pre> | ort for ros Workspace) |  |
|                         |                        |  |

其中~/ros\_ws/src 为 ROS 开发环境所在路径地址,~代表用户 Home 目录路径。此目录用户可以自定义,推荐与官方 wiki 上写的一样,这样之后看 wiki 也方便些,注意 \$ 符号后面的为 terminal 终端所应输入的命令,#符号后为提示语,请不要输入。

# 2) Source ROS

\$ source /opt/ros/indigo/setup.bash

注意:在每次打开终端时,都先要运行上述命令才能运行 ROS 相关命令,为了避免这一繁

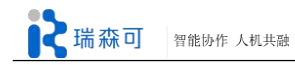

琐过程,可以事先在.bashrc 文件(该目录在当前系统的 Home 目录下)中添加这条命令,这样 当你每次登录后,系统自动帮你执行这些命令配置好开发环境。

#### 3) 编译与安装

这一步要在创建的工作空间 ros ws 中进行,所以先要改变工作目录路径,进入 ros ws。

\$ cd ~/ros\_ws

\$ catkin\_make

\$ catkin\_make install

# 1.4.3.2 创建 ROS 程序包

直接使用(catkin create pkg)工具来自动创建 ROS 包,命令如下:

\$ cd ~/ros\_ws/src \$ catkin create pkg my first pkg rospy

\$ cd ~/ros\_ws

\$ catkin\_make
\$ catkin\_make install

这样就创建了第一个 ROS 程序包。此时,通过以下命令进入到 my\_first\_pkg 程序包内,将 会看到一个 src 文件夹、CMakeLists.txt 文件和 package.xml 文件。

\$ cd ~/ros\_ws/src/my\_first\_pkg

#### 1.4.3.3 编写 Publisher 与 Subscriber

节点是 ROS 里的可执行单元,可以连接到 ROS 网络中去,这里我们创建一个消息发布 节点("talker"),它将持续的向 ROS 系统发布消息。

同时创建一个名为 listener 的 Subscriber 节点接收 talker 节点发布的字符串消息,并在屏幕上打印。

#### 1) Publisher 代码

#!/usr/bin/env python

```
import rospy
from std_msgs.msg import String
def talker():
    pub = rospy.Publisher('chatter', String, queue_size=10)
    rospy.init_node('talker', anonymous=True)
    rate = rospy.Rate(10) #10hz
    while not rospy.is_shutdown():
        hello_str = "hello world %s" % rospy.get_time()
        rospy.loginfo(hello_str)
        pub.publish(hello_str)
        rate.sleep()

if __name__== ' __main__ ':
    try :
```

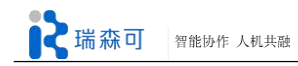

talker()

except rospy.rosInterruptException:

pass

# 2)Publisher 代码解释

#!/usr/bin/env python

每一个 python 节点文件的顶部都应该放上这么一段,声明用哪个 Python 解释器执行这个 脚本。

import rospy

from std\_msgs.msg import String

导入 rospy 包,从 std\_msgs 包中引入 String 类型的消息。

pub = rospy.Publisher('chatter', String, queue\_size=10)
rospy.init\_node('talker', anonymous=True)

创建消息发布器,初始化 ROS 节点。

rate = rospy.Rate(10) #10h

设定消息发布频率为 10Hz。

while not rospy.is\_shutdown():

hello\_str = "hello world %s" % rospy.get\_time() rospy.loginfo(hello\_str) pub.publish(hello\_str) rate.sleep()

主循环,当 ROS 没有关闭时,持续发布'helloworld'的字符串消息。

# try :

talker() except rospy.rosInterruptException: pass

异常捕获, Ctrl+C 结束程序。

3)Subscriber 代码

```
#!/usr/bin/env python
import rospy
from std_msgs.msg import String
def callback(data):
    rospy.loginfo(rospy.get_caller_id() + "I heard %s", data.data)

def listener():
    # In ROS, nodes are uniquely named. If two nodes with the same
    # node are launched, the previous one is kicked off. The
    # anonymous=True flag means that rospy will choose a unique
    # name for our 'listener' node so that multiple listeners can
    # run simultaneously.
    rospy.init_node('listener', anonymous=True)
    rospy.Subscriber("chatter", String, callback)
```

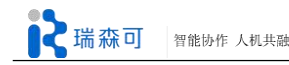

# spin() simply keeps python from exiting until this node is stopped
rospy.spin()

```
if __name __== '__main__ ':
```

listener()

打开终端,为代码添加可执行权限:

\$ chmod +x listener.py

#### 4)Subscriber 代码解释

rospy.init\_node('listener', anonymous=True)
rospy.Subscriber("chatter", String, callback)
# spin() simply keeps python from exiting until this node is stopped
rospy.spin()

声明节点要监听的 topic 名字及消息类型,设置回调函数,当新消息到来时自动调用回调 函数,对传入的消息做相应处理。

rospy.spin()保持节点处于运行状态,不同于 roscpp 中的 spin(), Python 中的 subscriber 有 自己的线程, spin()不影响回调函数。

#### 1.4.3.4 编写 Service 与 Client

这里我们将创建一个名为("add\_two\_ints\_server")的 Service, 它接收传递过来的两个整数, 返回两数之和。

#### 1)Service 代码

#!/usr/bin/env python
from beginner\_tutorials.srv import \*
import rospy
def handle\_add\_two\_ints(req):
 print "Returning [%s + %s = %s]"%(req.a, req.b, (req.a +req.b))
 return AddTwoIntsResponse(req.a + req.b)
def add\_two\_ints\_server();

def add\_two\_ints\_server():

rospy.init\_node('add\_two\_ints\_server')
s = rospy.Service('add\_two\_ints', AddTwoInts, handle\_add\_two\_ints)
print "Ready to add two ints."
rospy.spin()

if \_\_name\_\_== " \_\_main \_\_":
 add two ints server()

1) Service 代码解释: 同样我们首先通过 rospy 初始化节点。

s = rospy.Service('add two ints', AddTwoInts, handle add two ints)

然后声明一个新的 service, 名字为"add\_two\_ints", 类型是 AddTwoInts。然后把服务请求

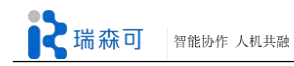

中的参数传递到 handle\_add\_two\_ints,该函数求处理请求后返回请求处理结果。同样,这里的 rospy.spin()只是将程序挂起,没有实际作用。

#### 2) Client 代码

```
#!/usr/bin/env python
import sys
import rospy
from beginner tutorials.srv import *
def add_two_ints_client(x, y):
    rospy.wait for service('add two ints')
    try:
         add_two_ints = rospy.ServiceProxy('add_two_ints', AddTwoInts)
         resp1 = add_two_ints(x, y)
         return resp1.sum
    except rospy.ServiceException, e:
         print "Service call failed: %s"%e
def usage():
    return "%s [x y]"%sys.argv[0]
if _____ name____ main___":
    if len(sys.argv) == 3:
         x = int(sys.argv[1])
         y = int(sys.argv[2])
    else:
         print usage()
         sys.exit(1)
    print "Requesting %s+%s"%(x, y)
    print "%s + %s = %s"%(x, y, add two ints client(x, y))
```

#### 4)Client 代码解释

Client 没必要初始化 ROS 节点,我们通过 wait\_for\_service 等待 Service 端服务启动,服务启动之前,此函数将一直处于等待状态。

rospy.wait\_for\_service('add\_two\_ints')

然后通过 ServiceProxy 创建 Client 对象。 add\_two\_ints = rospy.ServiceProxy('add\_two\_ints', AddTwoInts)

最后直接调用该对象,并将两个整数作为参数,返回值存到 resp1 中。

```
resp1 = add_two_ints(x, y)
return resp1.sum
```

# 1.5 ROS 仿真

RViz 和 Gazebo 是 ROS 开发中常用的 3D 显示和仿真工具。RViz 对数据进行三维可视化并进行交互操作,还常用于机器人的运动规划,包括机械臂运动规划、移动机器人路径规划等。Gazebo 是一款流行的机器人的仿真软件,它基于物理引擎 ODE。除 Gazebo 外,也有其他仿真

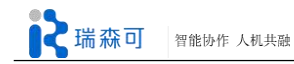

软件如 ArbotiX 和 Stage。本章将介绍 RViz 和 Gazebo 的使用方法以及如何利用这两个工具进行仿真。

# 1.5.1 RViz 仿真工具

RViz 是 Willow Garage 开发的 3D 数据可视化环境。它将坐标和四元数等数据表示成三维图 像,使得机器人编程的调试工作变得更容易。在 RViz 中可以同时查看二维图像、深度云、激光 扫描数据、点云、坐标系、机器人实时姿态、里程计、路径、地图等丰富的数据类型。此外, RViz 为编程人员提供了可视化标记(visualization markers),你可以通过编程让 RViz 显示一些三 维标记,如箭头、坐标系,你甚至能在 RViz 中操作这些标记来输入位姿数据,这意味着只要编 写好相应的控制程序,你就可以使用 RViz 来操控机器人。

# 1.5.1.1 安装 RViz

ROS wiki 页面: http://wiki.ros.org/rviz

官网提供的 ROS 安装选项有很多,如果选择直接用 ros-<distro>-desktop-full 就会把 RViz 自动包含进去。若需单独安装 RViz,安装命令:

\$ sudo apt-get install ros-indigo-rviz

本节的 RViz 实例使用仿真器 ArbotiX。ArbotiX 可以模拟移动机器人,但不具备任何物理特性,安装命令:

\$ sudo apt-get install ros-indigo-arbotix-\*

# 1.5.1.2 RViz 应用方法

在一个终端中运行 roscore 命令启动 ros master, 然后在另一个终端中启动 RViz, 运行命令: \$ rosrun rviz rviz

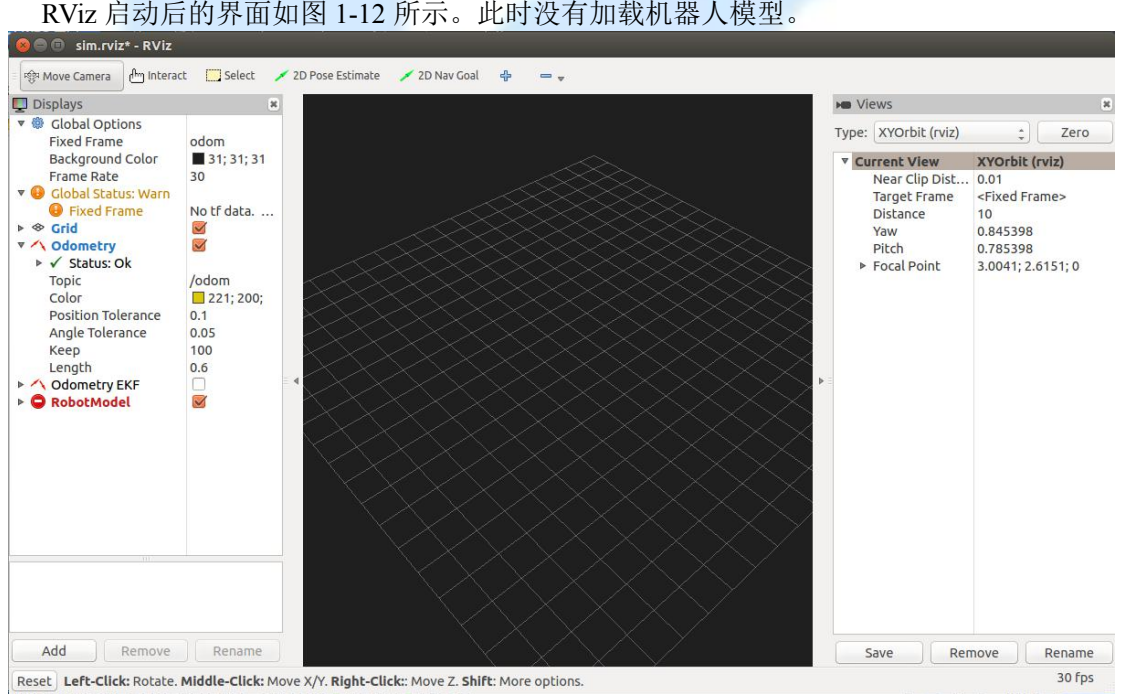

图 1-12 RViz 启动界面

从图 1-12 中可以看出, RViz 主要包括以下几部分:

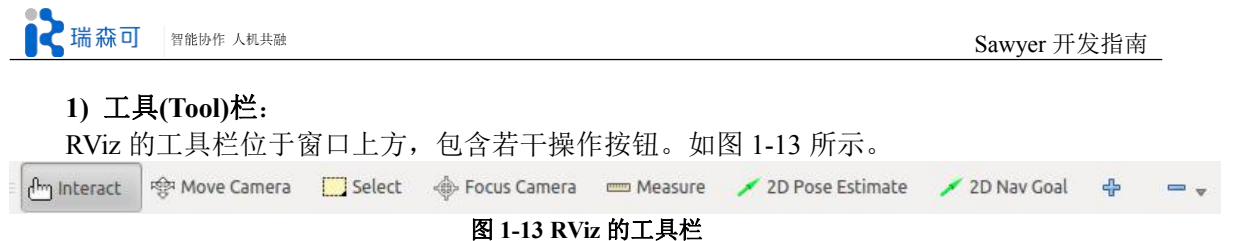

Interact: 旋转/平移 3D 显示窗口中的对象。

Move Camera: 调整观察的视角,与交互的功能类似。在这模式下,尝试分别按住鼠标左、 右键或中键在 3D 窗口拖动。

Select:选择 3D 显示窗口中的部分,选中的效果如图 1-14 所示,为了方便查看,将背景颜色 调浅。可以在 Displays->Global Options->Background Color 处修改背景颜色。(下图使用的是 turtlebot\_gazebo 包中的 turtlebot 模型,黄色箭头为 Odometry。要使用 turtlebot 仿真,请访问 ros 官网的页面 http://wiki.ros.org/Robots/TurtleBot 查看使用教程。)

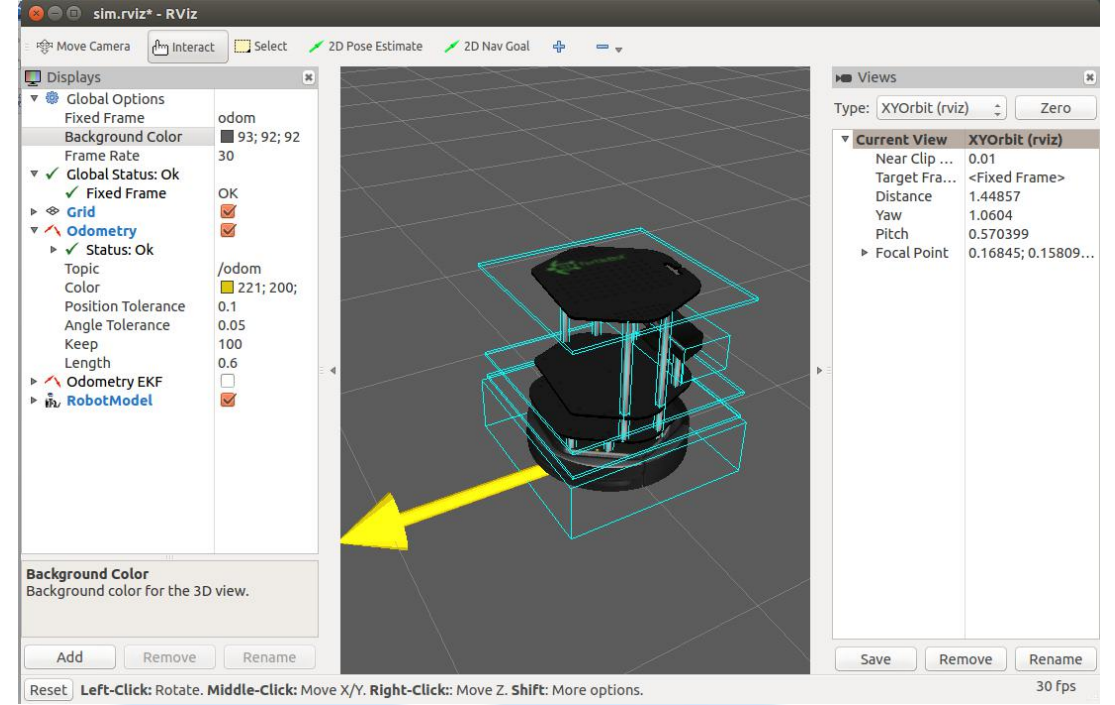

图 1-14 RViz 中选中机器人的效果

#### Measure

2D Pose Estimate: 用户可采用该工具设置移动机器人的初始位姿来启动定位系统,在地面上点击定位位置并拖拽选中的方向即可。

2D Nav Goal: 为移动机器人设置目标位姿, 在地面上点击定位位置并往任意方向拖拽即可。 +/-: 点击'+'按键可以添加新的工具, 点击'-'按键可以删除工具。

2) 3D 显示窗口

# 3) 显示(Displays)栏

显示栏主要显示全局选项(Global Options)、网格(Grid)、机器人模型(RobotModel)等部分的 设置以及状态信息,如图 1-15 所示。

显示栏的选项可以通过点击右边的值来输入。右边的勾选框用于隐藏/显示数据。有的选项 会提供下拉菜单,一般用于选择 tf frame(坐标系)或者 topic。

左边的选项名旁如果带有小三角,可点击小三角来展开和折叠次级选项。

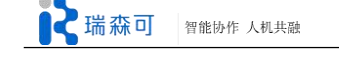

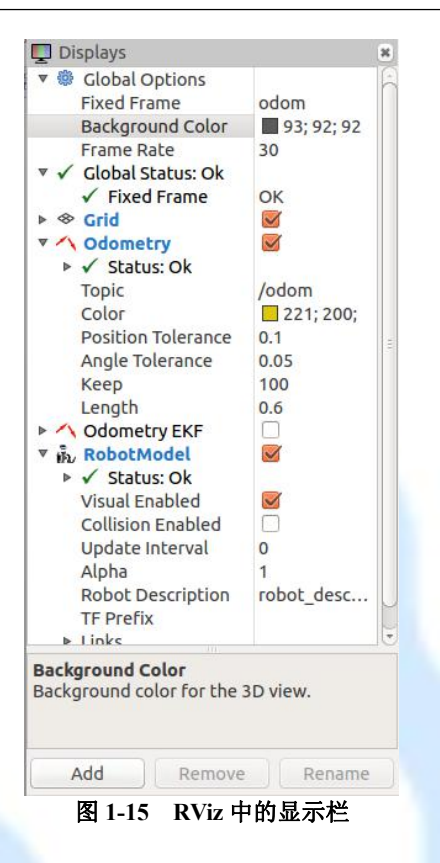

(1) 全局选项(Global Options): 该项中最重要的是设置固定坐标系(Fixed Frame),固定坐标系设置的不恰当会影响数据和机器人模型的显示,如图 1-16 和 1-17 所示

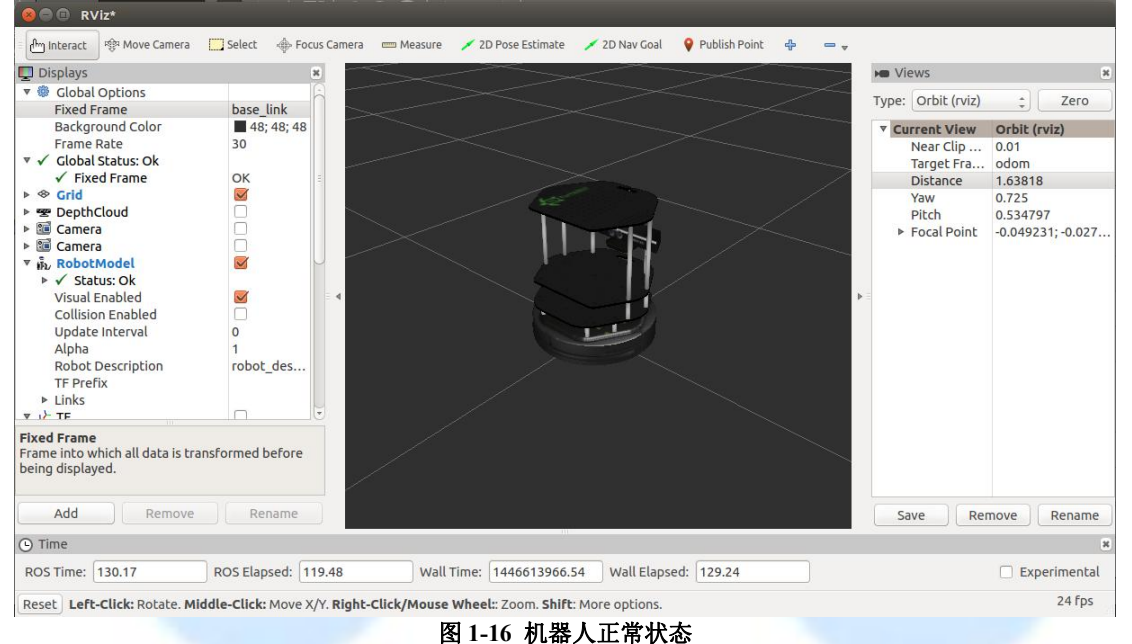
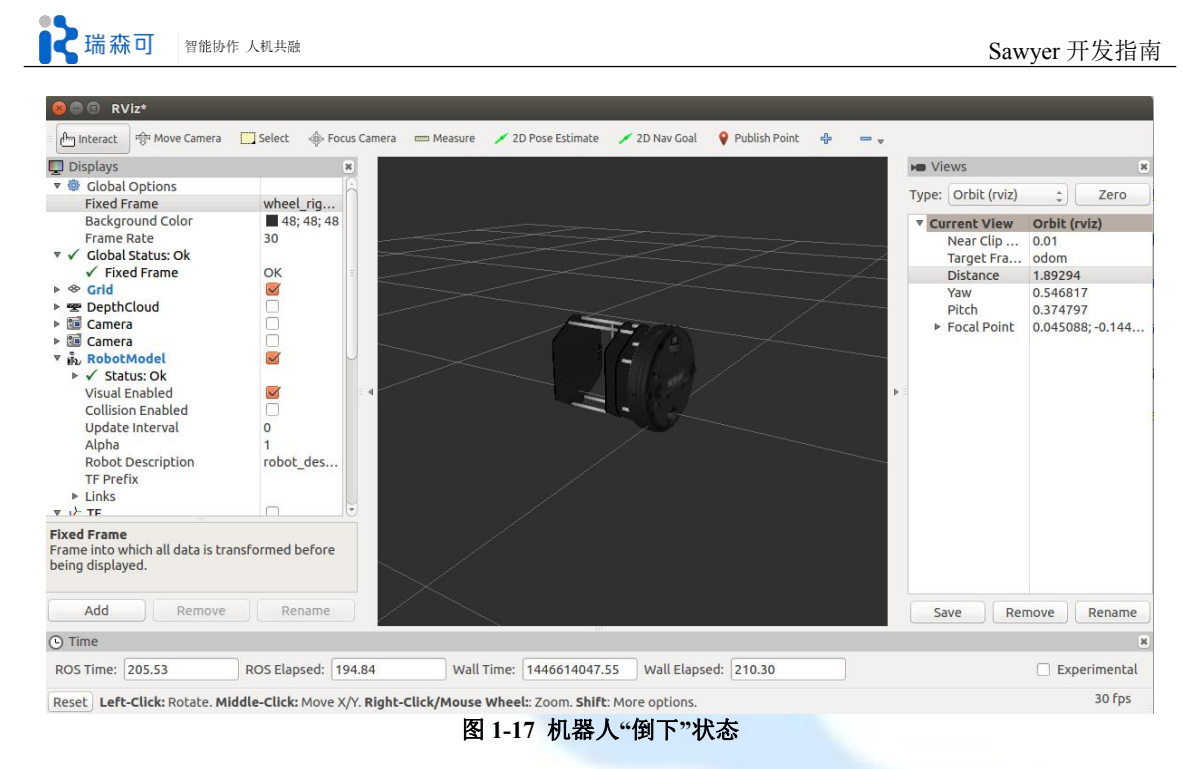

(2) 网格(Grid): 该项包括网格的参考坐标系、状态、数目、大小、颜色等信息。

(3) 机器人模型(RobotModel): 该项包括机器人模型的状态、允许可见 (Visual Enabled)、允许碰撞(Collision Enabled)、连接件(Links)等信息。

研究人员可以根据自己的需求添加新的显示项目。点击显示栏下面的"Add"按键,弹出如图 1-18 所示的对话框。图 1-18 添加了坐标轴(Axes)和 TF 坐标系(TF frame)。TF(transform)是 ros 里表示关节空间位置的重要工具。

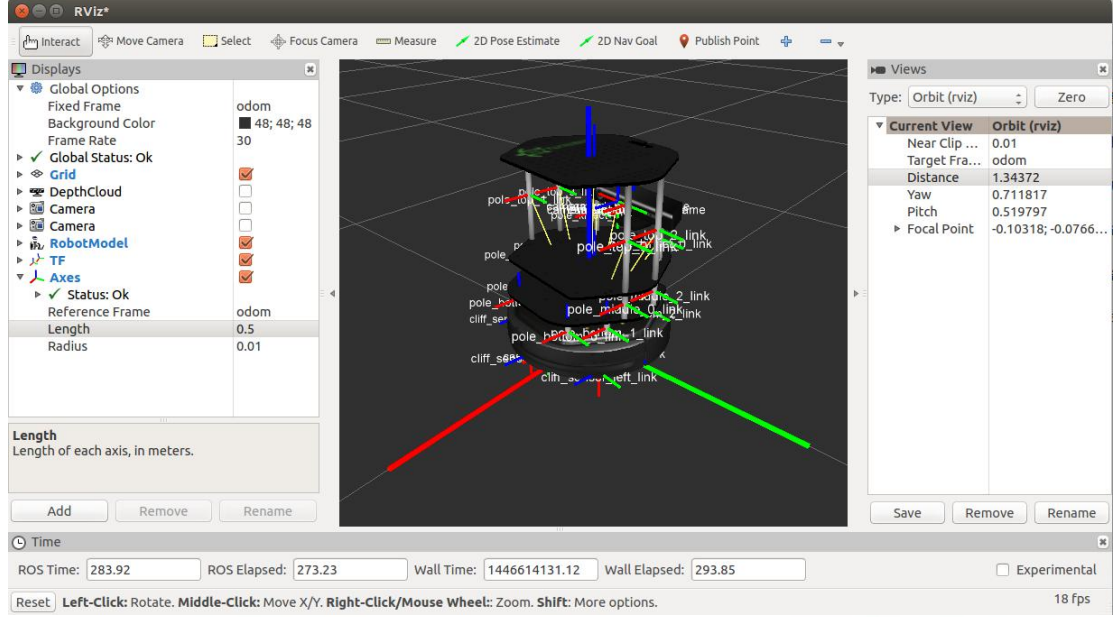

图 1-18 RViz 添加新的显示工具

## 4) 视图(Views)栏

在视图栏中选择不同类型的摄像机,如图 1-19 所示,可根据不同的需求实现对机器人的多 角度观察。

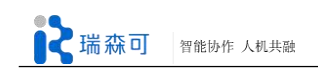

| FPS (rviz)                            |
|---------------------------------------|
| Orbit (rviz)                          |
| TopDownOrtho (rviz)<br>XYOrbit (rviz) |
| Fixed (rviz_fixed_view_controller)    |
|                                       |

II.

这些摄像机都需要设置目标坐标系作为(Target Frame),以此为参考坐标系,不同摄像机可 以进行不同自由度的姿态修正,姿态修正可以用鼠标移动摄像机,也可以修改视图栏的参数直 接设置。有时候 RViz 会出现一些小 bug 导致摄像机在修改后距离坐标原点太远,这时候可以直 接修改参数(如图 1-19 的 Distance)使其回到正常距离。

在修改 RViz 配置后,可以在菜单栏选择 File->Save Config 保存默认设置,也可以另存为 (Save Config As)一份(建议使用\*.rviz 后缀),以后在启动 RViz 时,使用如下命令加载: \$ rosrun rviz rviz -d <文件名>

(1) 轨道摄像机(Orbital Camera): rviz 的默认配置。有一个焦点标记 Target Frame 的位置, 旋转时摄像机环绕焦点,平移时焦点移动,摄像机和焦点相对位置不变。当移动摄像机时,焦 点显示为一个小的圆盘,如图 1-20 所示。

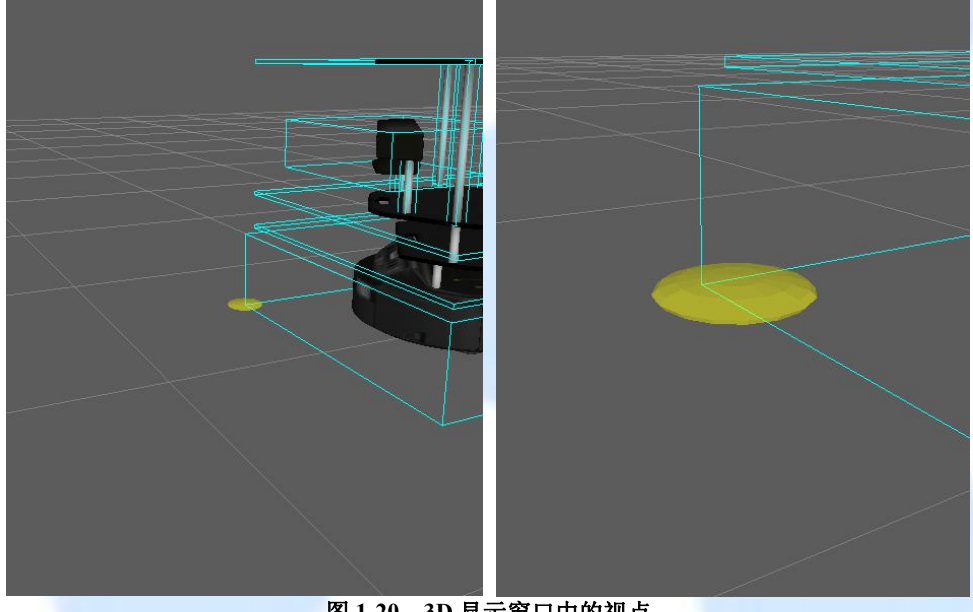

图 1-20 3D 显示窗口中的视点

轨道摄像机的控制方式为: 鼠标左键:点击并拖拽,实现绕视点的旋转 鼠标中键:点击并拖拽,实现视点的平移 鼠标右键:点击并拖拽实现对视点的放大/缩小 鼠标滚轮: 实现对视点的放大/缩小

(2) 第一人称摄像机(FPS, First-Person): 此时相当于手持摄像机进行控制。该摄像机的控制方式为: 鼠标左键:点击并拖拽实现绕视点的旋转

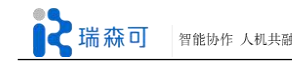

鼠标中键:点击并拖拽,实现在摄像机向上/向右向量形成的平面内平移 鼠标右键:点击并拖拽实现沿摄像机前向向量的移动 鼠标滚轮:向前/后移动

(3) 垂直正交摄像机(Top-down Orthographic) 该摄像机只能沿着 Z 轴(机器人坐标系)向下看,即只能看到机器人的上面。控制方式为: 鼠标左键:点击并拖拽实现绕 Z 轴的旋转 鼠标中键:点击并拖拽,实现在 XY 平面内平移 鼠标右键:点击并拖拽实现对图像的放大 鼠标滚轮:放大图像

(4) 平面轨道摄像机(XY Orbit) 和轨道摄像机类似,但焦点圆盘固定在 XY 平面上。

(5) 固定摄像机(Fixed) 固定在 Target Frame 上,不可移动。

```
(6) 复位(Reset)键
```

实现对机器人模型的复位,使其回到最初状态。读者可以根据需要在 Panels 菜单中添加/ 去掉某部分,如图 1-21 所示。

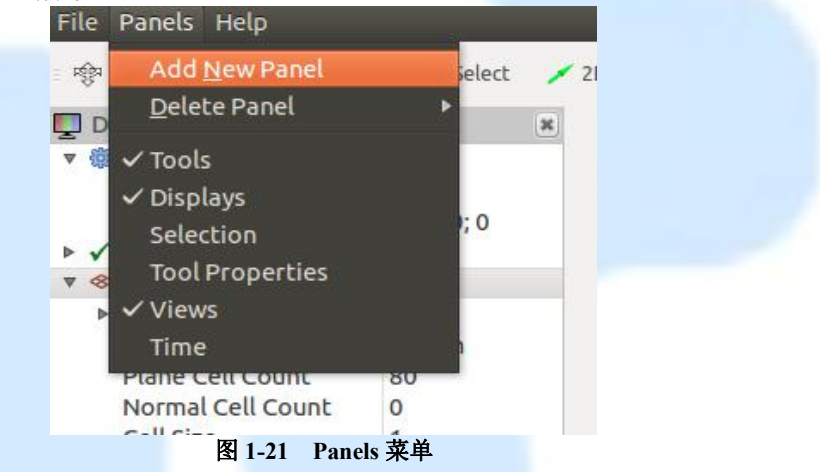

### 1.5.1.3 RViz 仿真实例

下面将通过一个小例子重点介绍如何创建机器人的模型文件,如何设置 RViz 以及如何控制 RViz 中的机器人,使读者能够初步掌握 RViz 的使用方法。本例使用的仿真器为 ArbotiX。

#### 1) 创建功能包

- \$ source ~/catkin\_workspace/devel/setup.bash
- \$ cd ~/catkin\_workspace/src
- \$ catkin\_create\_pkg my\_robot\_sim rospy
- \$ cd ..
- \$ catkin\_make

### 2) 创建模型文件

在 my\_robot\_sim 功能包中创建一个名为 urdf 的文件夹,用于存放机器人模型文件。

### (1) 主体文件

在 urdf 文件夹中, 新建名为 my\_robot\_body.xacro 的文件。该文件的内容如下:

- 1 <?xml version="1.0"?>
- 2 <robot>

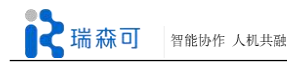

3 <!--predefined variables--> <property name="joint\_damping" value= "0.1" /> 4 5 <property name="joint friction" value= "0.0" /> <!--robot links--> 6 7 k name="world"/> k name="base link"> 8 9 <inertial> <mass value="1.0" /> 10 <inertia ixx="1.0" ixy="0.0" ixz="0.0" iyy="1.0" iyz="0.0" izz="1.0"/> 11 12 </inertial> 13 <visual> 14 <geometry> 15 <box size="0.07 0.05 0.2"/> 16 </geometry> 17 <origin rpy="0 0 0" xyz="0 0 0.1"/> 18 <material name="bule"> 19 <color rgba="0 0 0.8 1"/> </material> 20 </visual> 21 22 <collision> 23 <geometry> 24 <box size="0.07 0.05 0.2" /> 25 </geometry> <origin rpy="0 0 0" xyz="0 0 0.1"/> 26 27 </collision> </link> 28 29 k name="second\_link"> 30 <inertial> 31 <mass value="1.0" /> 32 <inertia ixx="1.0" ixy="0.0" ixz="0.0" iyy="1.0" iyz="0.0" izz="1.0"/> 33 </inertial> 34 <visual> 35 <geometry> <box size="0.07 0.05 0.3"/> 36 37 </geometry> 38 <origin rpy="0 0 0" xyz="0 0.025 0.11"/> 39 <material name="green"> 40 <color rgba="0 1 0 1"/> 41 </material> 42 </visual> 43 <collision> 44 <geometry> 45 <box size="0.07 0.05 0.3" /> </geometry> 46 <origin rpy="0 0 0" xyz="0 0.025 0.11"/> 47 48 </collision> 49 </link> 50 <!--robot joints--> 51 <joint name="myrobot joint1" type="fixed"> 52 <parent link="world"/> 53 <child link="base link"/> <origin rpy="0 0 0" xyz="0.0 0.0 0.0"/> 54 55 </joint> <joint name="myrobot\_joint2" type="continuous"> 56

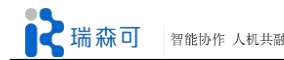

| 57  | <axis xyz="0 1 0"></axis>                                                                       |
|-----|-------------------------------------------------------------------------------------------------|
| 58  | <pre><parent link="base_link"></parent></pre>                                                   |
| 59  | <child link="second_link"></child>                                                              |
| 60  | <origin rpy="0 0.5 0" xyz="0 0.025 0.15"></origin>                                              |
| 61  | <li>limit effort="1000" velocity="1000"/&gt;</li>                                               |
| 62  | <joint_properties damping="\${joint_damping}" friction="\${joint_friction}"></joint_properties> |
| 63  |                                                                                                 |
| 64< | /robot>                                                                                         |
|     |                                                                                                 |

### 代码解释:

机器人模型文件的主要包括预定义、连接杆(<link>)、关节(<joint>)。

注意,在 xacro 文件和 urdf 文件里均不能有中文,即便是中文注释。xacro 解析器目前不能 支持含有非 ASCII 码字符的文件。一旦 xacro.py 解析出错,尝试运行以下命令查看详细信息: \$ rosrun xacro xacro.py <文件目录/文件名>

<joint>的作用是将机器人的各个部件连接起来。

(2) 主文件

主文件的作用是将多个机器人主体文件中的模型组装成一个完整的机器人模型。

在 urdf 文件夹中, 新建名为 my robot.urdf.xacro 的文件。该文件的内容如下:

<?xml version="1.0"?>

<robot name="myrobot"

xmlns:xi="http://www.w3.org/2001/XInclude"

xmlns:gazebo="http://playerstage.sourceforge.net/gazebo/xmlschema/#gz" xmlns:model="http://playerstage.sourceforge.net/gazebo/xmlschema/#model" xmlns:sensor="http://playerstage.sourceforge.net/gazebo/xmlschema/#sensor" xmlns:body="http://playerstage.sourceforge.net/gazebo/xmlschema/#body" xmlns:geom="http://playerstage.sourceforge.net/gazebo/xmlschema/#geom" xmlns:joint="http://playerstage.sourceforge.net/gazebo/xmlschema/#joint" xmlns:controller="http://playerstage.sourceforge.net/gazebo/xmlschema/#joint" xmlns:interface="http://playerstage.sourceforge.net/gazebo/xmlschema/#interface" xmlns:interface="http://playerstage.sourceforge.net/gazebo/xmlschema/#interface" xmlns:rendering="http://playerstage.sourceforge.net/gazebo/xmlschema/#rendering" xmlns:rendering="http://playerstage.sourceforge.net/gazebo/xmlschema/#rendering" xmlns:renderable="http://playerstage.sourceforge.net/gazebo/xmlschema/#rendering" xmlns:physics="http://playerstage.sourceforge.net/gazebo/xmlschema/#rendering" xmlns:physics="http://playerstage.sourceforge.net/gazebo/xmlschema/#renderable" xmlns:physics="http://playerstage.sourceforge.net/gazebo/xmlschema/#rendering" xmlns:physics="http://playerstage.sourceforge.net/gazebo/xmlschema/#renderable" xmlns:physics="http://playerstage.sourceforge.net/gazebo/xmlschema/#renderable"

<xacro:include filename="\$(find my\_robot\_test)/urdf/myrobot.transmissions. xacro" /> </robot>

### (3) 创建 launch 文件

在 my\_robot\_sim 功能包中创建一个 launch 文件夹, 在其中新建一个名为 my\_robot\_rviz.launch 的文件, 内容如下:

1<launch>

- 2 <param name="/use\_sim\_time" value="false" />
- 3 <!-- Load the URDF/Xacro model of our robot -->
- 4 <arg name="urdf\_file" default="\$(find xacro)/xacro.py '\$(find my\_robot\_test)/urdf/ my\_robot.urdf.xacro"' />

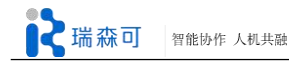

| 5                           | <pre><param command="\$(arg urdf_file)" name="robot_description"/></pre>                      |
|-----------------------------|-----------------------------------------------------------------------------------------------|
| 6                           | <arg default="false" name="gui"></arg>                                                        |
| 7                           | <pre><param name="use_gui" value="\$(arg gui)"/></pre>                                        |
| 8                           | <node name="arbotix" output="screen" pkg="arbotix_python" type="arbotix_driver"></node>       |
| 9                           | <rosparam <="" file="\$(find my_robot_test)/config/myrobot_arbotix.yaml" td=""></rosparam>    |
|                             | command="load"/>                                                                              |
| 10                          | <pre><param name="sim" value="true"/></pre>                                                   |
| 11                          |                                                                                               |
| 12                          | <node <="" name="joint_state_publisher" pkg="joint_state_publisher" td=""></node>             |
|                             | type="joint_state_publisher">                                                                 |
| 13                          | <pre><param name="use_gui" value="\$(arg gui)"/></pre>                                        |
| 14                          |                                                                                               |
| 15                          | <node name="robot_state_publisher" pkg="robot_state_publisher" type="state_publisher"></node> |
| 16                          | <pre><param name="publish_frequency" type="double" value="20.0"/></pre>                       |
| 17                          |                                                                                               |
| 18                          | <node name="rviz" pkg="rviz" type="rviz"></node>                                              |
| 19 </td <td>launch&gt;</td> | launch>                                                                                       |
|                             |                                                                                               |

### (4) 测试

在终端中运行下面的**命令:** 

\$ roslaunch my\_robot\_sim my\_robot\_rviz.launch

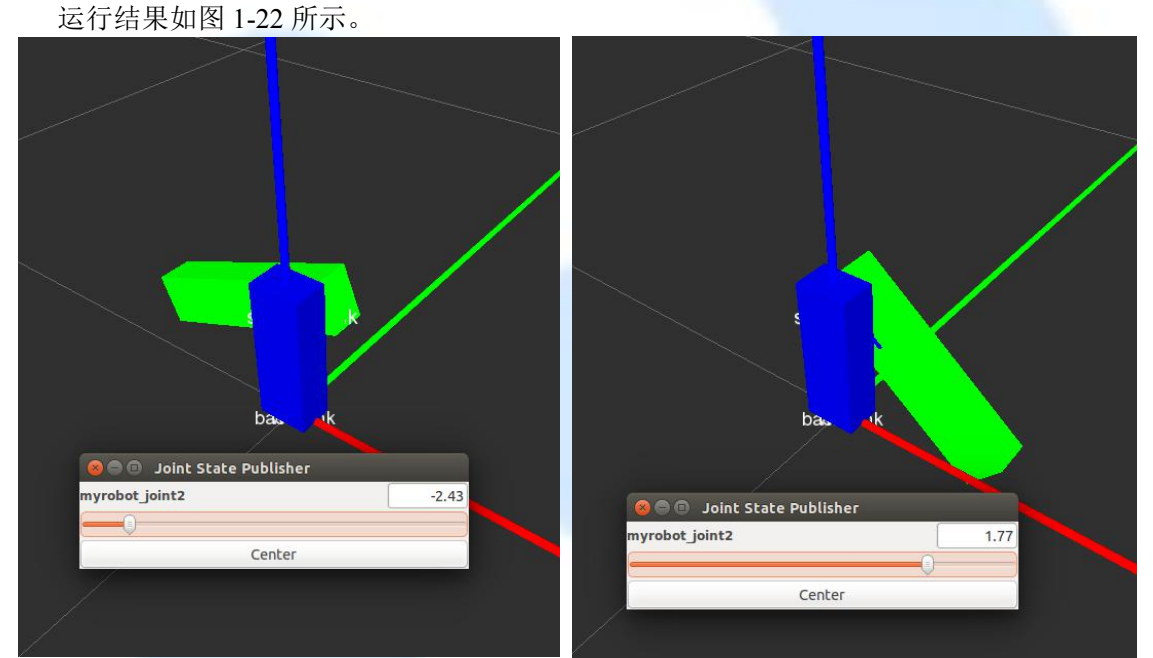

图 1-22 RViz 的仿真效果

## 1.5.2 Gazebo 仿真工具

### 1.5.2.1 Gazebo 使用方法

Gazebo 是 ROS 中的物理仿真环境,可模拟机器人以及环境中很多物理特性。图 1-23 是采用 Gazebo 进行机器人仿真的效果图。在 Indigo 下,Gazebo 的版本为 2.x,最新的 ros Jade 使用的是 Gazebo 5.x 。

Gazebo 的官网教程在:<u>http://gazebosim.org/tutorials/</u>

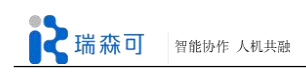

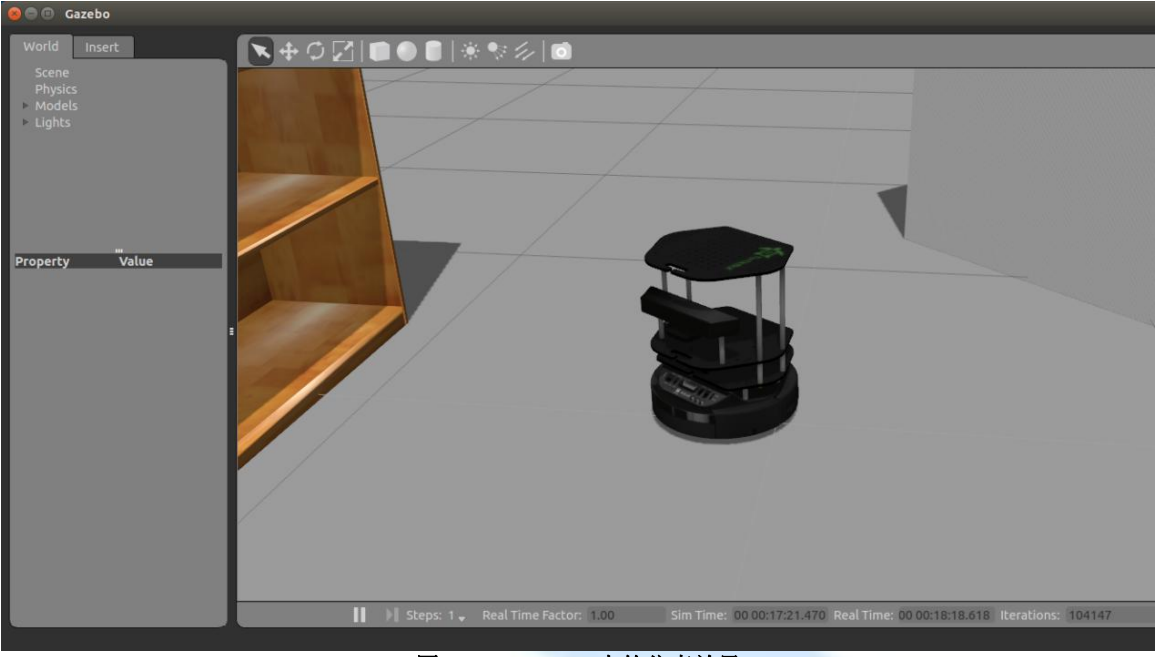

图 1-23 Gazebo 中的仿真效果

图 1-23 同样使用了 turtlebot\_gazebo,须自行安装 turtlebot 系列包。运行命令: \$ roslaunch turtlebot gazebo turtlebot world.launch

从图中可以看出 Gazebo 软件主要包括以下几部分:

1) 工具栏

gazebo 的工具栏如图 1-24 所示:

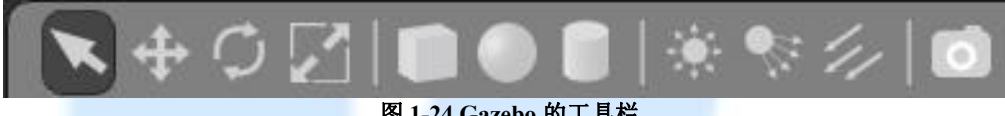

图 1-24 Gazebo 的工具栏

(1) 🔅 🗞 🕼

用来添加光源调整仿真环境中的光照,分别为点光源、有向光源、平行光。当仿真环境亮 度比较低时时,可以添加光线以便观察,如图 1-25 所示。

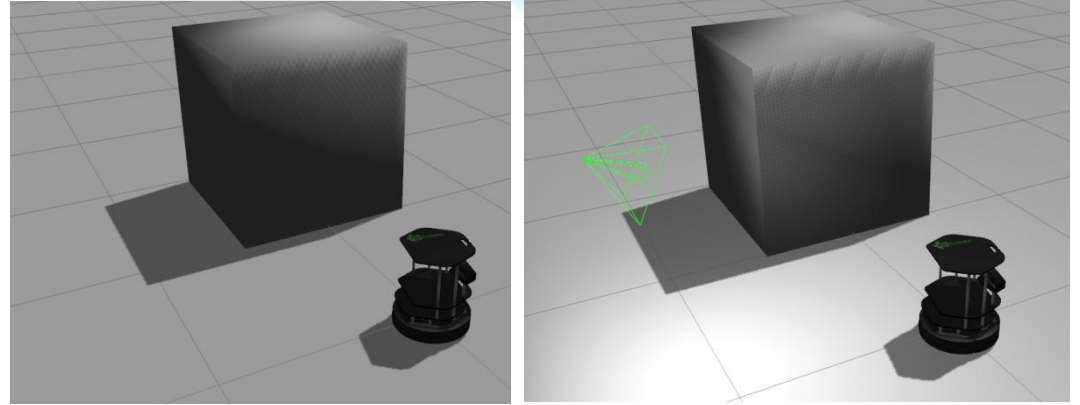

图 1-25 在 Gazebo 仿真环境中添加光线

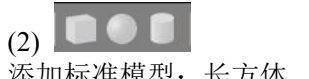

添加标准模型:长方体、圆柱体、球。

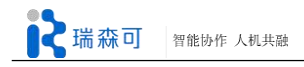

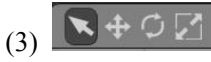

在前三个图标下时,你都可以调整观察的角度和位置,点击鼠标左键并拖拽实现对视点的 平移; 点击鼠标中键并拖拽实现绕视点的旋转;点击鼠标右键并拖拽实现对视点的放大或缩小; 鼠标滚轮也可以实现对视点的放大或缩小。 如可以实现对单个物体的移动, 如可以实现对单个 物体的旋转。 M 可以缩放物体的大小。在平移、旋转或缩放物体时,需要先选中目标物体(鼠标 左击), 如图 3.14 所示。本例中的 Gazebo 对于物体缩放仅支持简单形状的缩放。若尝试缩放复 杂的机器人模型, 打开 Gazebo 的终端会输出"Scaling is currently limited to simple shapes."的警告 信息。

(4) : 场景快照。拍下快照后场景左上角会显示图片保存位置。

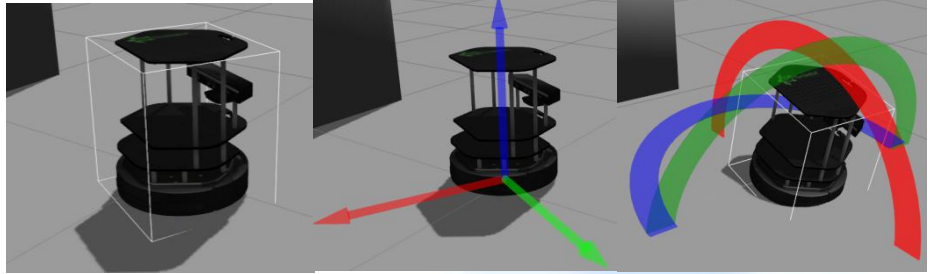

图 1-26 选中目标物体

### 2) World 栏

点击左侧的"World"标签,可以看到如图 1-27 所示的界面。该界面主要显示 Gazebo 仿真环 境的设置情况,包括场景(Scene)、物理参数(Physics)、模型(Models)、光线(Lights)。

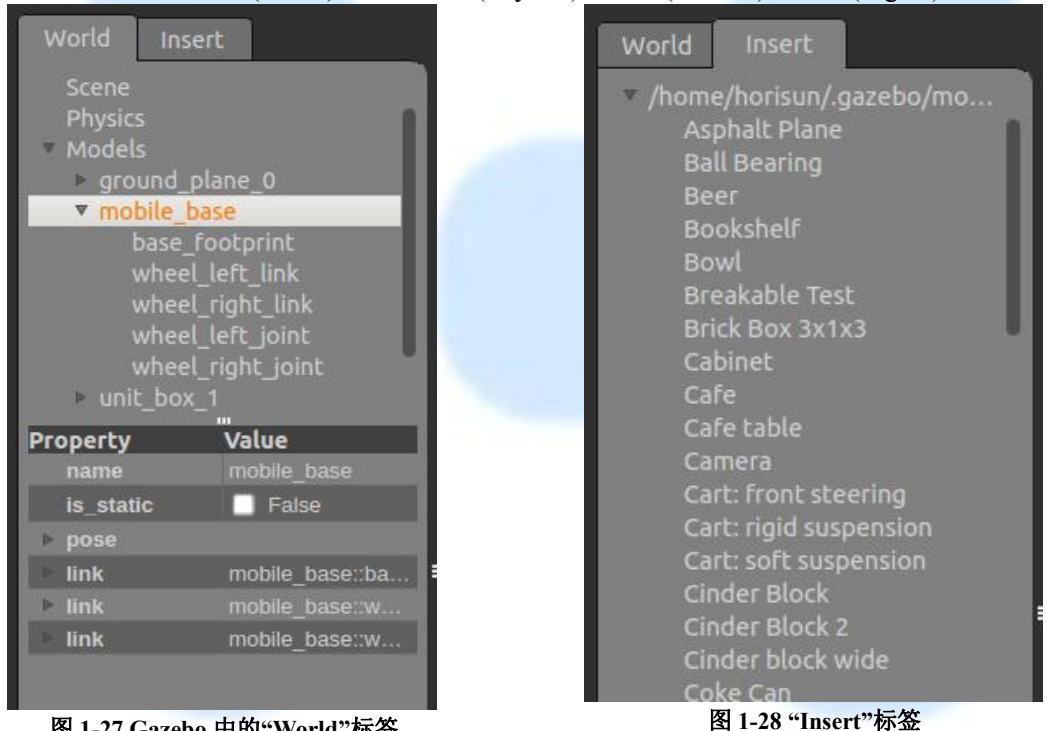

图 1-27 Gazebo 中的"World"标签

#### 3) Insert 栏

点击 gazebo 左侧的"Insert"标签,如图 1-28 所示。该界面提供已有的模型列表,可以方便 开发人员向仿真环境中添加复杂的模型。例如点击 Insert 栏中的 PR2 可以向仿真环境中添加 PR2 机器人的模型,如图 1-29 所示。在修改场景后,用 File->Save World 保存当前场景,保存格式 为 SDF。

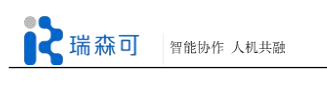

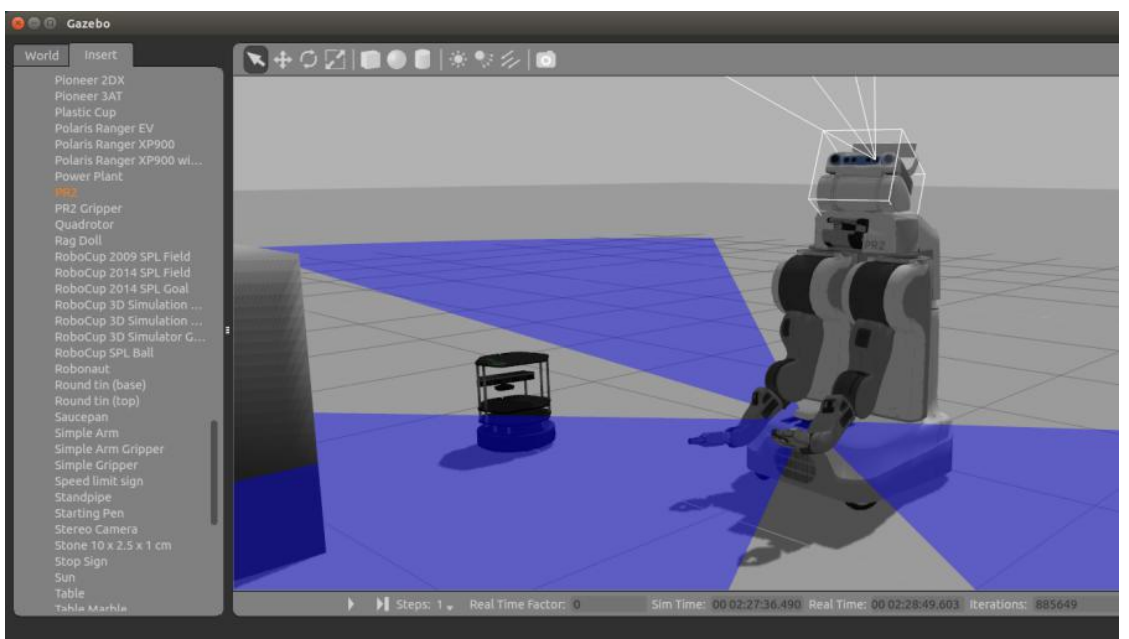

图 1-29 添加 PR2 机器人

## 4) 菜单栏

Gazebo 窗口的**菜单**栏包括 File、Edit、View、Window、Help。注意 Ubuntu 系统默认设置 程序窗口的菜单栏位于屏幕顶部,将鼠标指针移动到屏幕左上角才可以看到。

Edit 菜单包括 Reset Model Poses、Reset World、Building Editor。

(2) View 菜单如图 1-30 所示,可查看仿真模型的 Collisions、Contacts、Joints 等信息,图 1-31 显示的是机器人各个关节的坐标系。

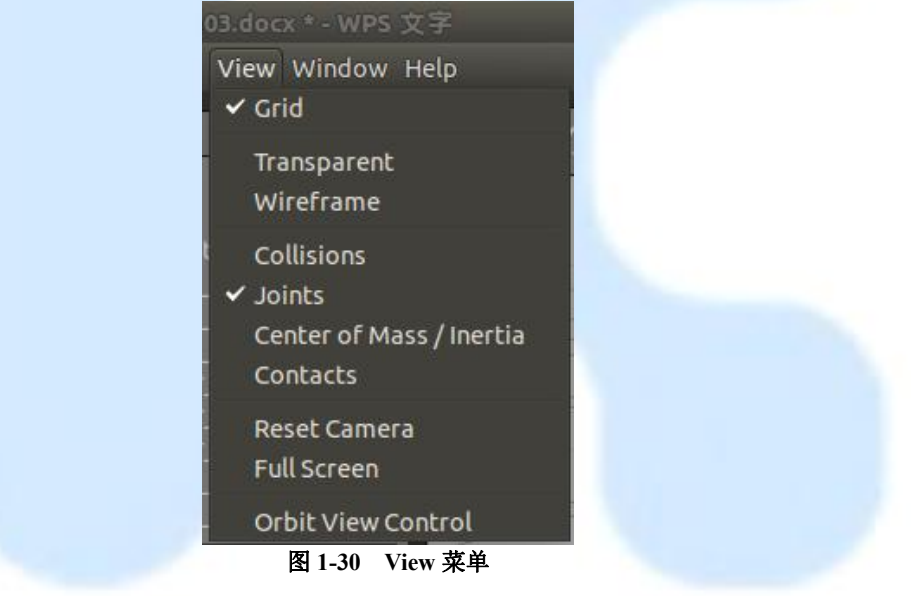

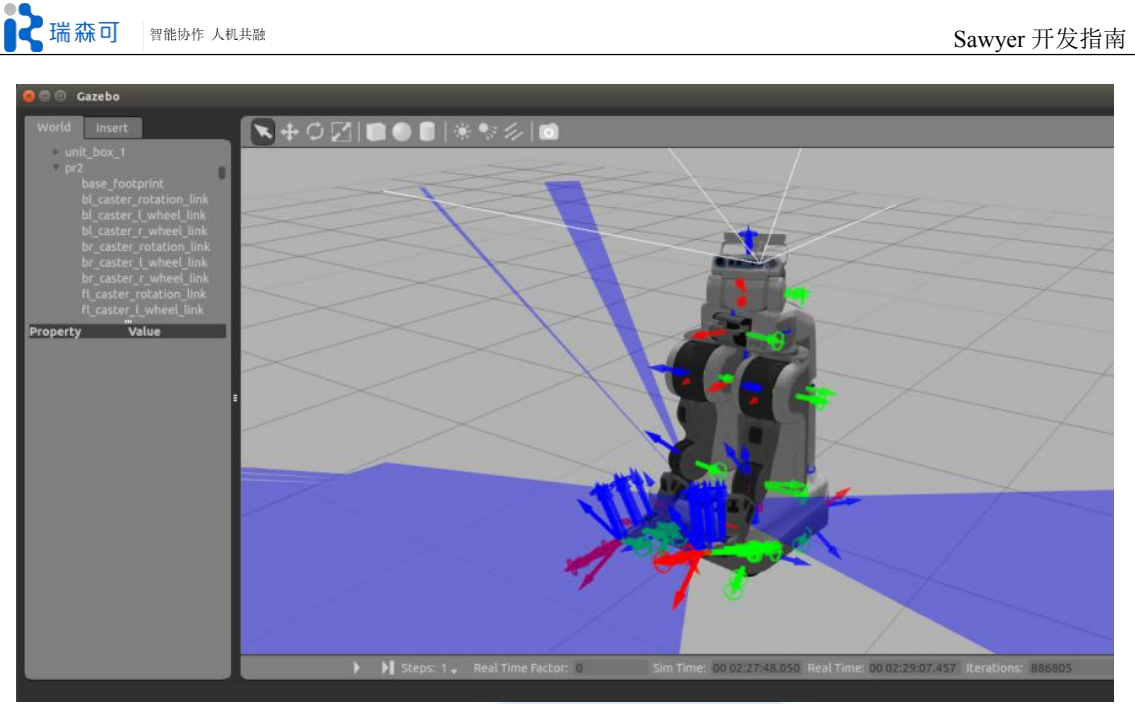

图 1-31 显示关节坐标系

(3) Window 菜单包括 Topic Visualization 和 Log Data 功能。

## 1.5.2.2 Gazebo 仿真模型

1) 建立仿真模型

前面已经介绍机器人模型文件的建立方法。Gazebo 中的机器人模型还需添加纹理信息的代码,例如:

<gazebo reference="base\_link"> <material>Gazebo/Blue</material> </gazebo>

### 2) 建立驱动器和关节的关系

<transmission>是对机器人模型描述的扩展,用来描述驱动器和关节的关系。在 my robot sim/urdf文件夹中新建文件 my robot.transmissions.xacro,文件的内容如下:

1 <?xml version="1.0"?>

2 <robot>

- 3 <transmission name="myrobot\_trans" type="pr2\_mechanism\_model/SimpleTransmission">
- 4 <joint name="myrobot\_joint2"/>
- 5 <actuator name="myrobot\_motor"/>
- 6 <mechanicalReduction>1</mechanicalReduction>
- 7 <motorTorqueConstant>1</motorTorqueConstant>
- 8 </transmission>

```
9 </robot>
```

为了将<transmission>添加到机器人模型中,需要在 my\_robot.urdf.xacro 文件中添加如下的 代码:

<xacro:include filename="\$(find my\_robot\_test)/urdf/my\_robot.transmissions.xacro" />

### 3) 建立仿真环境

在 my\_robot\_sim 文件 夹 中 创 建 一 个 名 为 gazebo 的 文件 夹 , 并 添 加 一 个 名 为 my\_robot\_gazebo.world 的文件,该文件的内容如下:

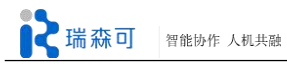

| 1 /xml version="1.0"?                                                                                              |   |
|----------------------------------------------------------------------------------------------------|---|
| 2 <gazebo version="1.0"></gazebo>                                                                                  |   |
| 3 <world name="default"></world>                                                                                   |   |
| 4 <scene></scene>                                                                                                  |   |
| 5 <ambient rgba="0.5 0.5 0.5 1"></ambient>                                                                         |   |
| 6 <background rgba="0.5 0.5 0.5 1"></background>                                                                   |   |
| 7 <shadows enabled="false"></shadows>                                                                              |   |
| 8 <grid enabled="true"></grid>                                                                                     |   |
| 9                                                                                                    |   |
| 10 <physics rate="1000" type="ode" update=""></physics>                                                            |   |
| 11 $\leq \text{gravity xvz}="0.09.8"/>$                                                                            |   |
| 12 < ode >                                                                                                    |   |
| 13 <pre><solver iters="10" min="" size="0.001" sor="1.3" step="" type="guick"></solver></pre>                      |   |
| 14 <constraints <="" cfm="0.0" contact="" correcting="" erp="0.1" max="" td="" vel="10.0"><td>"</td></constraints> | " |
| 15 contact surface layer=" $0.001$ "/>                                                                             |   |
| 16                                                                                                    |   |
| 17                                                                                                    |   |
| 18 Ground Plane                                                                                                    |   |
| 19 <model name="gplane" static="true"></model>                                                                     |   |
| 20 <origin pose="0 0 0 0 0 0"></origin>                                                                            |   |
| 21 <li>link name="body"&gt;</li>                                                                                   |   |
| 22 <collision laser_retro="2000.0" name="gplane_coll"></collision>                                                 |   |
| 23 <geometry></geometry>                                                                                           |   |
| 24 <pre><pre>plane normal="0 0 1"/&gt;</pre></pre>                                                                 |   |
| 25                                                                                                    |   |
| 26 <surface></surface>                                                                                             |   |
| 27 <contact></contact>                                                                                             |   |
| 28 <ode kd="1" kp="1000000.0"></ode>                                                                               |   |
| 29                                                                                                    |   |
| 30                                                                                                    |   |
| 31                                                                                                    |   |
| 32 <visual cast="" name="gplane vis" shadows="false"></visual>                                                     |   |
| 33 <geometry></geometry>                                                                                           |   |
| 34 <plane normal="0 0 1"></plane>                                                                                  |   |
| 35                                                                                                    |   |
| 36 <material script="Gazebo/Grey"></material>                                                                      |   |
| 37                                                                                                    |   |
| 38                                                                                                    |   |
| 39                                                                                                    |   |
| 40 <model name="object1"></model>                                                                                  |   |
| 41 <origin pose="0.3 0 0.1 0 0 0"></origin>                                                                        |   |
| 42 <li>k name="body1"&gt;</li>                                                                                     |   |
| 43 <inertial mass="1"></inertial>                                                                                  |   |
| 45 <inertia ixx="1" ixy="0" ixz="0" iyy="1" iyz="0" izz="1"></inertia>                                             |   |
| 46                                                                                                    |   |
| 47 <collision name="body1_Surface"></collision>                                                                    |   |
| 48 <geometry></geometry>                                                                                           |   |
| 49 <cylinder length="0.2" radius="0.1"></cylinder>                                                                 |   |
| 50                                                                                                    |   |
| 51 <surface></surface>                                                                                             |   |
| 52 <friction></friction>                                                                                           |   |
| 53 <ode></ode>                                                                                                    |   |
| 54 <mu>0.799000</mu>                                                                                               |   |
| 55 <mu2>0.799000</mu2>                                                                                             |   |
| 56 <fdir1>0.000000 0.000000 0.000000</fdir1>                                                                       |   |
| 57 <slip1>0.000000</slip1>                                                                                         |   |
| 58 <slip2>0.00000</slip2>                                                                                          |   |

| 59    |                                                                                                |
|-------|------------------------------------------------------------------------------------------------|
| 60    |                                                                                                |
| 61    | <bounce></bounce>                                                                              |
| 62    | <restitution_coefficient>0.000000</restitution_coefficient>                                    |
| 63    | <threshold>100000.000000</threshold>                                                           |
| 64    |                                                                                                |
| 65    | <contact></contact>                                                                            |
| 66    | <ode></ode>                                                                                    |
| 67    | <soft_cfm>0.000000</soft_cfm>                                                                  |
| 68    | <soft_erp>0.200000</soft_erp>                                                                  |
| 69    | <kp>100000.000000</kp>                                                                         |
| 70    | <kd>1.000000</kd>                                                                              |
| 71    | <max_vel>100.000000</max_vel>                                                                  |
| 72    | <min_depth>0.001000</min_depth>                                                                |
| 73    |                                                                                                |
| 74    |                                                                                                |
| 75    |                                                                                                |
| 76    |                                                                                                |
| 77    | <visual name="body1_Visual"></visual>                                                          |
| 78    | <geometry></geometry>                                                                          |
| 79    | <cylinder length="0.2" radius="0.1"></cylinder>                                                |
| 80    |                                                                                                |
| 81    | <material></material>                                                                          |
| 82    | <script>Gazebo/Rocky</script>                                                                  |
| 83    |                                                                                                |
| 84    |                                                                                                |
| 85    |                                                                                                |
| 86    |                                                                                                |
| 87    | <li>light name="my_light" type="directional" cast_shadows="false"&gt;</li>                     |
| 88    | <origin pose="0 0 30 0 0 0"></origin>                                                          |
| 89    | <diffuse rgba=".9 .9 .9 1"></diffuse>                                                          |
| 90    | <specular rgba=".1 .1 .1 1"></specular>                                                        |
| 91    | <attenuation range="20"></attenuation>                                                         |
| 92    | <direction xyz="0 0 1"></direction>                                                            |
| 93    |                                                                                                |
| 94    | <li>light name='point_white' type='point' cast_shadows='0'&gt;</li>                            |
| 95    | <pre><origin pose="-2.000000 -2.000000 5.000000 0.000000 -0.000000 0.000000"></origin></pre>   |
| 96    | <diffuse rgba="0.500000 0.500000 0.500000 1.000000"></diffuse>                                 |
| 97    | <specular rgba="0.100000 0.100000 0.100000 1.000000"></specular>                               |
| 98    | <attenuation <="" constant="0.200000" linear="0.100000" range="10.000000" td=""></attenuation> |
|       | quadratic='0.000000'/>                                                                         |
| 99    | <pre><direction xyz="0.000000 0.000000 -1.000000"></direction></pre>                           |
| 100   |                                                                                                |
| 101   |                                                                                                |
| 102 - |                                                                                                |
|       |                                                                                                |

代码解释:

4-9行:设置场景的外表。

10-17行:设置物理引擎的类型和属性。

19-86 行: 创建仿真模型(机器人工作场景中的模型)。

87-100行:设置仿真环境中的光源。

### 1.5.2.3 Gazebo 仿真实例

在 my\_robot\_sim/launch 文件夹中添加一个 launch 文件: my\_robot\_gazebo.launch, 该文件的 内容如下:

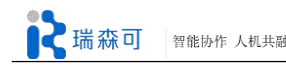

1 <launch>

- 2 <!-- load world -->
- 3 <node name="gazebo" pkg="gazebo" type="gazebo" args="\$(find my\_robot\_sim)/gazebo /my robot gazebo.world " output="screen" respawn="false" />
- 4 5 <!-- load robot -->
- 6 <param name="/use sim time" value="true"/>
- 7 robot\_description" command="\$(find xacro)/xacro.py '\$(find my\_robot\_sim)
  /urdf/my\_robot.urdf.xacro''' />
- 8 <node name="spawn\_myrobot" pkg="gazebo" type="spawn\_model" args="-urdf -param robot\_description -model myrobot -paused=true" respawn="false" output="screen" />

9

- 10 <!-- start gui -->
- 11 <node name="gazebo\_gui" pkg="gazebo" type="gui" respawn="false" output="screen" />
- 12 </launch>

## 代码解释:

第 3,4 行加载 world 文件到 gazebo 中, 配置仿真环境。 第 7-9 行将机器人模型加载到 gazebo 中。

在终端中运行 my\_robot\_gazebo.launch, 命令为: \$ roslaunch my\_robot\_sim my\_robot\_gazebo.launch

运行结果如图 1-32 所示。如果机器人没有加载,运行:

\$ rosrun gazebo\_ros spawn\_model -urdf -param robot\_description -model myrobot -paused=true

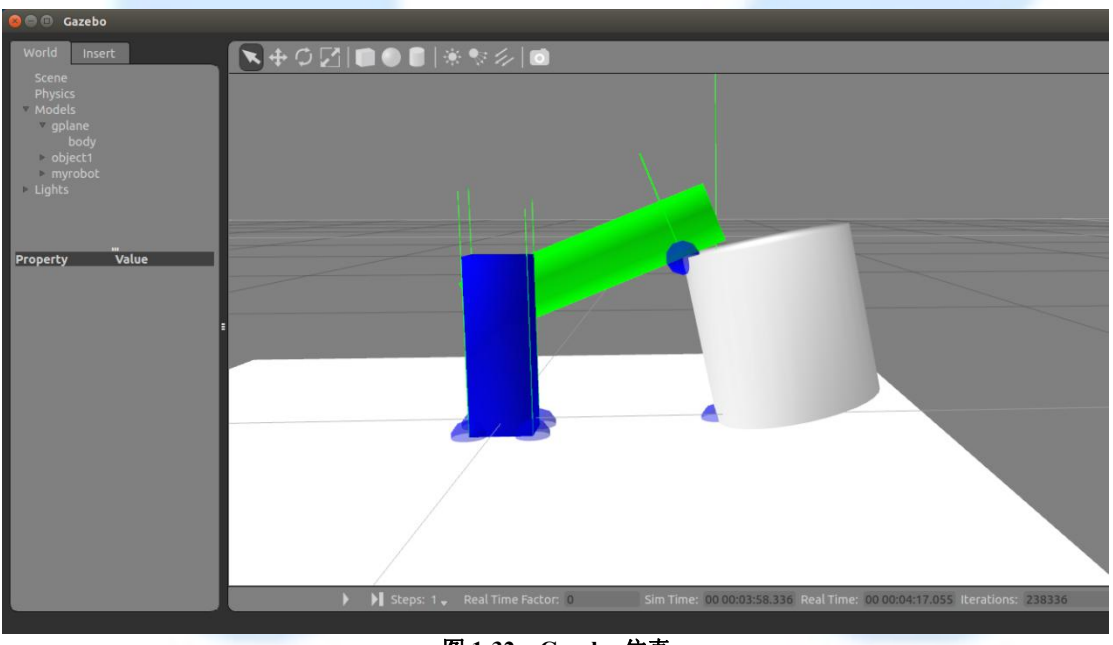

#### 图 1-32 Gazebo 仿真

如果在启动 Gazebo 的窗口使用 Ctrl+C 结束程序,有时会出现其进程 gzserver 和 gzclient 驻 留在后台没关闭的情况,导致下一次仿真无法启动成功。对于这种情况,使用如下命令终止进程:

| \$ killall -9 gzserver |  |  |
|------------------------|--|--|
| \$ killall -9 gzclient |  |  |
|                        |  |  |

# 第二章 Movelt 运动规划

## 2.1 MoveIt 构成

### 2.1.1 系统构架

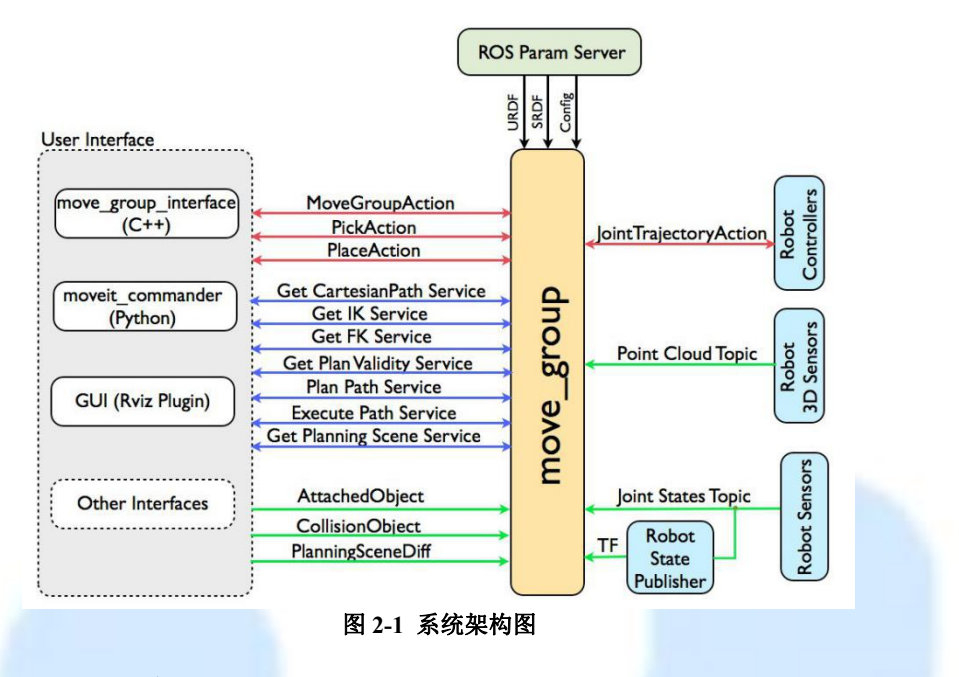

#### 1) move\_group 节点

上图是一个高层级的系统架构图, move\_group 节点作为一个集成节点, 通过加载不同的插件实现各种各样的功能。

#### 2) 用户接口

用户可以通过三种方式和 move group 交互, C++、Python 和图形界面。

#### 3) 配置

move group 作为 ROS 节点需要各种配置参数才能工作,这些参数包括:

URDF-move group 寻找 robot description 以获得机器人模型;

SRDF-move\_group 通过寻找 robot\_semantic\_description 参数获得机器人运动链,碰撞检测矩阵等参数;

Moveit 配置-Moveit 通过参数服务器获得机器人关节转角限制,运动学描述,运动规划,感知等参数,这些配置文件默认位于 Moveit 配置包的 config 目录下。

#### 2.1.2 机器人接口

move\_group 通过 topic, action 和机器人交互,它需要获取机器人的当前状态信息,比如关节位置、点云等机器人传感器数据,也会向机器人的运动控制器发送轨迹指令。

#### 1) 关节状态信息

move\_group 监听 joint\_states 以获取当前机器人的状态信息,比如由此获得关节转角。 move\_group 可以同时监听多个发布到此 topic 的发布器,可能每个发布器只发布机器人部 分关节的信息。

#### 2) 坐标变换信息

move\_group 通过 ROS 和 TF 库获得机器人的坐标变换信息。据此 move\_group 可以获得机器人各部分的姿态。只因 Moveit 只监听 TF,因此要保证 robot\_state\_publisher 处于运行状态。

#### 3) 控制器接口

move\_group 通过 FollowJointTrajectoryAction 接口和机器人控制器进行交互,运行在机器人上的 action server 提供此接口, move\_group 本身不提供此接口。move\_group 启动时会初始化一个 action client 和机器人上的 action server 进行通讯。

#### 4)规划场景

move\_group 使用规划场景监视器维护一个规划场景,它不仅表示当前的环境状态,也包含机器人当前的状态信息。机器人的状态信息里包括机器人当前携带了什么物体,这些物体被认为是和机器人是一个整体,规划场景部分会详细介绍这些功能。

#### 5) 可扩展能力

move\_group 被设计为很容易扩展,单个功能,比如 pick place,运动学,运动规划等实际上 是以插件的形式提供的,这些插件共用一个基类。插件可以通过一系列的 ROS 参数及插件库进 行配置。绝大部分用户不必去配置 move group 插件,它们通常在 launch 文件中已自动配置。

### 2.1.3 运动规划

#### 1) 运动规划插件

Movelt 通过插件接口和运动规划器交互,这样 Movelt 很容易使用不同类型的规划器,使 之更有扩展性。同运动规划器交互的接口是通过 ros action 或 service 实现的,默认的规划器是 OMPL。

#### 2) 运动规划请求

运动规划请求声明了用户想要规划器做些什么,比如说,用户可以请求规划器将机械臂移动到不同的位置(在关节空间或笛卡尔空间)。默认会执行碰撞检测功能(含自身碰撞检测)。您也可以把一个物体附加到末端执行器上或机器人的其他部位,比如当机器人拿起一个物体时,这样运动规划时,也会把该物体考虑进去。您也可以声明一些运动约束条件,Movelt 提供的内置的规划约束是运动学约束,包括:

位置约束-把连杆位置约束在特定区域内; 方位约束-约束连杆的 roll, pitch, yaw 等绕轴的旋转; 可视性约束-约束连杆上的一个点处于特定传感器的视锥范围内; 关节约束-约束关节转角最小最大值; 用户声明的约束-用户自定义的其他约束。

#### 3) 运动规划结果

运动规划将会产生对应于规划请求的运动轨迹,该轨迹可以让机器人运动到指定位置。注意的是,由 move\_group 产生的轨迹不仅仅是一条路径,move\_group 会根据速度和加速度限制产生满足关节约束的轨迹。

4) 运动规划流程

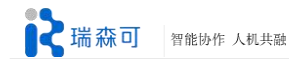

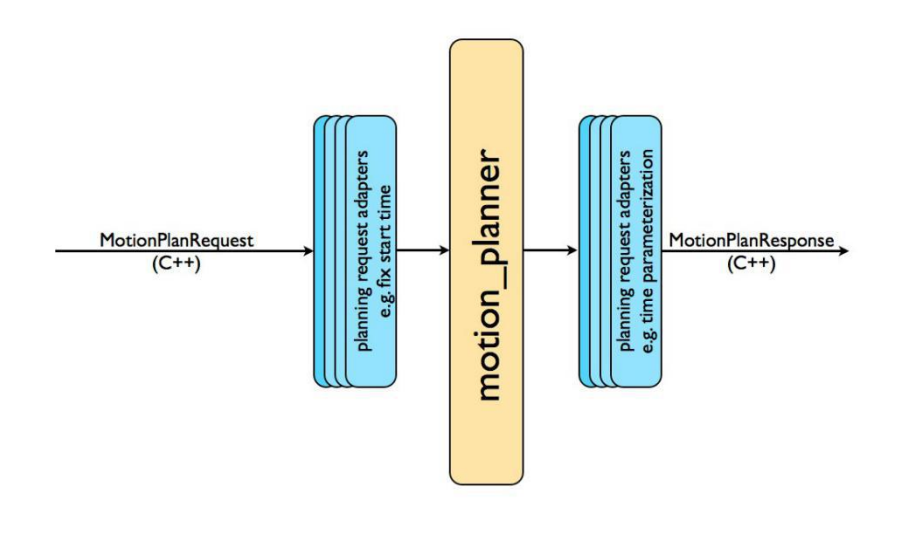

#### 图 2-2 运动规划流程

上图表示了运动规划器和规划请求适配器的系统工作。规划请求适配器可以对规划请求进行预处理,也可以对规划响应进行后期处理。预处理在有些情况下是很有用的,比如机器人的初始状态略微超出了关节转角限制。有些操作也需要后期处理,比如把规划的路径转变成基于时间参数的轨迹。Movelt 提供了一系列的规划适配器用于完成一些特定功能。

初始状态适配器:此适配器让机器人初始状态处于关节限制的范围之内。比如当机器人的 关节限制没有配置好,机器人一个或多个关节超出关节限制,此时运动规划器将无法求解。此 适配器可以将初始状态设置在关节转角限制范围内,当然这不是非常正确的方法,比如,某些 情况下关节真的超出限制很多。有一个参数可以设置偏离关节限制到达多少时,才采用此适配 器进行修复。

**工作空间适配器:** 声明机器人的工作空间,默认是 10m x 10m x 10m 的立方体空间。此工 作空间只在规划请求中不含这些限制时声明。

初始状态碰撞适配器:此适配器用于机器人初始状态处于碰撞中时,当机器人的初始状态 处于碰撞时,可以通过 jiggle\_factor 参数让机器人初始状态进行微小移动,另外一个参数可以 声明在放弃之前的随机扰动次数。

初始状态路径约束适配器:此适配器工作在初始状态不遵循路径约束,它将会规划一条机器人当前状态到满足路径约束位置的路径。新的位置将作为规划的初始状态。

**时间参数化:**运动规划器通常只产生运动学上的路径,这个路径一般不符合速度和加速度约束。此适配器将根据速度和加速度的约束对规划的路径进行时间参数化。

#### 5) OMPL

OMPL(Open Motion Planning Library)是一个开源的运动规划库,主要实现了一些随机规 划算法。Movelt 直接集成了 OMPL 并将它作为默认的运动规划器。OMPL 中的规划器是抽象 的,它没有机器人的概念。Movelt 将它配置为后端,用它解决机器人问题。

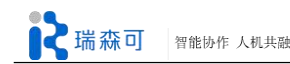

## 2.1.4 规划场景

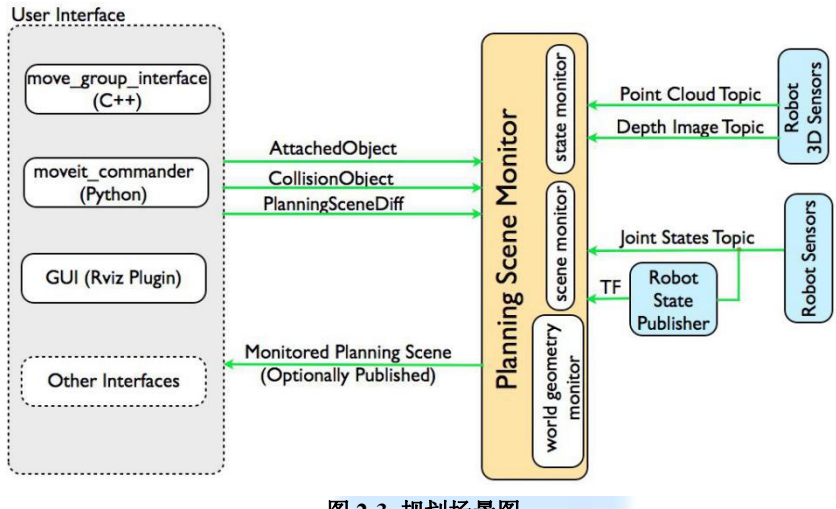

图 2-3 规划场景图

规划场景用于表示机器人所处的环境及机器人自身状态,它由 move\_group 内部的场景监视器维护管理,场景监视器主要监听:

状态信息; joint\_states topic 传感器信息; 使用下述的空间几何监视器 空间几何信息: 来自于用户输入

### 1) 空间几何监视器

空间几何监视器根据机器人上的传感器数据和用户输入信息建立机器人周围的空间几何模型。它用下述的 occupancy\_map\_monitor 建立机器人当前环境的三维模型,并通过 planning\_scene 完善该模型。

### 2) 三维感知

MoveIt 的三维感知是由 occupancy\_map\_monitor 处理的, occupancy\_map\_monitor 使用插件的机制处理不同类型的传感器数据, MoveIt 默认支持两种数据输入:

点云:由 point\_cloud\_occupancy\_map 插件处理; 深度图像:由 depth\_image\_occupancy\_map 插件处理。 您也可以自己添加插件。

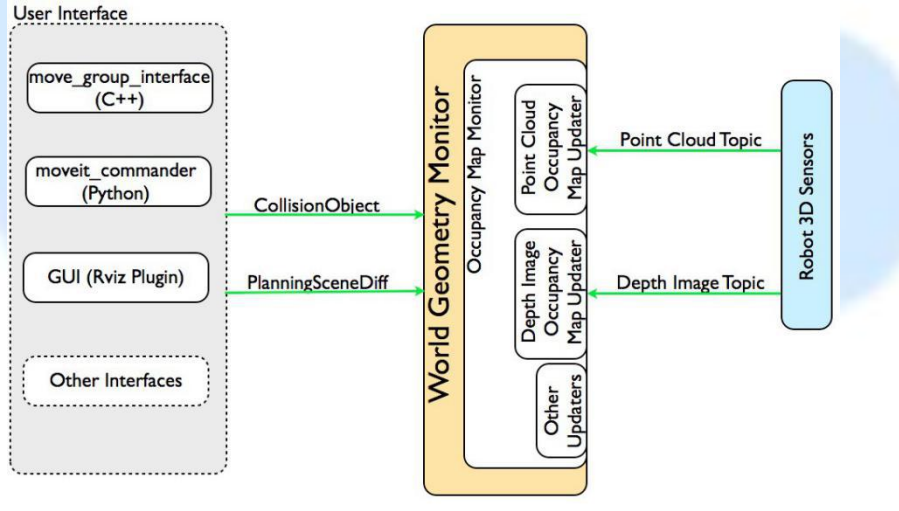

图 2-4 三维感知图

## 2.1.5 运动学求解与碰撞检测

#### 1) 运动学插件

Movelt 运动学求解也是使用插件机制,可以让用户自己写运动学解算算法。正运动学及雅 克比集成在 RobotState 类中,默认的逆运动学求解插件是基于雅克比的数值求解器。它在生成 运动规划包时已经自动配置好了。

#### 2) IKFast 插件

通常,我们会实现自己的运动学求解器,比如 PR2 就有自己的运动学求解器。一个常用的 做法是使用 IKFast 软件包产生自己机器人运动学求解器的 C++代码。

#### 3) 碰撞检测

MoveIt 的碰撞检测功能集成在 planning scene 的 CollisionWorld 中,默认情况下用户不必 关心碰撞检测。MoveIt 的碰撞检测功能是通过 FCL 实现的。

#### 4) 碰撞物体

Movelt 支持几种不同类型的物体,包括: 1.网格; 2.基本形状,比如圆球、圆柱、立方体; 3.Octomap,Octomap 对象的物体可以直接用于碰撞检测。

#### 5) FCL

FCL(Flexible Collision Library)是 Movelt 所用的主要的碰撞检测库。

#### 6) 碰撞矩阵 (ACM)

碰撞检测是一项很耗费电脑资源的任务,通常占用了运动规划 90%左右的计算开销。ACM 通过二进制编码找到需要进行碰撞检测的两个物体,在 ACM 中如果两个物体的值为 1,表示 这两个物体间不需要进行碰撞检测,可能因为这两个物体离的很远不可能发生碰撞。

### 2.1.6 轨迹处理

规划器通常只产生所谓的路径,此路径不包含时间信息。Movelt 内有轨迹处理方案,可以 根据最大速度、最大加速度的限制,将路径转变成包含时间信息的轨迹。关节限制的信息在 joint linits.yaml 中声明。

## 2.2 MoveIt 接口

### 2.2.1 配置 Sawyer 运动规划包

Movelt 提供了一个图像界面,您可以通过此图形界面配置您机器人的运动链等,以和 Movelt 交互。它最主要的功能是为机器人生成一个 SRDF (Semantic Robot Description Format) 文件。另外,它也会生成诸如控制器管理器,运动学配置的配置文件和一系列的 launch 文件。 我们将以 Sawyer 为例,学习如何配置运动规划包。

#### 1) 启动设置助手

\$ roslaunch moveit\_setup\_assistant setup\_assistant.launch

设置助手启动时有两个选项,配置己有的 Movelt 包和建立新的 Movelt 包。这里我们选择 建立新的 Movelt 包。

建立新的规划包时要加载 URDF 文件,选中 Sawyer 的 URDF 文件所在路径,比如../sawyer\_description/urdf/sawyer.urdf,然后点击 Load Files 按钮加载。

**光 瑞 森 可**智能协作 人机共融

| start               | Movelt Setup Assistant                                                                                                    |  |  |  |  |
|---------------------|----------------------------------------------------------------------------------------------------|--|--|--|--|
| Self-Collisions     | Welcome to the Movelt Setup Assistant! These tools will assist you in creating a Movelt configuration package that is<br>required to run Movelt. This includes generating a Semantic Robot Description Format (SRDF) file, kinematics<br>configuration file and OMPL planning configuration file. It also involves creating launch files for move groups, OMPL |  |  |  |  |
| /irtual Joints      | planner, planning contexts and the planning warehouse.                                                                                                    |  |  |  |  |
| Planning Groups     | >Movelt!                                                                                                    |  |  |  |  |
| Robot Poses         | Choose mode:                                                                                                    |  |  |  |  |
| End Effectors       | All settings for Movelt are stored in a Moveit configuration                                                                                                    |  |  |  |  |
| Passive Joints      | Create New Movelt Configuration Package                                                                                                    |  |  |  |  |
| Author Information  |                                                                                                    |  |  |  |  |
|                     | Load a URDF or COLLADA Robot Model                                                                                                    |  |  |  |  |
| Configuration Files | Specify the location of an existing Universal Robot Description<br>Format or COLLADA file for your robot. The robot model will be<br>loaded to the parameter source for your                                                                                                    |  |  |  |  |
|                     | awyer_robot/sawyer_description/urdf/sawyer.urdf Browse                                                                                                    |  |  |  |  |

图 2-5 建立新的规划包

装载成功后会显示 Sawyer 的三维模型:

|                     | Movelt Setup Assistant                                                                                                    |  |  |  |  |  |  |
|---------------------|----------------------------------------------------------------------------------------------------|--|--|--|--|--|--|
| Self-Collisions     | Welcome to the Movelt Setup Assistant! These tools will assist you in creating a Movelt<br>configuration package that is required to run Movelt. This includes generating a<br>Semantic Robot Description Format (SRDF) file, kinematics configuration file and OMPL                                                                                                    |  |  |  |  |  |  |
| /irtual Joints      | planning configuration file. It also involves creating launch files for move groups, OMPL<br>planner, planning contexts and the planning warehouse.                                                                                                    |  |  |  |  |  |  |
| Planning Groups     | >Movelt!                                                                                                    |  |  |  |  |  |  |
| Robot Poses         |                                                                                                    |  |  |  |  |  |  |
| nd Effectors        | Choose mode:                                                                                                    |  |  |  |  |  |  |
|                     | 👔 🛛 All settings for MoveIt are stored in a Moveit configuration package. Here you 🔄 🔋 👘 🖉                                                                                                    |  |  |  |  |  |  |
| assive Joints       | Configuration Dackage                                                                                                    |  |  |  |  |  |  |
| Author Information  |                                                                                                    |  |  |  |  |  |  |
| Configuration Files | Load a URDF or COLLADA Robot Model Specify the location of an existing Universal Robot Description Format or COLLADA It is the second device of the second device of the second d |  |  |  |  |  |  |
|                     | /Sawyer_SDK_5.2/sawyer_robot/sawyer_description/urdf/sawyer.urdf Browse                                                                                                    |  |  |  |  |  |  |
|                     | Success! Use the left navigation pane to continue.                                                                                                    |  |  |  |  |  |  |
|                     | 100% Load Files                                                                                                    |  |  |  |  |  |  |

#### 2)生成自我碰撞检测矩阵

为了降低碰撞检测的开销,可以预先生成机器人不同连杆之间的碰撞关系,一些不会发生 碰撞的连杆可以禁用碰撞检测。那些总是碰撞、从不碰撞、相邻的连杆之间的碰撞检测通常会 被取消。采样密度声明了机器人随机自我碰撞检测的采样次数,更高的密度需要较长的计算时 间,但能更好的给出碰撞检测结果。默认的是采样 10000 次,碰撞检测是并行的。

选中 Self\_Collisions 面板,选择采样密度,点击 Generate Collision Matrix,等待几十秒,则可以生成碰撞检测矩阵。

| Start               | Optimize Self-Collision Checking<br>The Default Self-Collision Matrix Generator will search for pairs of links on the robot<br>that can safely be disabled from collision checking, decreasing motion planning<br>provide the second disable disable disable these themes is will be a |                 |                                                           |                                  |                                                             |        |
|---------------------|----------------------------------------------------------------------------------------------------|-----------------|-----------------------------------------------------------|----------------------------------|-------------------------------------------------------------|--------|
| Self-Collisions     |                                                                                                    |                 |                                                           |                                  |                                                             |        |
| Virtual Joints      | never in collision, in col<br>adjacent to each other                                                                                                    | lision in the r | are disabled wh<br>robot's default p<br>satic chain. Samp | osition or whe<br>ling density s | ways in collision,<br>in the links are<br>pecifies how many |        |
| Nanning Groups      | random robot position<br>computation time.                                                                                                    | s to check for  | r self collision. Hi                                      | igher densitie:                  | s require more                                              |        |
| Robot Poses         | Sampling Density: Lo                                                                                                    | w -0            | S VR SS W                                                 |                                  | High 10000                                                  |        |
| End Effectors       | Min. collisions for                                                                                                    | always"-colli   | ding pairs: 95%                                           | Gener                            | ate Collision Matrix                                        |        |
| Passive Joints      | Link A                                                                                                    | ÷               | Link B                                                    | Disabled                         | ason to Disat                                               | 6 2 51 |
|                     | 1 controller_box                                                                                                    |                 | head                                                      |                                  | Never in Co                                                 | 2 34   |
| Author Information  | 2 controller_box                                                                                                    |                 | pedestal                                                  |                                  | Adjacent Li                                                 |        |
| Configuration Files | 3 controller_box                                                                                                    |                 | pedestal_feet                                             | 8                                | Adjacent Li                                                 | 8      |
|                     | 4 controller_box                                                                                                    |                 | right_arm_b                                               | 8                                | Adjacent Li                                                 |        |
|                     | 5 controller_box                                                                                                    |                 | right_10                                                  | 2                                | Never in Co                                                 |        |
|                     |                                                                                                    |                 | 2.2.2.1.2.1                                               | -                                |                                                             |        |

图 2-7 生成碰撞检测矩阵

#### 3) 添加虚拟关节

虚拟关节表示机器人和世界的关系,比如带移动平台的机器人,可以在地面运动,它和地面之间可以设置一个平面类型的虚拟关节。Sawyer的虚拟关节可以设置为固定,或其他类型,不会对 Sawyer 产生实质影响,这里添加了一个浮动虚拟关节。

| Start               | V   | irtual Joints                                             |                                         |                                              |                           |                                       |
|---------------------|-----|-----------------------------------------------------------|-----------------------------------------|----------------------------------------------|---------------------------|---------------------------------------|
| Self-Collisions     | (co | fine a virtual joint betwee<br>insidered fixed with respe | en a robot link ar<br>ect to the robot) | nd an external frame                         | of reference              |                                       |
| Virtual Joints      |     | Virtual Joint Name                                        | Child Link                              | Parent Frame                                 | Туре                      |                                       |
|                     | 1   | 1 world                                                   | base                                    | world                                        | fixed                     |                                       |
| Manning Groups      |     |                                                           |                                         |                                              |                           | 1.000                                 |
| Robot Poses         |     |                                                           |                                         |                                              |                           | <u> </u>                              |
| End Effectors       |     |                                                           |                                         |                                              |                           |                                       |
| Passive Joints      |     |                                                           |                                         |                                              |                           |                                       |
| Author Information  |     |                                                           |                                         |                                              |                           |                                       |
| Configuration Files |     |                                                           |                                         |                                              |                           | · · · · · · · · · · · · · · · · · · · |
|                     |     |                                                           |                                         |                                              |                           |                                       |
|                     |     |                                                           |                                         |                                              |                           |                                       |
|                     |     |                                                           | E construction de la construction       | <ul> <li>Transformation according</li> </ul> | 1 I Commission Commission |                                       |

图 2-8 添加浮动虚拟关节

### 4) 配置运动规划组

运动规划组是运动规划时的所需要用到的运动链,可以是一组关节,也可以配置为从机械 臂第一个连杆到最后一个连杆,也可以是一些子规划组。运动规划组配置时一般要选择机械臂 相应的关节,给规划组配置运动求解器、规划时间、规划次数等。

我们为 Sawyer 设置了一个规划组, right\_arm。

2 瑞森可 智能协作 人机共融

| art Plann                | ing Groups                                                                                |                                     |
|--------------------------|-------------------------------------------------------------------------------------------|-------------------------------------|
| Create and collections,  | edit planning groups for your rob<br>kinematic chains and subgroups.                      | ot based on joint collections, link |
| Edit 'rig                | ht_arm' Kinematic Chain                                                                   |                                     |
| Robot Lin                | ks                                                                                        |                                     |
| anning Groups value base | troller box                                                                               |                                     |
| ped<br>pot Poses ped     | estal_feet<br>estal                                                                       |                                     |
| i Effectors              | t_arm_base_link<br>ight_l0<br>▼ bead                                                      |                                     |
| sive Joints              | screen<br>head_camera                                                                     |                                     |
| hor Information          | ▼ right_l1<br>▼ right_l2                                                                  |                                     |
| ionfiguration Files      | ▼ right_l4<br>right_arm_itb<br>▼ right_l5<br>right_hand_cam<br>▼ right_l6<br>▼ right_hand | era .                               |
|                          | ▼ right_gripj<br>right_g<br>right_wrist<br>right_torso_itb                                | per_base<br>ripper                  |
| tors                     | 0                                                                                         |                                     |
|                          |                                                                                           |                                     |
| Base                     | Link base                                                                                 | Choose Selected                     |
| Tip                      | Link right_hand                                                                           | Choose Selected                     |
|                          |                                                                                           |                                     |

图 2-9 设置 right\_arm 规划组步骤 1

| Start               | Planning Groups                                                                                                    |
|---------------------|----------------------------------------------------------------------------------------------------|
| Self-Collisions     | Create and edit planning groups for your robot based on joint collections, link collections, kinematic chains and subgroups. |
| Virtual Joints      | Current Groups                                                                                                    |
| Planning Groups     | Joints<br>Links                                                                                                    |
| Robot Poses         | Chain     base -> right_hand     Subgroups                                                                                   |
| End Effectors       |                                                                                                    |
| Passive Joints      |                                                                                                    |
| Author Information  |                                                                                                    |
| Configuration Files |                                                                                                    |
|                     |                                                                                                    |
|                     |                                                                                                    |

图 2-10 设置 right\_arm 规划组步骤 2

## 5) 定义机器人姿态

可以给机器人预先定义一些姿态,方便运动规划时直接调用,比如为 Sawyer 的手臂设置关

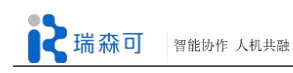

## 节零旋转姿态。

| o o Movele Seco     |                                                                                         |                                                                         |
|---------------------|-----------------------------------------------------------------------------------------|-------------------------------------------------------------------------|
| Start               | Robot Poses                                                                             |                                                                         |
| Self-Collisions     | Create poses for the robot. Poses are def<br>planning groups. This is useful for things | ined as sets of joint values for particular<br>like <i>folded arms.</i> |
| Victual Joints      | Pose Name:                                                                              |                                                                         |
| Virtuationita       | zero_pose                                                                               | right_j0                                                                |
| Planning Groups     | Planning Group:                                                                         | 0.000                                                                   |
|                     | right_arm 🗘                                                                             | right_j1                                                                |
| Robot Poses         |                                                                                         | 0.000                                                                   |
| End Effectors       | Robot in Collision State                                                                | right_j2                                                                |
| Passive Joints      |                                                                                         | 0.000                                                                   |
| Author Information  |                                                                                         | right_j3                                                                |
| Configuration Files |                                                                                         | right_j4                                                                |
|                     |                                                                                         | -0.01                                                                   |
|                     |                                                                                         | right_j5                                                                |
|                     |                                                                                         |                                                                         |
|                     |                                                                                         | right_j6                                                                |
|                     |                                                                                         | 0.000                                                                   |
|                     |                                                                                         | <b>2 1 1</b> <del>2</del>                                               |
|                     |                                                                                         |                                                                         |
|                     |                                                                                         |                                                                         |
|                     |                                                                                         |                                                                         |
|                     |                                                                                         |                                                                         |
|                     |                                                                                         |                                                                         |
|                     |                                                                                         | Save                                                                    |
|                     |                                                                                         |                                                                         |

### 图 2-11 设置关节零旋转姿态

## 6) 生成配置文件

Sawyer 机器人没有被动关节,因此我们直接生成规划配置文件。选择您的工作空间,填入规划包的名字,一般是 *robotname\_*moveit\_config 点击 Generate Package 即可为我们的机器人生成一系列的配置和启动文件。

| K | 瑞森可 | 智能协作 | 人机共融 |
|---|-----|------|------|

| Start               | Generate Configuration Files                                                                                                    |  |  |
|---------------------|----------------------------------------------------------------------------------------------------|--|--|
| Self-Collisions     | Create or update the configuration files package needed to run your robot with Movelt.<br>Uncheck files to disable them from being generated - this is useful if you have made<br>custom changes to them. Files in orange have been automatically detected as changed.                                                                                                    |  |  |
| Virtual Joints      | Configuration Package Save Path                                                                                                    |  |  |
| Planning Groups     | Specify the desired directory for the Movelt configuration package to be generated.<br>Overwriting an existing configuration package directory is acceptable. Example: /u/<br>robot/ros/pr2_movelt_config                                                                                                    |  |  |
| Robot Poses         | n_ws/src/Sawyer_SDK_5.2/sawyer_moveit/sawyer_test_moveit_config Browse                                                                                                    |  |  |
| End Effectors       | Files to be generated: (checked)                                                                                                    |  |  |
| Passive Joints      | <ul> <li>I aunch/sawyer_moveit_sensor_manager.launch.xml</li> <li>I aunch/trajectory_execution.launch.xml</li> <li>I aunch/trajectory_execution.launch.xml</li> <li>I aunch/fake_moveit_controller_manager.launch.xml</li> </ul>                                                                                                    |  |  |
| Author Information  | I aunch/demo.launch                                                                                                    |  |  |
| Configuration Files | Image: Second Second |  |  |
|                     | Setup_assistant                                                                                                    |  |  |
|                     | 100% Generate Package                                                                                                    |  |  |
|                     | Configuration package generated successfull Exit Setup Assistant                                                                                                    |  |  |

7) 验证规划包

启动:

\$ roslaunch sawyer\_test\_moveit\_config demo.launch

如下图所示,您将看到 Sawyer 机械臂末端有彩色的圆圈和箭头,代表机械臂末端的平动和转动自由度,至此,Sawyer 运动规划包已经配置完成了。

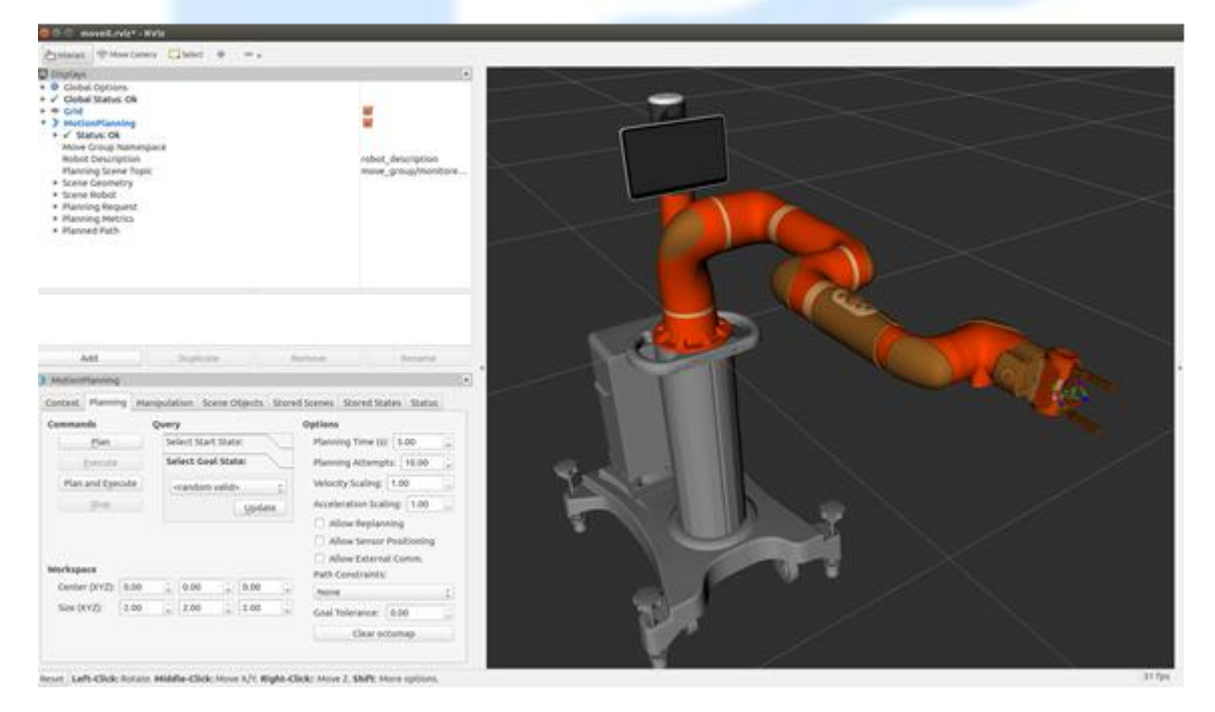

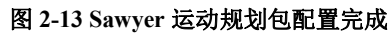

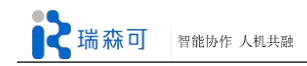

## 2.2.2 move\_group 接口

和 Movelt 交互式主要是通过 move\_group 的 C++、Python API 或 ros action, service 以及 topic。move\_group 接口提供了大量针对运动规划的操作,比如设置关节目标,设置机械臂末端 位置,创建运动规划,移动机器人等。

这里以 Python 接口为例,介绍如何使用 Movelt 的功能。

## 1) 导入 Python 模块 import sys

import copy
import rospy
import moveit\_commander
import moveit\_msgs.msg
import geometry\_msgs.msg

## 2) 初始化 moveit\_commander 及 rospy

### 3) 实例化一个 RobotCommander 对象,用于和机器人交互

robot = moveit\_commander.RobotCommander()

## 4) 实例化一个 PlanningSceneInterface 对象,它代表了机器人周围的环境

scene = moveit commander.PlanningSceneInterface()

### 5) 实例化一个 MoveGroupCommander 对象

该对象代表了一个运动规划组,在这里我们实例化左臂。此接口可用于在左臂上进行路径 规划,并执行规划的路径。

group = moveit\_commander.MoveGroupCommander("left\_arm")

### 6) 在 Rviz 中显示规划的路径

display\_trajectory\_publisher = rospy.Publisher('/move\_group/display\_planned\_path',

moveit\_msgs.msg.DisplayTrajectory)

print "======= Waiting for RVIZ..."

rospy.sleep(10)

print "======== Starting tutorial "

## 7) 获得基本信息

获得机器人参考坐标系:

print "====== Reference frame: %s" % group.get\_planning\_frame()

打印终端效应器的名字:

print "====== Reference frame: %s" %group.get\_end\_effector\_link()

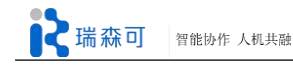

获得机器人所有的规划组:

print "======= Robot Groups:"

print robot.get\_group\_names()

### 获得机器人当前状态:

print "====== Printing robot state"

print robot.get\_current\_state()

print "======""

### 8)规划到目标点

设置目标点:

| <pre>print "====== Generating plan 1"</pre>       |
|---------------------------------------------------|
| <pre>pose_target = geometry_msgs.msg.Pose()</pre> |
| pose_target.orientation.w = 1.0                   |
| $pose\_target.position.x = 0.7$                   |
| $pose\_target.position.y = -0.05$                 |
| $pose\_target.position.z = 1.1$                   |
| group.set_pose_target(pose_target)                |
|                                                   |

执行规划命令。只请求规划路径,不实际执行,规划成功后会在 Rviz 中显示出来:

plan1 = group.plan()

rospy.sleep(5)

发布规划好的路径,以方便在 Rviz 中查看:

display\_trajectory.trajectory\_start = robot.get\_current\_state()
display\_trajectory.trajectory.append(plan1) display\_trajectory\_publisher.publish(display\_trajectory);

print "======== Waiting while plan1 is visualized (again)..."

rospy.sleep(5)

### 9) 将机器人移动到目标点

这个过程和上面的过程类似,我们调用的是 go()函数,这个函数有个 wait 参数,设置为 True 时,程序会阻塞直到运动完成为止,失败则直接返回。

# Uncomment below line when working with a real robot

# group.go(wait=True)

### 10)关节空间运动规划

除了指定机械臂的末端位置外,也可以设置关节转角值。

首先清除之前设置的目标值:

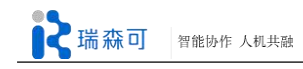

group.clear\_pose\_targets()

获得当前关节转角值:

group\_variable\_values = group.get\_current\_joint\_values()

print "====== Joint values: ", group\_variable\_values

修改其中的一个关节值,执行规划命令:

group\_variable\_values[0] = 1.0

group.set\_joint\_value\_target(group\_variable\_values)
plan2 = group.plan()

print "======= Waiting while RVIZ displays plan2..."
rospy.sleep(5)

11) 笛卡尔路径规划

可以声明一系列的路点让机器人沿这些路点形成的路径运动:

waypoints = []

# start with the current pose

waypoints.append(group.get\_current\_pose().pose)

# first orient gripper and move forward (+x)

wpose = geometry\_msgs.msg.Pose()
wpose.orientation.w = 1.0
wpose.position.x = waypoints[0].position.x + 0.1
wpose.position.y = waypoints[0].position.y
wpose.position.z = waypoints[0].position.z
waypoints.append(copy.deepcopy(wpose))

# second move down wpose.position.z -= 0.10

waypoints.append(copy.deepcopy(wpose))

# third move to the side

wpose.position.y += 0.05
waypoints.append(copy.deepcopy(wpose))

如果想让机械臂末端沿路径以 1cm 的间距插值,我们可以设置 jump\_threshold 的值 0.01, 这里设置为 0.0, 禁用它。

(plan3, fraction) = group.compute\_cartesian\_path( waypoints, # waypoints to follow 0.01, # eef\_step 0.0) # jump\_threshold

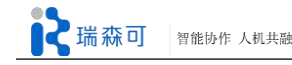

print "====== Waiting while RVIZ displays plan3..."

rospy.sleep(5)

## 2.2.3 planning scene 接口

这节我们介绍如何通过 planning scene 接口向规划场景中添加或移除物体。

## 1) 设定 Publisher

可以通过 ROS 特定的 diffs topic 和规划场景交互,一个规划场景的 diff 指的是当前规划场景和新的规划场景之间的差异。

ros::Publisher planning\_scene\_diff\_publisher = node\_handle.advertise

<moveit\_msgs::PlanningScene>("planning\_scene", 1);

while(planning\_scene\_diff\_publisher.getNumSubscribers() < 1)</pre>

{

```
ros::WallDuration sleep_t(0.5); sleep_t.sleep();
```

## 2) 定义要附加的物体

定义要添加到规划场景或要从当前场景中移除的物体,以及要附加到机器人上的物体。

moveit\_msgs::AttachedCollisionObject attached\_object; attached\_object.link\_name = "r\_wrist\_roll\_link";

/\* The header must contain a valid TF frame\*/
attached\_object.object.header.frame\_id = "r\_wrist\_roll\_link";

/\* The id of the object \*/
attached\_object.object.id = "box";

/\* A default pose \*/ geometry\_msgs::Pose pose; pose.orientation.w = 1.0;

/\* Define a box to be attached \*/

shape\_msgs::SolidPrimitive primitive; primitive.type = primitive.BOX; primitive.dimensions.resize(3); primitive.dimensions[0] = 0.1; primitive.dimensions[1] = 0.1; primitive.dimensions[2] = 0.1;

attached\_object.object.primitives.push\_back(primitive); attached\_object.object.primitive\_poses.push\_back(pose);

上面代码中,为了将物体附件到机器人上,需要加一个 ADD 的操作:

attached\_object.object.operation = attached\_object.object.ADD;

### 3) 将物体添加到场景中

通过将物体添加到场景中的物体碰撞集中实现添加物体,只使用 attached\_object 消息的 object 域。

ROS\_INFO("Adding the object into the world at the location of the right wrist.");

moveit\_msgs::PlanningScene planning\_scene;

planning\_scene.world.collision\_objects.push\_back(attached\_object.object);

planning\_scene.is\_diff = true;

planning\_scene\_diff\_publisher.publish(planning\_scene);

sleep\_time.sleep();

## 4)场景的同步及异步更新

move\_group 使用场景 diff 时,有两种不同的机制:

通过 rosservice 发送 diff 请求时,场景会阻塞知道 diff 已经应用到场景了(同步更新); 通过 topic 发送 diff 消息,消息会继续发送而不管 diff 是否已经应用到场景了(异步更新)。

大部分的教程使用的是后一个机制(发布 diff 消息后,设置一定的休眠时间),可以用下面的调用服务的方法较好的替代 topic 的方式。

ros::ServiceClient planning\_scene\_diff\_client = node\_handle.serviceClient<moveit\_msgs:: ApplyPlanningScene> ("apply plann ing scene");

planning\_scene\_diff\_client.waitForExistence();

moveit\_msgs::ApplyPlanningScene srv;

srv.request.scene = planning\_scene;

planning\_scene\_diff\_client.call(srv);

## 5) 将物体附加到机器人上

当机器人拿起一个物体时,我们需要把该物体附加到机器人上,这样执行运动规划时,规 划器会把该物体作为机器人的一部分考虑进去。

将物体附加到机器人上有两个步骤,一是把它从环境中移除,再是把它附加到机器人上。

/\* First, define the REMOVE object message\*/

moveit msgs::CollisionObject remove object;

remove\_object.id = "box";

remove\_object.header.frame\_id = "odom\_combined";

remove\_object.operation = remove\_object.REMOVE;

要先清除 diff 消息中的已附加物体和碰撞物体。

/\* Carry out the REMOVE + ATTACH operation \*/

ROS\_INFO("Attaching the object to the right wrist and removing it from the world.");

planning\_scene.world.collision\_objects.clear();

planning\_scene.world.collision\_objects.push\_back(remove\_object);

planning\_scene.robot\_state.attached\_collision\_objects.push\_back(attache d\_object);

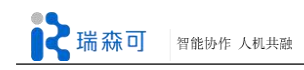

planning\_scene\_diff\_publisher.publish(planning\_scene);
sleep time.sleep();

## 6) 解除机器人附加的物体

解除附加到机器人上的物体时同样也需要两步,一是从机器人上解除附加,再是把物体插 入到环境中。

/\* First, define the DETACH object message\*/

moveit\_msgs::AttachedCollisionObject detach\_object;

detach\_object.object.id = "box";

detach\_object.link\_name = "r\_wrist\_roll\_link";

detach\_object.object.operation = attached\_object.object.REMOVE;

同样要先清除 diff 消息中已附加的物体和碰撞物体。

## /\* Carry out the DETACH + ADD operation \*/

ROS\_INFO("Detaching the object from the robot and returning it to the world.");

planning\_scene.robot\_state.attached\_collision\_objects.clear();

planning\_scene.robot\_state.attached\_collision\_objects.push\_back(detach\_ object);

planning\_scene.world.collision\_objects.clear();

planning\_scene.world.collision\_objects.push\_back(attached\_object.object);

planning scene diff\_publisher.publish(planning\_scene);

sleep\_time.sleep();

## 7) 将物体从规划场景中移除

将物体从规划场景中移除时,只需要用到之前定义的移除物体的消息,同样注意,清除 diff 消息中含已附加物体和碰撞物体的部分,以免误操作这些物体。

ROS\_INFO("Removing the object from the world.");

planning\_scene.robot\_state.attached\_collision\_objects.clear();

planning\_scene.world.collision\_objects.clear();

planning\_scene.world.collision\_objects.push\_back(remove\_object);

planning\_scene\_diff\_publisher.publish(planning\_scene);

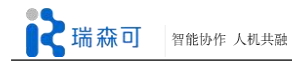

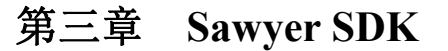

# 3.1 安装与配置

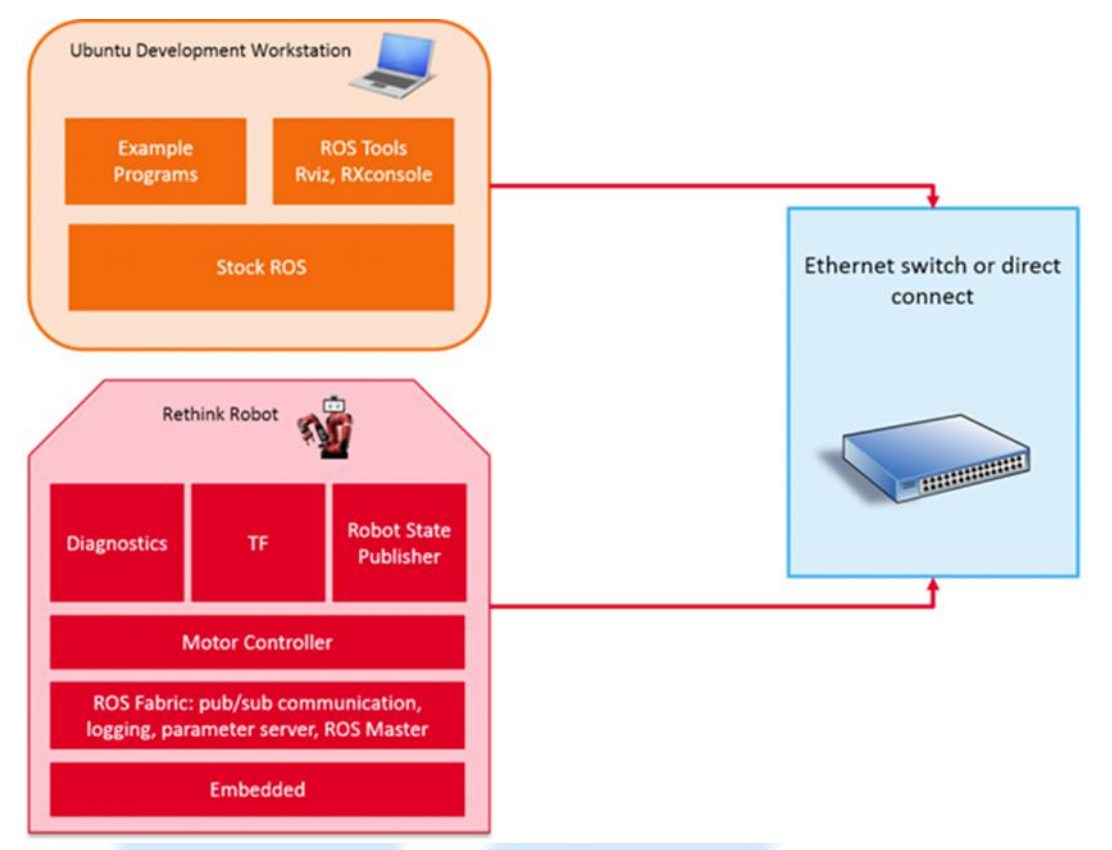

#### 图 3-1 系统布局图

SDK 通过 ROS (Robot Operating System)与机器人交互。Sawyer 机器人提供一个独立的 ROS Master,这样任何工作站电脑(位于这个 ROS 主机网络中)能够经由 ROS APIs 连接和控制 Sawyer 机器人。

## 3.1.1 下载 Sawyer SDK

1、Sawyer 研究版的官网地址为: sdk.rethinkrobotics.com/intera/Main\_Page。

2、Sawyer 研究版的 github 地址为: https://github.com/RethinkRobotics。点击 Sawyer\_robot 进入介绍页, 里面有 Sawyer 研究版的 SDK 官网链接。

3、也可以在搜索栏直接输入 github RethinkRobotics, 找到相应搜索项进入网站

4、下载 SDK: 进入 https://github.com/RethinkRobotics/intera\_sdk, 点击 Clone or download 绿色按钮,选择 Download ZIP。

或者在终端切入到工作区间的 src 文件夹通过以下命令来获取。

 $cd \sim ros_ws/src$ 

\$ wstool init .

\$ git clone https://github.com/RethinkRobotics/sawyer\_robot.git

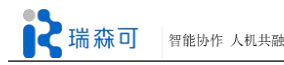

\$ wstool merge sawyer\_robot/sawyer\_robot.rosinstall
\$ wstool update
\$ source /opt/ros/indigo/setup.bash
\$ cd ~/ros\_ws
\$ catkin\_make

5、API 介绍网址: http://rethinkrobotics.github.io/intera\_sdk\_docs

## 3.1.2 工作环境搭建

### 1) 用无线实现 Sawyer 与电脑连接

首先是将 Sawyer 连接到路由器, 然后电脑连接路由器的 wifi 就实现了网络上的连接。然后将 intera.sh 里的 robot\_hostname 改为 Sawyer 控制器下方的标识, 一般为"021605CP000xx.local"。

\$ cp ~/ros\_ws/src/intera\_sdk/intera.sh ~/ros\_ws

\$ cd ~/ros\_ws

\$ gedit intera.sh

修改之后,进入工作区间输入:

\$ cd ~/ros\_ws \$ ./intera.sh

便能与 Sawyer 相连了。

### 2) 用网线实现 Sawyer 与电脑直连

首先需要将 Sawyer 的网络模式设置为自动获取地址,即进入 Sawyer 的切换系统界面,然 后点击 configuration 配置,选中 dynamic ip,保存后返回主界面重启机器。

然后确保电脑与 Sawyer 是用网线相连的,通过命令

\$ sudo ufw disable

关闭防火墙,关闭 Enable Networking,查询网线链接的网口,若为 eth1,通过命令

\$ ifconfig eth1

查看网口状态,正常的话通过命令

\$ sudo avahi-autoipd eth1

分配 ip 给 eth1 网口,如果出现以下信息,则为分配成功:

Found user 'avahi-autoipd' (UID 104) and group 'avahi-autoipd' (GID 111). Successfully called chroot(). Successfully dropped root privileges. Starting with address 169.254.10.85 Callout BIND, address 169.254.8.16 on interface eth0 Successfully claimed IP address 169.254.10.85

▶ 瑞森可 智能协作 人机共融

不要关闭该终端,使其在后台运行。

打开一个新终端, 输入命令

\$ avahi-browse -a -r

查看是否有 Sawyer 的 hostname,以及给 Sawyer 分配的 address 是否与电脑的 address 在同一个网段。

使用命令

\$ping '#sawyer\_hostname'.local

查看是否能 ping 通,如果 ping 通了就说明连接成功了。

然后就可以输入

\$./intera.sh

进入 Sawyer 的环境控制 Sawyer 了。

#### 3.1.3 Hello Robot

通过命令

# Move to root of our catkin workspace
\$ cd ~/ros\_ws
\$ source /opt/ros/indigo/setup.bash
\$ catkin\_make
# Source intera.sh script
\$ ./intera.sh
# Identify the ROS Master location
\$ env | grep ROS\_MASTER\_URI

查看 Sawyer 的 robot\_hostname;

使用命令

\$ ping 021605CP00006.local

查看能否连通;

cothink@cothinkTab3:~\$ ping 021605CP00006.local PING 021605CP00006.local (192.168.8.100) 56(84) bytes of data. 64 bytes from 192.168.8.100: icmp\_seq=1 ttl=64 time=4.47 ms 64 bytes from 192.168.8.100: icmp\_seq=2 ttl=64 time=9.43 ms 64 bytes from 192.168.8.100: icmp\_seq=3 ttl=64 time=2.35 ms 64 bytes from 192.168.8.100: icmp\_seq=4 ttl=64 time=2.55 ms 64 bytes from 192.168.8.100: icmp\_seq=5 ttl=64 time=2.40 ms 64 bytes from 192.168.8.100: icmp\_seq=6 ttl=64 time=2.27 ms

图 3-2 ping 通示意图

通过命令

\$ rostopic echo /robot/joint\_states

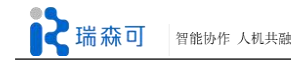

查看是否能打印关节信息;

使用命令

\$ rosrun intera\_interface enable\_robot.py -e

如果显示 Robot Enabled 表示已经使动。 使用命令

\$ rosrun intera\_examples joint\_torque\_springs.py

使机器人处于一个自然的状态。

测试一个例子去了解如何移动 Sawyer 的关节: 首先要保证 Sawyer 已经使动,最好输入一次命令

\$ rosrun intera\_interface enable\_robot.py -e

确保使动。

在终端上依次输入:

\$ python # 进入到 python 的运行界面 # 导入 rospy 环境 >>> **import** rospy # 导入 Sawyer 的 intera interface 环境 >>> import intera interface # 初始化 ROS 节点 >>> rospy.init\_node('Hello\_Sawyer') # 连接 Sawyer 的右臂 >>> limb = intera\_interface.Limb('right') # 得到右臂目前关节点的位置 >>> angles = limb.joint angles() # 打印当前的关节位置信息 >>> print angles # 移动到 Sawyer 的最自然的位置 >>> limb.move to neutral() # 获取最自然位置的关节点信息 >>> angles = limb.joint\_angles() # 打印关节点信息 >>> print angles # 将关节点全部设置为 0.0 的状态 >>> angles['right\_j0']=0.0 >>> angles['right\_j1']=0.0 >>> angles['right\_j2']=0.0 >>> angles['right j3']=0.0 >>> angles['right j4']=0.0

```
>>> angles['right j5']=0.0
>>> angles['right j6']=0.0
# 打印关节点信息
>>> print angles
# 使 Sawyer 的右臂移动到该关节点
>>> limb.move to joint positions(angles)
# 使 Sawyer 跟大家摆手打招呼
# 保存第一个动作的关节点位置
>>> wave_1 = {'right_j6': -1.5126, 'right_j5': -0.3438, 'right_j4': 1.5126, 'right_j3': -1.3833, 'right_j2':
0.03726, 'right j1': 0.3526, 'right j0': -0.4259}
# 保存第二个动作的关节点位置
>>> wave 2 = {'right j6': -1.5101, 'right j5': -0.3806, 'right j4': 1.5103, 'right j3': -1.4038, 'right j2':
-0.2609, 'right_j1': 0.3940, 'right_j0': -0.4281}
# 连续运行这两个动作 3 次
>>> for move in range(3):
       limb.move to joint positions(wave 1)
...
       rospy.sleep(0.5)
       limb.move_to_joint_positions(wave_2)
...
       rospy.sleep(0.5)
...
# 退出 python 界面
>>> quit()
```

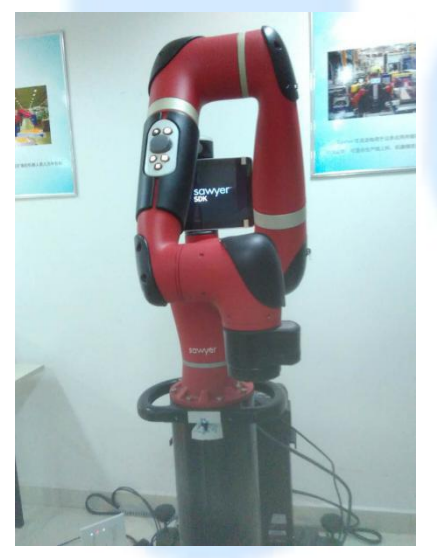

(a) 自然状态

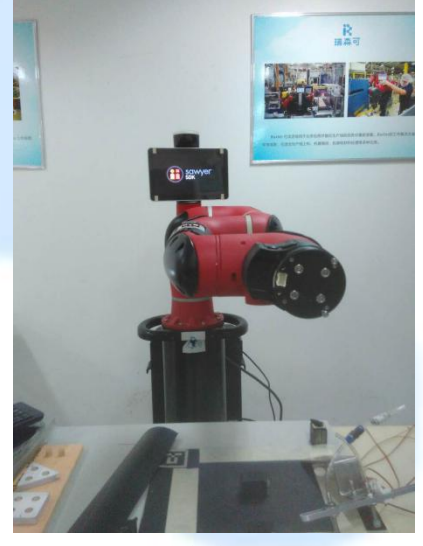

(b)关节点都为 0.0 的状态

图 3-3 Sawyer 关节状态

## 从这里获取到的信息是:

要与 Sawyer 的手臂关节联系,首先要连接右臂 limb = intera\_interface.Limb('right');获取关节角度的接口是 angles = limb.joint\_angles();关节点的单独赋值方式是 angles['right\_j0']=0.0;对所有关节点整体赋值的方式是 wave\_1 = {'right\_j6': -1.5126, 'right\_j5': -0.3438, 'right\_j4': 1.5126,

'right\_j3': -1.3833, 'right\_j2': 0.03726, 'right\_j1': 0.3526, 'right\_j0': -0.4259}; 将 Sawyer 的右臂移动 到指定的关节点的接口是 limb.move\_to\_joint\_positions(wave\_1); Sawyer 自带的移动到自然位置 的接口是 limb.move\_to\_neutral(); 要使 Sawyer 连续地做某些动作,就设定多个动作并在一个循 环里循环调用这些动作。

# 3.2 Sawyer 应用程序接口

Sawyer 应用程序接口,提供了用于和 Sawyer 机器人交互的 PythonAPI,它由一系列的封装了 ROS 通讯的类组成,可以直接通过此 PythonAPI 控制机器人不同的接口。

## 3.2.1 可用应用程序接口

模块层级: intera\_control intera control.pid intera dataflow intera dataflow.signals intera dataflow.wait for' intera dataflow.weakrefset intera interface intera interface.camera intera interface.cfg intera\_interface.cfg.SawyerPositionFFJointTrajectoryActionServerConfig intera interface.cfg.SawyerPositionJointTrajectoryActionServerConfig intera interface.cfg.SawyerVelocityJointTrajectoryActionServerConfig intera interface.cuff intera interface.digital io intera\_interface.gripper intera interface.head intera interface.head display intera interface.lights intera\_interface.limb intera interface.navigator intera interface.robot enable intera interface.robot params intera interface.settings intera io intera io.io command intera\_io.io\_interface 详细函数和变量可参考:

 $https://rethinkrobotics.github.io/intera\_sdk\_docs/5.1.0/intera\_interface/html/index.html \ .$ 

## 3.2.2 机械臂接口

此接口针对机械臂操作,可通过下述方式初始化:

from intera\_interface import Limb

right\_arm = Limb('right')

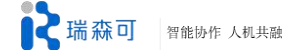

该接口包含下述功能: 查询关节状态; 切换控制模式; 发送关节命令(位置、速度、力矩)。

## 3.2.3 末端执行器接口

此接口针对末端执行器操作:

from intera\_interface import Gripper
right\_gripper = Gripper('right')

主要功能如下: 向夹持器发送打开或闭合命令; 查询夹持器状态和属性; 夹持器插拔式时做出相应反应; 夹持器标定; 控制夹持器的各种动作(速度、移动力、抓取力、死区、真空阈值等)。

## 3.2.4 导航按钮接口

此接口对应于 Sawyer 的导航按钮的接口:

from intera\_interface import Navigator
right\_arm\_navigator = Navigator('right')
right\_torso\_navigator = Navigator('torso\_right')

主要功能如下: 查询转轮的状态; 对转轮和按钮动作做出相应反应; 控制导航按钮的灯。

## 3.2.5 相机接口

此接口对应于 Sawyer 的相机接口:

from intera\_interface import Cameras
cameras = Cameras('head camera')

主要功能如下: 打开或关闭相机; 切换相机: head\_camera, right\_hand\_camera; 获得相机设置参数(帧速、曝光度、增益、白平衡等)。

## 3.2.6 头部接口

此接口用于控制 Sawyer 头部运动:

from intera\_interface import Head
<component name> = Head()

可用命令:
瑞森可 智能协作 人机共融

on\_head\_state: 对用于状态改变; blocked: 检查头部是否被阻挡; pan, pan\_mode, panning: 状态值; set\_pan: 设置摇头。

## 3.2.7 其他设置

SDK 包含机器人参数设置: 机械臂关节转角精度; 头部平动关节旋转精度; SDK 版本; 夹持器版本和 SDK 版本兼容设置。

# 3.3 Sawyer SDK 示例

## 3.3.1 内置相机图像处理

1、命令操作:

使用命令

\$ rosrun intera\_examples camera\_display.py

来启动该节点,另外还有3个参数:

◆ -c or --camera: 这是选择摄像头的选项, 默认是 head\_camera, 还可选 right\_hand\_camera;

◆ -r or --raw: 使用原始图像或是经 opencv 标定矫正后的图像,默认是使用经 opencv 标定 矫正过图像,如果使用-r 则选择原始图像;

◆ -e or --edge: 是否使用 opencv 图像算子对图像进行灰度化和平滑处理,默认不处理,如 果使用-e 则进行图像平滑处理。

比如用命令:

\$ rosrun intera\_examples camera\_display.py

则表示启动头部摄像头,并使用经 opencv 矫正过的图像,不对图像进行平滑处理 使用:

\$ rosrun intera\_examples camera\_display.py -c right\_hand\_camera -r -e

则表示使用手部摄像头,并使用有畸变的原图,对图像进行平滑处理。

## 2、代码详解:

大致过程是用代码段:

rp = intera\_interface.RobotParams()
valid\_cameras = rp.get\_camera\_names()

获取相机参数,采用代码段:

camera = intera\_interface.Cameras()

if not camera.verify\_camera\_exists(args.camera):

rospy.logerr("Invalid camera name, exiting the example.")

return

#### camera.start\_streaming(args.camera)

上述代码获得相机图像后,再通过回调 camera.set\_callback(...)函数来对图像做处理等。 Sawyer 没有设置图像大小的参数,默认的图像大小经测试为:臂端摄像头的图像尺寸为 752x480; 头部摄像头获取的图像尺寸为 1280x800。

## 3.3.2 显示屏背景图处理

1、命令操作:

使用命令

\$ rosrun intera\_examples head\_display\_image.py -f <the path to image file to send>

来启动节点。

usage: head\_display\_image.py [-h] [-f FILE [FILE ...]] [-l] [-r RATE]

◆-f<图像路径>为必要参数外,还有两个参数可选;

- ◆-l or --loop: 这是播放次数的选项,默认是一次,如果选择-l 则会持续显示该图片;
- ◆-r or --rate:图片显示的频率,默认是 1.0;

其中屏幕的尺寸为1024x600,显示图片是以左上角为起点平铺。

#### 2、代码详解:

大致显示图片的代码段为:

head\_display = intera\_interface.HeadDisplay()

head\_display.display\_image(args.file, args.loop, args.rate)

根据代码可以推测,如果想要多次在屏幕上显示图片,就可以修改 args.file 的文件目录, 在一个循环里进行显示,如果想要在屏幕中间显示图片,就得对图像用 opencv 进行处理,做一 幅 1024x600 的底片,将图片移到底片中间再进行显示。

## 3.3.3 夹爪操控

- 3.3.3.1 键盘操控夹爪
  - 1、命令操作:

通过命令

\$ rosrun intera\_examples gripper\_keyboard.py

来用键盘控制 Sawyer 的夹爪,节点有两个参数:

◆-h --提示帮助

◆-l --可选,默认的是 right

启动后输入?号,会出现键盘按键的对应操作:

key bindings:

Esc: Quit --退出节点

?: Help --帮助显示信息

c: calibrate --表示标定夹爪,在打开 Sawyer 后只需要标定一次,而如 果输入一次 r 之后,就表示重启了手抓,需要输入 c 就 会执行一次正常的标定。 q: close --关闭夹爪到最小的位置
h: decrease holding force --减轻夹取物品的力度
u: decrease position --缩小夹爪间的距离
j: increase holding force --增加夹取的力度
i: increase position --增加夹爪手指间的距离
o: open --打开夹爪
r: reboot --重启夹爪控制,之后如果没有通过 c 命令标定夹爪,执行 其他操作都无用
+: set 100% velocity --设置夹爪最大的速率
-: set 30% velocity --设置%30 的夹取速度
s: stop --停止夹爪的动作,需要重新输入 r 然后再输入 c 之后才能再 次控制夹爪。

#### 2、代码详解:

先是获取控制电动手抓的接口:

gripper = intera\_interface.Gripper(limb)

然后就是用各种键盘键控制手抓:

bindings = {

# key: (function, args, description)

'r': (gripper.reboot, [], "reboot"),

'c': (gripper.calibrate, [], "calibrate"),

'q': (gripper.close, [], "close"),

'o': (gripper.open, [], "open"),

'+': (gripper.set\_velocity, [gripper.MAX\_VELOCITY], "set 100% velocity"),

'-': (gripper.set\_velocity, [thirty\_percent\_velocity], "set 30% velocity"),

's': (gripper.stop, [], "stop"),

'h': (offset\_holding, [-(gripper.MAX\_FORCE / num\_steps)], "decrease holding force"),

'j': (offset\_holding, [gripper.MAX\_FORCE / num\_steps], "increase holding force"),

'u': (offset\_position, [-(gripper.MAX\_POSITION / num\_steps)], "decrease position"),

'i': (offset\_position, [gripper.MAX\_POSITION / num\_steps], "increase position"),

3.3.3.2 摇杆操控夹爪

1、命令操作:

通过命令

\$ rosrun intera\_examples gripper\_joystick.py

来通过遥感控制 Sawyer 的夹爪,有4个参数:

◆-h --提示帮助

◆-1 --可选, 默认 right

必选参数:

◆-j --必选{xbox,logitech,ps3},选择遥感类型

#### 2、手柄和摇杆的驱动安装

1) 在 ubuntu 中安装相应驱动

首先先安装几个测试软件,在软件中心搜索 joystick,把图 3-4 中三个软件都安装了:

| <  | >                    | S MART                   | •            | 日本          | • O<br>历史      | こ。           | Q joystick | ×     |
|----|----------------------|--------------------------|--------------|-------------|----------------|--------------|------------|-------|
| 所有 | 软件                   |                          |              |             |                |              | 按          | 相关度 🔻 |
| 1  | Set of t<br>joystick | testing and c            | alibratio    | n tools for | joysticks ★★★☆ | <b>☆</b> (2) |            |       |
| *  | jstest-g<br>游戏手柄     | gtk \star 🛧 ★<br>阈试和配置工具 | <b>*</b> * a | (4)         |                |              |            |       |
|    | gl-117<br>飞行模拟       | . ★★★☆<br>8              | 150)         |             |                |              |            |       |
| 1  | QJoyPa<br>管理游戏       | ad ★★★<br>遥控器的按键和        | 合合(1<br>鼠标动作 | )           |                |              |            |       |

#### 图 3-4 所需驱动图

接下来安装相关驱动,如果是使用 xbox360 专用手柄:

- \$ sudo add-apt-repository ppa:grumbel/ppa
- \$ sudo apt-get update

\$ sudo apt-get install xboxdrv

如果是 ps3 手柄:

\$ sudo apt-get install joy2key

以上驱动等安装完成,就可以测试手柄;最好的方式是将这些全部都安装好,这样无论是 何种手柄都可以识别。

安装完驱动后,照正常步骤测试一下驱动。

先将手柄通过 USB 或者无线适配器连接到电脑,通过命令

\$ ls -l /dev/input

查看手柄是否连接到电脑,默认情况下游戏手柄接口名称为 js0,如果看到有 js0 的端口,就说明连接成功。

再输入:

\$ ls -l /dev/input/js0

输出为:

crw-rw-r--+ 1 root root 13, 0 10 月 5 09:03 /dev/input/js0

可知 js0 默认的所有者和群组都是 root,即需要 root 权限才能操作 js0。此处需要更改 js0 的 root 群组为 dialout 群组,通过命令

\$ sudo chgrp dialout /dev/input/js0

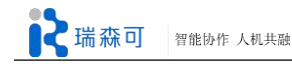

Sawyer 开发指南

查看更改后所属群组, 输入:

\$ ls -l /dev/input/js0

输出:

crw-rw-r--+ 1 root dialout 13, 0 10 月 5 09:03 /dev/input/js0

表明已经更改成功。

测试手柄信号,通过命令

\$ sudo jstest /dev/input/js0

也可以看到手柄的所有信号端口的信息,操作手柄时,相应的信息就会变化。现在在软件 中测试手柄,打开 jstest-gtk,动一动各个键位摇杆,是否都正常。

| 🔕 💌 👘   |        |            | *   |              |  |
|---------|--------|------------|-----|--------------|--|
| Axes    |        |            |     | <b>SFF</b>   |  |
|         |        |            |     | -            |  |
| +       | +      | +          |     | Contra State |  |
|         |        |            |     |              |  |
|         |        |            |     |              |  |
| Axis 0: | -24661 |            |     |              |  |
| Axis 1: | þ      |            |     | 2            |  |
| Axis 2: | -17905 |            |     | GAN          |  |
| Axis 3: | þ      |            |     |              |  |
| Axis 4: | þ      |            |     | -            |  |
| Axis 5: | þ      |            |     |              |  |
| Axis 6: | þ      |            |     |              |  |
| Buttons |        |            |     | De th        |  |
| 0 1 [   | 2 3 4  | 5 6        | 7   | 1            |  |
| 89      | 10 11  |            |     |              |  |
|         |        |            | - 7 | 1            |  |
| Map     | ping   | alibration |     |              |  |

图 3-5 jstest-gtk 测试

操作手柄时,可以看到图 3-5 中相应的条码移动。

2) 安装 ros 系统手柄相关的包和驱动

通过命令:

\$ sudo apt-get install ros-indigo-joy

\$ sudo apt-get install ros-indigo-joystick-drivers

\$ rosdep install joy

\$ rosmake joy

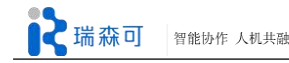

将这些驱动安装完成之后,就可以在 ros 中使用手柄了。运行 joy\_node 节点:

\$ rosrun joy joy\_node

查看消息:

\$ rostopic echo joy

现在按下手柄按键即可在信息中看到相应的变化。

如果这中间没出任何问题,就可以打开 baxter 的模拟器,并且使用手柄操作模拟器了。

使用命令:

\$ roslaunch baxter\_gazebo baxter\_world.launch

开启 baxter 的模拟器,再使用命令:

\$ roslaunch baxter\_examples joint\_position\_joystick.launch joystick:=<joystick\_type>

如:

\$ roslaunch baxter\_examples joint\_position\_joystick.launch joystick:=xbox

来启动控制 xbox 手柄的节点。两个节点都开启后,就可以控制 baxter 的模拟器了。

使用命令:

\$ roslaunch baxter\_gazebo baxter\_world.launch

开启 baxter 的模拟器,再使用:

\$ rosrun joy joy\_node

开启手柄的按键和按钮,以便被调用,使用:

\$ rosrun baxter\_examples joint\_position\_joystick.py

来启动手柄与 baxter 的连接。开启这三个节点这后,便可用手柄控制 baxter 的模拟器了。

#### 3、saitick 摇杆的驱动安装

通过命令安装驱动:

\$ sudo apt-get install git-core
\$ sudo apt-get install libx52pro0 libx52pro-dev

安装依赖包:

- \$ cd ~/catkin\_ws/src
- \$ git clone https://github.com/Hacks4ros/h4r\_x52\_joyext.git
- \$ cd ~/catkin\_ws
- \$ catkin\_make

安装完成之后,也可以测试摇杆是否能在 ubuntu 和 ros 中使用。

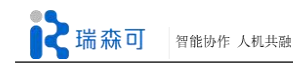

连接摇杆和电脑,测试摇杆信号,通过命令

\$ sudo jstest /dev/input/js0

也可以看到摇杆的所有信号端口的信息,操作摇杆时,相应的信息就会变化。

运行 joy\_node 节点:

\$ rosrun joy joy\_node

查看消息:

\$ rostopic echo joy

会看到操作摇杆的按钮时,相应的 axes 和 buttons 信号会变化。

使用摇杆控制机器需要另外写代码,通过古风月的博客例程测试(ros 探索总结(九)——操作 杆控制),摇杆在 ROS 上是可以控制机器的,如图。

摇杆介绍网址: http://hacks4ros.github.io/h4r\_x52\_joyext/doc/doxygen/index.html

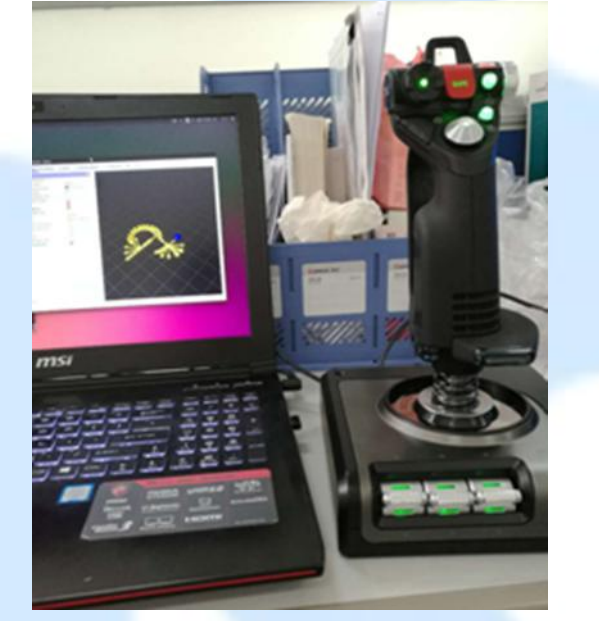

图 3-6 摇杆图

3.3.3.3 腕部操控夹爪

# 1、命令操作:

通过命令

\$ rosrun intera\_examples gripper\_cuff\_control.py

来通过 Sawyer 电动夹爪的按钮来控制夹爪的开闭。

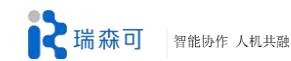

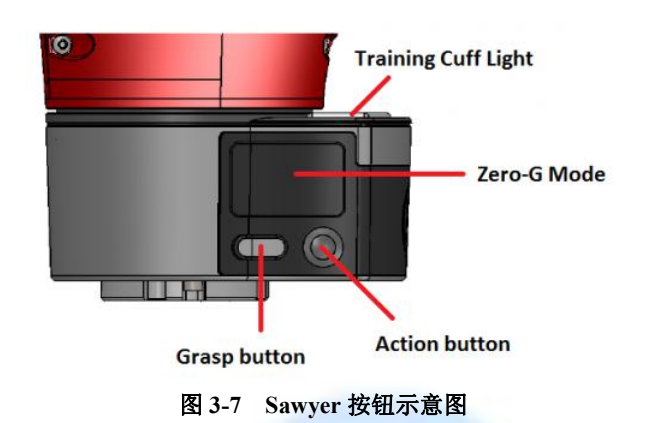

节点有4个参数:

| ♦-h,help                | 帮助提示    |                                    |
|-------------------------|---------|------------------------------------|
| <b>◆-</b> g {['right']} | 可选参数,   | 默认为 right                          |
| ♦-n,no-lights           | 可选参数,   | 输入-n 表示不开启与图 3-8 中 Zero-G 键相连      |
|                         | 的亮灯(图 1 | 3-8 中 Training Cuff Light),即按住手臂的零 |
|                         | 重力按钮(图  | 图 3-8 中 Zero-G)时蓝灯或红灯不亮            |
| ♦-v,verbose             | 可选参数,   | 输入-v则打印 debug 信息                   |

启动后,按住长型的 Dash(Grasp button)键则关闭夹爪,长按住圆形的 Circle(Action button) 按钮,则开启夹爪。

## 2、代码详解:

获取 Cuff 按钮、亮灯和夹爪的控制接口:

self.\_cuff = Cuff(limb)
self.\_lights = Lights()
self.\_gripper = Gripper(limb)

# 3.3.4 头部显示屏转动

```
1、命令操作:
```

通过节点

\$ rosrun intera\_examples head\_wobbler.py

测试头部的运动。

## 2、代码详解:

代码部分通过 head = intera\_interface.Head()来控制头部关节;通过 head.set\_pan(angle)来设置头部关节的位置。

#### 3.3.5 IK 服务

采用两种逆向运动学 IK 解算方式,分别是简单的 SolvePositionIK 和高阶的 SolvePositionIK-Request。

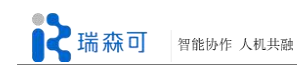

# 3.3.6 关节控制

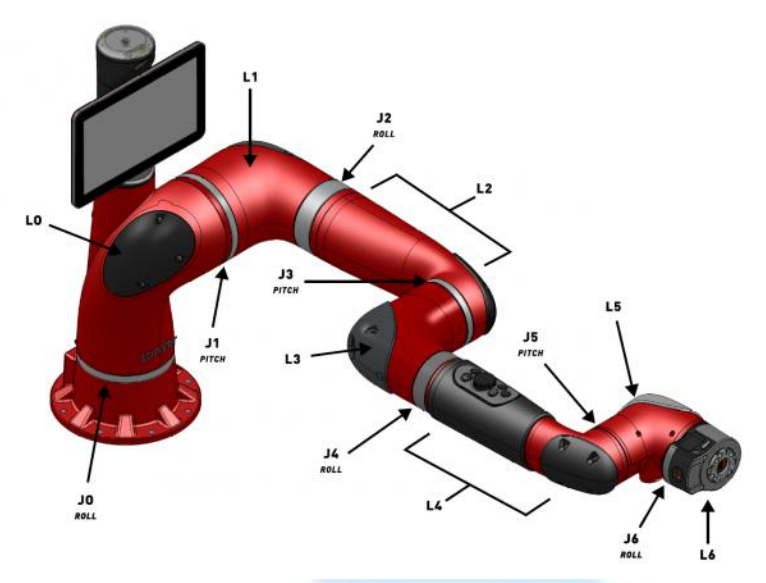

图 3-8 Sawyer 关节点示意图

Sawyer 总共有 7 个关节, 编号为 J0, J1, J2, J3, J4, J5, J6, 其中 J1, J3, J5 为 pitch 抓取关节点, J0, J2, J4, J6 为 roll 旋转关节点。

3.3.6.1 键盘操控关节运动

1、命令操作:

通过节点:

\$ rosrun intera\_examples joint\_position\_keyboard.py

通过键盘控制 Sawyer 关节点的运动,数字从1到9,字母都是第一行从Q到I,关闭进退都是数字字母上下对应的,1和Q对应同一个关节,...,8和I对应同一个关节,9是单独表示夹爪的标定,数字增加,字母减少。

输入信息:

|     | ♦-h,help               | 可选,    | 帮助信息     |              |
|-----|------------------------|--------|----------|--------------|
|     | ♦-l {right}, -         | -可选,   | 选择手臂,    | Sawyer 默认右手臂 |
| 输入节 | 「点命令后,按下? <sup>」</sup> | 号出现银   | 建盘控制提为   | 示:           |
| ke  | ey bindings:           |        |          |              |
|     | Esc: Quit退出按           | 钮      |          |              |
|     | ?: Help帮助按钮            | 1      |          |              |
|     | 9: right gripper calib | rate - | -夹爪标定    |              |
|     | 8: right gripper close | 夹厂     | 〔关闭      |              |
|     | i: right gripper open  | 夹爪     | 开启       |              |
|     | q: right_j0 decrease   | 底座     | 关节 j0 顺时 | 付针转 350度     |
|     | 1: right_j0 increase   | 底座     | 关节 j0 逆时 | 计针转 350度     |
|     | w: right_j1 decrease   | 肩关     | 专j1 顺时   | 計转动 350度     |
|     | 2: right_j1 increase   | 肩关     | 节 j1 逆时转 | 十转动 350度     |
|     | e: right_j2 decrease   | 上手     | 臂关节 j2 順 | 硕时针转动 350度   |
|     | 3: right_j2 increase   | 上手     | 臂关节 j2 边 | 的针转动 350度    |

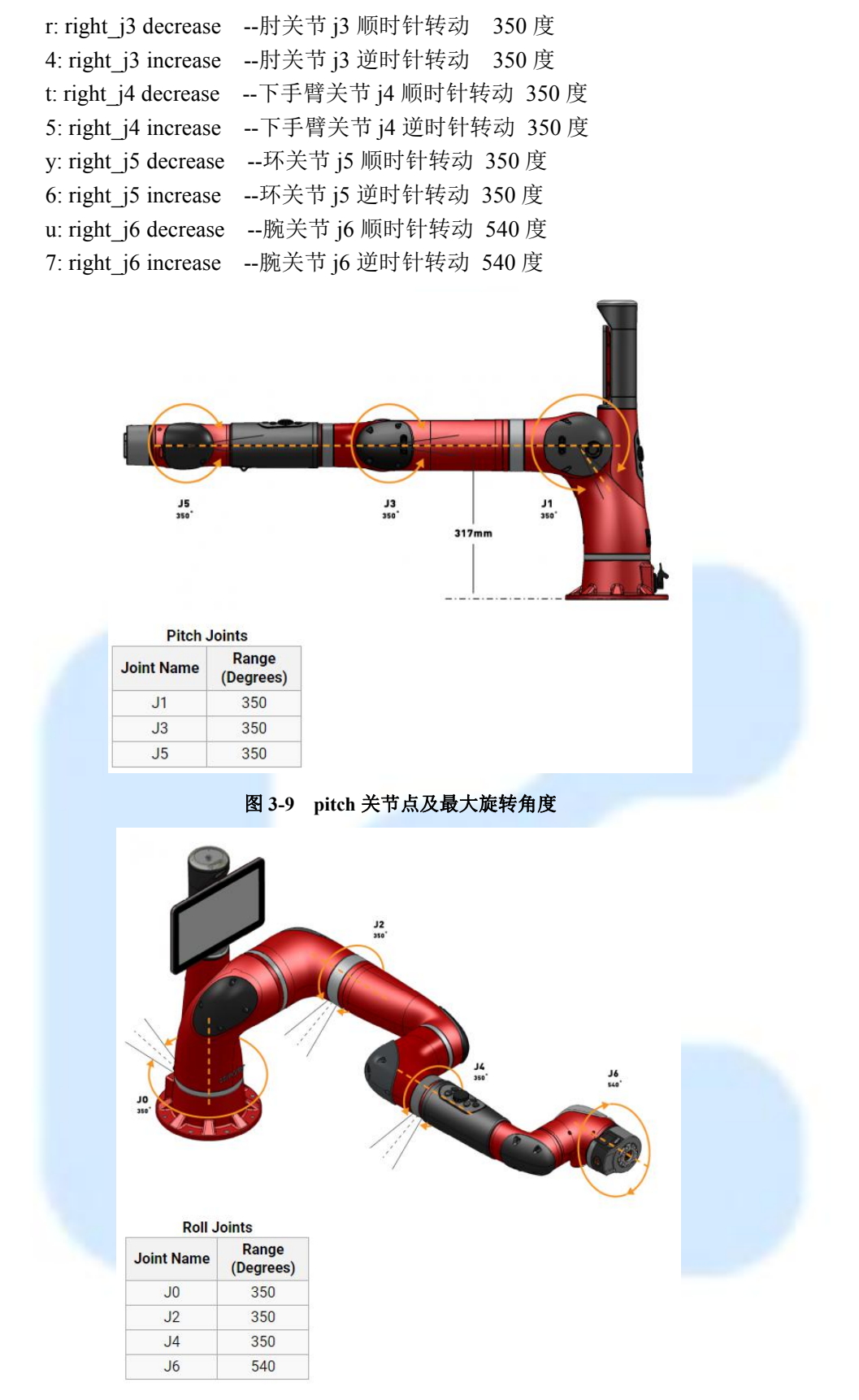

图 3-10 roll 关节点及最大旋转角度

其中关节分类为: Roll 旋转作用关节包含了 j0,j2,j4,j6 关节, Pitch 抓取作用关节包含 j1,j3,j5

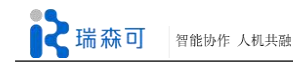

关节。

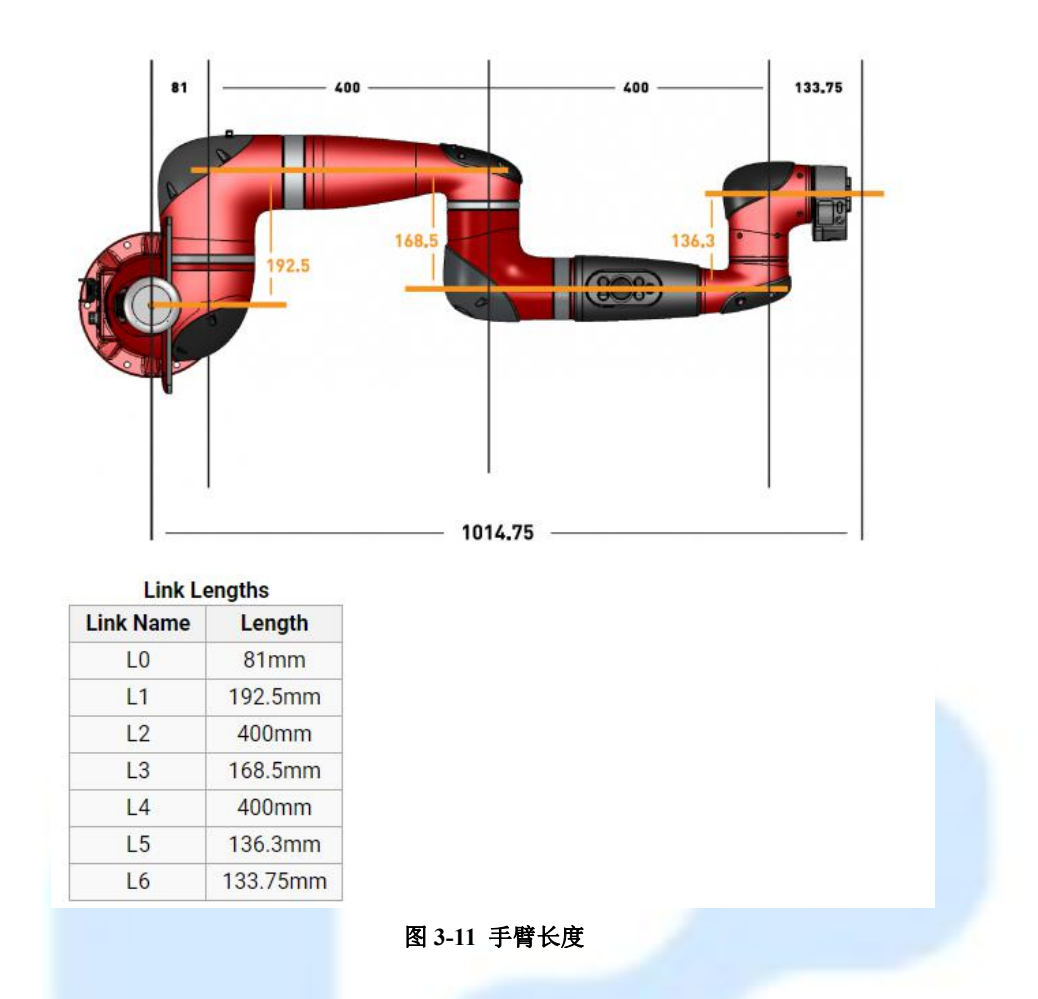

# 2、代码详解:

代码部分需要控制 intera\_interface 的两个类:

```
gripper = intera_interface.Gripper('right')
limb = intera_interface.Limb('right')
```

通过 gripper.open(), gripper.close(), gripper.calibrate()来控制夹爪的闭合。

通过 limb.joint\_angle(joint\_name), limb.set\_joint\_positions(joint\_command)来控制关节的运动。

## 3.3.6.2 遥杆操控关节运动

## 1、命令操作:

首先确保已经安装了 joystick 软件和相应的手柄驱动工具,如果没有安装,请参照 3.3.3.2 节的相关内容进行安装,以便能正常驱动手柄。

(1)通过节点

\$ rosrun intera\_examples joint\_position\_joystick.py

来通过手柄来控制关节运动。节点有4个参数,输入信息:

◆-h, --help --可选, 帮助信息

```
◆-l {right} --可选,选择手臂, Sawyer 默认右手臂 必选参数:
```

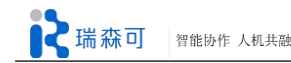

◆-j {xbox,logitech,ps3} --必选,支持3种遥感连接,xbox 手柄,logitech 摇杆,ps3 手柄。

(2)同时通过节点使用

\$ rosrun joy joy\_node

开启手柄的按键和按钮,以便被调用。通过以上两个节点就可以利用手柄和摇杆控制机器 臂了。

(3)或者使用命令

\$ roslaunch intera\_examples joint\_position\_joystick.launch joystick:=<joystick\_type>

来直接启动调用手柄控制机器臂的运动;例如用命令

\$ roslaunch intera\_examples joint\_position\_joystick.launch joystick:=xbox

来启动控制 xbox 手柄的节点。

#### 2、代码详解:

获取 Sawyer 的关节和夹爪接口:

limb = intera\_interface.Limb(side)
gripper = intera\_interface.Gripper(side)

获取手柄的控制接口:

jhi = lambda s: joystick.stick\_value(s) > 0

jlo = lambda s: joystick.stick\_value(s) < 0

bdn = joystick.button\_down

bup = joystick.button\_up

一一映射:

bindings = [

((jlo, ['leftStickHorz']), (set\_j, [limb\_cmd, limb, joints, 0, 0.1]), lambda: "Increase " + joints[0]),

#### 3.3.6.3 控制关节到达路径点

#### 1、命令操作

通过节点

\$ rosrun intera\_examples joint\_position\_waypoints.py

来记录动作以及播放已记录的动作。有3个参数,输入信息为:

- ◆-h --可选,帮助信息
- ◆-s --可选,速度信息,0.0-1.0,默认0.3
- ◆ -a --可选,精度,默认 0.0

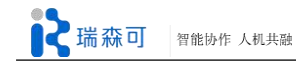

比如运行命令

\$ rosrun intera\_examples joint\_position\_waypoints.py -s 0.1 -a 0.1

表示以 0.1 的速率和 0.1 的精度运行。此时执行一个连续动作,并按下 Sawyer 手臂上的 OK 键,便会将这个连续动作记录;多次记录动作,会将前面已记录的动作覆盖,默认为记录一次 动作;当终端上出现至少一个 Waypoint Recorded 时,按下 Rethink 按钮 Sawyer 便会循环执行上 一次记录的动作,直至按下 ctrl+c 终止。

## 2、代码详解:

获取相关接口:

self.\_limb = intera\_interface.Limb(self.\_arm)
self.\_navigator\_io = intera\_interface.Navigator(self.\_arm)

相应的控制函数:

ok\_id = self.\_navigator.register\_callback(self.\_record\_waypoint, 'right\_button\_ok')
show\_id = self.\_navigator.register\_callback(self.\_stop\_recording, 'right\_button\_show')
self.\_waypoints.append(self.\_limb.joint\_angles())
self.\_limb.move\_to\_joint\_positions(waypoint, timeout=20.0, threshold=self.\_accuracy)

#### 3.3.6.4 控制关节的力矩弹簧

1、命令操作:

通过节点:

\$ rosrun intera\_examples joint\_torque\_springs.py

实现力矩的控制,运行完命令之后,Sawyer 会先运行到 neutral 姿态,进入力矩的空档,此时 Sawyer 是处于零重力状态的,可以用手去推动,但是会有 Sawyer 会带有一点回力。

输入参数有2个:

- ◆-h, --help --可选,帮助信息
- ◆-l {right} --可选,选择手臂, Sawyer 默认右手臂

2、代码详解:

获取相关接口:

self.\_limb = intera\_interface.Limb(limb)

self.\_rs = intera\_interface.RobotEnable(CHECK\_VERSION)

self.\_rs.enable()

相应的控制代码段:

# create our command dict

cmd = dict()

# record current angles/velocities

cur\_pos = self.\_limb.joint\_angles()

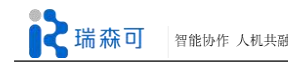

cur\_vel = self.\_limb.joint\_velocities()

# calculate current forces
for joint in self.\_start\_angles.keys():
 # spring portion
 cmd[joint] = self.\_springs[joint] \* (self.\_start\_angles[joint] -cur\_pos[joint])
 # damping portion
 cmd[joint] -= self.\_damping[joint] \* cur\_vel[joint]
 # command new joint torques
self.\_limb.set\_joint\_torques(cmd)

## 3.3.6.5 记录关节运动

1、命令操作:

通过节点

\$ rosrun intera\_examples joint\_recorder.py

来记录一个动作,有3个参数:

- ◆-h, --help --帮助信息
- ◆-r RECORDRATE, --记录速递, 缺省 100 必选参数:
- ◆-f FILENAME --必选参数,保存记录文件的路径

比如通过命令

\$ rosrun intera\_examples joint\_recorder.py -f test\_recorder

就会记录你控制 Sawyer 执行的连续动作并保存在 test\_recorder 文件中,如果不指定路径, 就默认保存在工作区间 catkin\_ws 文件夹下,如果指定绝对路径,就保存在绝对路径下。如果文 件已经在相同的路径下保存了一份,再次记录就会覆盖之前的内容。在记录动作的过程中,可 以按下 dash 按钮打开夹爪,长按下 circle 按钮关闭夹爪。记录的文件内容格式为:

time,right\_j0,right\_j1,right\_j2,right\_j3,right\_j4,right\_j5,right\_j6,right\_gripper 0.2791,0.3556,0.54189,...

## 2、代码详解:

获取相关接口:

self.\_limb = intera\_interface.Limb(limb)
self.\_gripper = intera\_interface.Gripper(side)
self. cuff = intera\_interface.Cuff(side)

相应的控制代码段:

| if self. | filename: |
|----------|-----------|
|          | _         |

joints\_right = self.\_limb\_right.joint\_names()

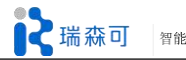

with open(self. filename, 'w') as f: f.write('time,') temp\_str = " if self.\_gripper else '\n' f.write(','.join([j for j in joints\_right]) + ',' + temp\_str) if self.\_gripper: f.write(self.gripper name+'\n') while not self.done(): if self. gripper: if self.\_cuff.upper\_button(): self.\_gripper.open() elif self. cuff.lower button(): self. gripper.close() angles right = [self. limb right.joint angle(j) for j in joints right] f.write("%f," % (self.\_time\_stamp(),)) f.write(','.join([str(x) for x in angles\_right]) + ',' + temp\_str) if self. gripper: f.write(str(self. gripper.get position()) + '\n') self. rate.sleep()

## 3.3.6.6 重演关节运动轨迹

#### 1、命令操作:

通过节点

\$ rosrun intera\_examples joint\_position\_file\_playback.py

来执行已记录的关节运动,有4个参数:

◆-h --可选参数,帮助信息

- ◆-1 --可选参数,选择手臂,默认为右臂
- ◆-n --可选参数,循环播放次数,默认为1次 必选参数:
- ◆-f --必选参数,已记录关节运动的路径文件名

#### 比如使用命令

\$ rosrun intera\_examples joint\_position\_file\_playback.py -f test\_recorder -n 3

循环执行 3 次 test\_recorder 文件里保存的运动轨迹。

## 2、代码详解:

获取相关接口:

self.\_limb = intera\_interface.Limb(limb)
self.\_gripper = intera\_interface.Gripper(side)

相应的控制代码段:

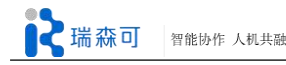

with open(filename, 'r') as f: lines = f.readlines() keys = lines[0].rstrip().split(',') ... limb\_interface.move\_to\_joint\_positions(cmd\_start) ... if len(limb\_cmd): limb\_interface.set\_joint\_positions(limb\_cmd) if has\_gripper and gripper.name in cmd: gripper.set\_position(cmd[gripper.name])

## 3.3.6.7 关节轨迹运行服务测试

首先通过节点:

\$ rosrun intera\_interface joint\_trajectory\_action\_server.py

来启动关节控制器,有4个参数:

- ◆-h, --help --可选参数,帮助信息
- ◆-l {right} --可选参数,选择手臂,默认右臂
- ◆-r RATE, --可选参数,速率,默认 100

◆-m {position\_w\_id,position,velocity} --可选参数,轨迹执行的控制模式,默认 position\_w\_id

代码部分为:

```
if mode == 'velocity':
    config_name = ".join([robot_name,"VelocityJointTrajectoryAction-ServerConfig"])"
elif mode == 'position':
    config_name = ".join([robot_name,"PositionJointTrajectoryAction-ServerConfig"])"
else:
    config_name = ".join([robot_name,"PositionFFJointTrajectoryAction-ServerConfig"])"
```

然后通过节点

\$ rosrun intera\_examples joint\_trajectory\_file\_playback.py

来执行已经记录的轨迹运动,有4个参数:
◆-h,--help --可选参数,帮助信息
◆-l {right} --可选参数,选择手臂,默认右臂
◆-n --loops --可选参数,循环播放次数,默认为1次
必选参数:
◆-f--file --必选参数,已记录关节运动的路径文件名
测试结果为:
如果通过命令

\$ rosrun intera\_interface joint\_trajectory\_action\_server.py -m position\_w\_id

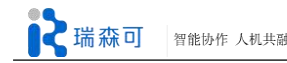

来启动服务器,在另一个终端通过命令

\$ rosrun intera\_examples joint\_trajectory\_file\_playback.py -f test\_recorder

来执行运动轨迹时,则提示一些错误信息,说某些关节点位置超出错误门限,比如: Exceeded Error Threshold on right\_j4:0.20672507,多测试几次的错误信息,基本都是某个关节点超过 0.2 以上就是会出错,因此,position\_w\_id 模式下的运动轨迹应该时小幅度运动时的精细动作的轨迹模式,某些关节超出范围便会不执行。

如果使用命令

\$ rosrun intera\_interface joint\_trajectory\_action\_server.py -m position

来启动服务器,在另一个终端通过命令

\$ rosrun intera\_examples joint\_trajectory\_file\_playback.py -f test\_recorder

来执行 test\_recorder 文件保存的运动轨迹,在这种模式下,运动轨迹基本全部回放,和录制时的动作一样;

如果通过命令

\$ rosrun intera\_interface joint\_trajectory\_action\_server.py -m velocity

来启动服务器, 在另外一个终端通过命令

\$ rosrun intera\_examples joint\_trajectory\_file\_playback.py -f test\_recorder

来执行运动轨迹时,只会将动作大致执行,并没有将关节运动记录点全部回放。

#### 3.3.7 头部灯光闪烁测试

1、命令操作:

通过节点

\$ rosrun intera\_examples lights\_blink.py

来测试头顶的亮灯情况,进行两次的绿灯亮和灭的显示,2个输入参数:

◆-h, --help --可选, 帮助信息

◆-l {right} --可选,选择手臂的头顶灯, Sawyer 默认 head\_green\_light

#### 2、代码详解:

代码部分,通过

from intera\_interface import Lights

导入 Lights 类,通过语句

l = Lights()

来连接头顶灯接口,通过语句:

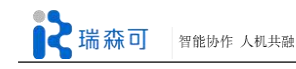

l.set\_light\_state('head\_green\_light', True)

控制头顶灯开,通过语句:

l.set\_light\_state('head\_green\_light', Faulse)

控制灯灭。

# 3.3.8 MoveIt 测试

## 命令操作:

测试 Sawyer moveit 下载过程:

= Make sure to update your sources =

\$ sudo apt-get update

= Install MoveIt! =

\$ sudo apt-get install catkin-indigo-moveit

\$ cd ~/catkin\_ws/

\$ ./intera.sh

 $cd \sim catkin_ws/src$ 

\$ wstool merge https://raw.githubusercontent.com/Rethin kRobotics/ sawyer\_moveit/master/ sawyer\_moveit.catkininstall

\$ wstool update

 $cd \sim catkin_ws/$ 

\$ catkin\_make

再运行命令

\$ rosrun intera\_interface joint\_trajectory\_action\_server.py

启动轨迹服务器,在另外一个终端启动

\$ roslaunch sawyer\_moveit\_config sawyer\_moveit.launch electric\_gripper:=true

来运行 Movelt 节点,此处 electric\_gripper:=true 表示带电动夹爪,在 rviz 里会增加对对电动夹爪的控制,如果没有这一项,就表示没有带夹爪。

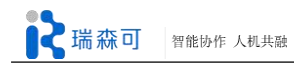

# 第四章 Sawyer 应用案例

本章介绍研究型 Sawyer 的几个基础应用案例,例如人脸识别与跟踪、模仿人手臂动作进行 手臂跟随以及拖动示教演示。

# 4.1 人脸识别与跟踪

本例展示 Sawyer 可以识别人脸,并实时跟踪人脸的方位,进而使 Sawyer 头部跟随人脸运动。首先调用 Sawyer 的头部摄像头获取图像,对图像进行分析,通过算法分析图像中是否含有人脸。

在你运行这个程序节点(node)前,请确认你的电脑已经正确与 Sawyer 建立了连接。然后请 在终端中运行:

\$ roslaunch face\_tracker\_sawyer face\_follower.launch

当你运行上面所说的 launch 文件时,它按顺序启动了三个程序节点(node)。

第一个被启动的程序节点 (node) 打开了 Sawyer 头部位置的摄像头 (head\_camera)。当 Sawyer 没有发布头部摄像头视频图像消息到指定 ros topic 话题

"/io/internal\_camera/head\_camera/camera\_info"上时,需要运行这个节点,之后可手动将其关闭。

第二个程序节点(node)运行了 rbx1 (ROS By Example 书籍第一册)代码集中的 face\_tracker2。我们的代码需要该程序节点(node)进行人脸识别的计算。这意味着你需要先将 rbx1 的代码集下载到你本地的工作空间(workspace) 中。

第三个程序节点 (node) 就是我们编写的用于跟踪脸部的,其中使用到了 PD 算法。 Face\_follower.launch 代码内容:

<launch>

<node name="camera\_display" pkg="intera\_examples" type="camera\_display.py" args="-c head\_camera" respawn="false"/>

<node pkg="rbx1\_vision" name="face\_tracker2" type="face\_tracker2.py" output="screen">

<remap from="input\_rgb\_image" to="/io/internal\_camera/head\_camera/image\_raw" /> <remap from="input\_depth\_image" to="/camera/depth/image\_raw" />

<rosparam> use\_depth\_for\_tracking: False min\_keypoints: 20 abs\_min\_keypoints: 6 add\_keypoint\_distance: 10 std\_err\_xy: 2.5 pct\_err\_z: 1.5

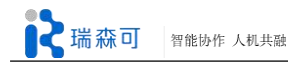

max mse: 10000 add keypoints interval: 1 drop\_keypoints\_interval: 1 show\_text: True show\_features: True show add drop: False feature size: 1 expand\_roi: 1.02 gf\_maxCorners: 200 gf\_qualityLevel: 0.02 gf minDistance: 7 gf\_blockSize: 10 gf\_useHarrisDetector: False gf\_k: 0.04 haar\_scaleFactor: 1.3 haar\_minNeighbors: 3 haar minSize: 30 haar\_maxSize: 150 </rosparam>

<param name="cascade\_1" value="\$(find</pre>

```
rbx1_vision)/data/haar_detectors/haarcascade_frontalface_alt2.xml" /> <param name="cascade_2" value="$(find
```

```
rbx1_vision)/data/haar_detectors/haarcascade_frontalface_alt.xml" />
```

```
<param name="cascade_3" value="$(find</pre>
```

```
rbx1_vision)/data/haar_detectors/haarcascade_profileface.xml" />
```

</node>

```
<node pkg="face_tracker_sawyer" name="face_follower" type="face_follower.py" output="screen">
```

<remap from="camera\_info" to="/io/internal\_camera/head\_camera/camera\_info" />

<rosparam> rate: 10 max\_speed: 1 min\_speed: 0.1 dist\_gain: 0.045 speed\_Kp: 300 speed\_Kd: 50 x\_threshold: 0.01 </rosparam>

</node>

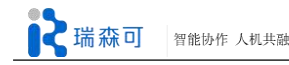

</launch>

#### Face Tracker 2 代码链接:

https://github.com/pirobot/rbx1/blob/indigo-devel/rbx1 vision/nodes/face tracker2.py

#### Face Follower 代码解析:

```
#!/usr/bin/env python
import roslib
import rospy
from sensor msgs.msg import RegionOfInterest, CameraInfo
from intera interface import head
class FaceFollower():
    def __init__(self):
         rospy.init_node("face_follower_sawyer")
         # Set the shutdown function
         rospy.on_shutdown(self.shutdown)
         # The tate of updating the robot's motion
         self.rate = rospy.get_param("~rate", 10)
         r = rospy.Rate(self.rate)
         # The maximum rotation speed (speed range 0-100)
         self.max_speed = rospy.get_param("~max_speed", 1)
         # The minimum rotation speed (speed range 0-100)
         self.min_speed = rospy.get_param("~min_speed", 0.05)
         # Use PD Algorithm to control the robot
         self.dist gain = rospy.get param("~dist gain", 2.0)
         self.speed_Kp = rospy.get_param("~speed_Kp", 2.0)
         self.speed Kd = rospy.get param("~speed Kd", 0)
         # Only do some action if the displacement exceeds the threshold
         # This can reduce shaking (in percentage format)
         self.x_threshold = rospy.get_param("~x_threshold", 0.01)
         # Intialize the head movement command
         self.head_ = head.Head()
         self.pan_distance = 0
```

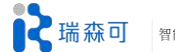

```
self.pan speed = 0.1
         self.pre pan speed = 0
         rospy.loginfo("Turning the head to the exactly middle ... ")
         self.head_.set_pan(0, 0.1, 10.0)
         # Get the image width and height from the camera info topic
         self.image width = 0
         self.image_height = 0
         # Set flag to indicate when the ROI stops updating
         self.target visible = False
         # Wait for the camera_info topic to become available
         rospy.loginfo("Waiting for camera info topic...")
         rospy.wait_for_message("camera_info", CameraInfo)
         # Subscribe the camera info topic to get the image width and height
         rospy.Subscriber("camera_info", CameraInfo, self.get_camera_info)
         # Wait until we actually have the camera data
         while self.image width == 0 or self.image height == 0:
              rospy.sleep(1)
         # Subscribe to the ROI topic and set the callback to update the robot's motion
         rospy.Subscriber('roi', RegionOfInterest, self.PD cal)
         # Wait until ROI is detected
         rospy.wait for message('roi', RegionOfInterest)
         rospy.loginfo("ROI messages detected. Starting follower ... ")
         # Begin the following loop
         while not rospy.is shutdown():
              # If the target is not visible, stop the robot
              if not self.target_visible:
                   rospy.loginfo("No visible target!")
              else:
                   # Reset the flag to False by default
                   self.target visible = False
                   # Output data for debug
                   rospy.loginfo("Following the targrt! Moving head to location %f in speed %d",
self.pan_distance_, self.pan_speed_)
              self.head_.set_pan(self.pan_distance_, self.pan_speed_, 0.1)
```

```
# Sleep for 1/self.rate seconds
               r.sleep()
     def PD cal(self, msg):
          # If the ROI has a width or height of 0, we have lost the target
          if msg.width == 0 or msg.height == 0:
               return
          # If the ROI stops updating this, the robot will stay the same
          self.target visible = True
          # Compute the displacement of the ROI from the center of the image
          target_offset_x = msg.x_offset + msg.width / 2 - self.image_width / 2
          try:
               percent offset x = \text{float}(\text{target offset } x) / (\text{float}(\text{self.image width}) / 2.0)
          except:
               percent_offset_x = 0
          # Rotate the head only if the displacement of the target exceeds the threshold
          if abs(percent offset x) > self.x threshold:
               # Calculate the pan distance by using P gain only
               self.pan_distance_ -= self.dist_gain * percent_offset_x
               # Calculate the pan speed by using PD Algorithm
               try:
                    speed = self.speed Kp * abs(percent offset x) - self.speed Kd * (self.pan speed -
self.pre_pan_speed_)
                    if speed < 0:
                         direction = -1
                    else:
                         direction = 1
                    # Constrain the speed in range [min speed, max speed]
                    self.pan speed = abs(direction * max(self.min speed, min(self.max speed,
abs(speed))))
                    # Store the speed as a previous one for next calculation
                    self.pre_pan_speed_ = self.pan_speed_
               except:
                    self.pan speed = self.min speed
                    self.pre_pan_speed_ = self.min_speed
               #rospy.loginfo("percent_offset_x=%f,speed=%f,pre_pan_speed_=%d", percent_offset_x,
speed, self.pre_pan_speed_)
          else:
               # Otherwise stop the robot slowly. Here cannot set pan distance to 0!
               self.pan speed = 0.1
```

def get\_camera\_info(self, msg):
 self.image\_width = msg.width
 self.image\_height = msg.height

def shutdown(self):
 rospy.loginfo("Stopping the robot...")
 rospy.sleep(1)

if \_\_name\_\_ == '\_\_main\_\_':
 try:
 FaceFollower()
 rospy.spin()
 except rospy.rosInterruptException:
 rospy.loginfo("Face following node terminated.")

# 4.2 手臂跟随

本例展示的是 Sawyer 模仿人手臂的动作。首先通过 Kinect 采集到深度图像,然后使用 openni\_tracker 去获取人体双臂的 tf 坐标变换,并将坐标变换转变成角度值,控制 Sawyer 机器 人相应关节运动到指定角度,由于 Sawyer 关节设计与 Baxter 不同,而且只有单臂(右臂),并没有明显类人的肩关节和肘关节等,因此 Sawyer 跟随动作可能不太精确。本例仅控制 Sawyer 前四个关节,即 J0、J1、J2 和 J3。

Lauch 文件:

<launch>

<!-- Start Sawyer Arm Tracking Based on Kinect -->

<node pkg="openni\_tracker" name="openni\_tracker" type="openni\_tracker" output="screen"> <param name="fixed\_frame" value="openni\_depth\_frame" />

</node>

<!-- Fire up teleoperate\_tweaked-->

<node name="teleoperate\_tweaked" pkg="sawyer\_teleoperation" type="teleoperate\_sawyer.py" output="screen"/>

<!-- Fire up rviz with skeleton\_frames--> <node pkg="rviz" type="rviz" name="rviz" args="-d \$(find rbx1 vision)/skeleton frames.rviz"/>

</launch>

## Sawyer 跟随代码:

#!/usr/bin/env python

**import** argparse **import** sys import rospy **import** tf2 ros import math import numpy as np import intera\_interface from intera\_interface import CHECK\_VERSION BASE\_FRAME = 'openni\_depth\_frame' FRAMES = [ 'torso', 'left shoulder', 'left\_elbow', 'left hand', 'right shoulder', 'right\_elbow', 'right hand', 1 TEST JOINT ANGLES = dict() TEST\_JOINT\_ANGLES['left'] = dict() TEST JOINT ANGLES['right'] = dict() TEST JOINT ANGLES ['left'] ['left s0'] = 0.0 TEST\_JOINT\_ANGLES['left']['left\_s1'] = 0.0 TEST JOINT ANGLES['left']['left e0'] = 0.0 TEST\_JOINT\_ANGLES['left']['left\_e1'] = 0.0 TEST JOINT ANGLES ['left'] ['left w0'] = 0.0 TEST JOINT ANGLES['left']['left w1'] = 0.0 TEST\_JOINT\_ANGLES['left']['left\_w2'] = 0.0 TEST\_JOINT\_ANGLES['right']['right\_s0'] = 0.0 TEST JOINT ANGLES ['right'] ['right s1'] = 0.0 TEST\_JOINT\_ANGLES['right']['right\_e0'] = 0.0 TEST\_JOINT\_ANGLES['right']['right\_e1'] = math.pi TEST\_JOINT\_ANGLES['right']['right\_w0'] = 0.0 TEST\_JOINT\_ANGLES['right']['right\_w1'] = 0.0 TEST JOINT ANGLES ['right'] ['right w2'] = 0.0 #根据 openni tracker 骨架识别发布的 TF 树坐标变换求解 Sawyer J0 至 J4 关节夹角

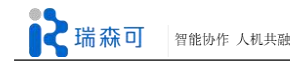

```
def get joint angles(user, tfBuffer, test, mirrored):
     .....
     @param line: the line described in a list to process
     @param names: joint name keys
     .....
    joint angles = dict()
    joint angles ['left'] = dict()
    joint_angles['right'] = dict()
     frames = get frame positions(user, tfBuffer)
     if frames is None and not test:
          # if there's a problem with tracking, don't move
          return None
     if test:
          # use the hardcoded angles for debugging
          joint angles = TEST JOINT ANGLES
     else:
          # do the math to find joint angles!
          reh = frames['right_hand'] - frames['right_elbow']
          res = frames['right shoulder'] - frames['right elbow']
          leh = frames['left_hand'] - frames['left_elbow']
          les = frames['left_shoulder'] - frames['left_elbow']
          rse = np.negative(res)
          lse = np.negative(les)
          # find down vector and normals
          nt = np.cross(frames['right shoulder'] - frames['torso'], frames['left shoulder'] - frames['torso'])
          d = np.cross(nt, frames['right_shoulder'] - frames['left_shoulder'])
          rns = np.cross(d, rse)
          lns = np.cross(d, lse)
          lne = np.cross(leh, les)
          rne = np.cross(reh, res)
          # normalize vectors
          reh = reh / np.linalg.norm(reh)
          res = res / np.linalg.norm(res)
          leh = leh / np.linalg.norm(leh)
          les = les / np.linalg.norm(les)
          rse = rse / np.linalg.norm(rse)
          lse = lse / np.linalg.norm(lse)
          nt = nt / np.linalg.norm(nt)
          d = d / np.linalg.norm(d)
```

rns = rns / np.linalg.norm(rns)

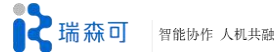

lns = lns / np.linalg.norm(lns)
lne = lne / np.linalg.norm(lne)
rne = rne / np.linalg.norm(rne)

# # do the math to find joint angles 通过矩阵数学运算得出夹角, Sawyer 仅限右臂 joint\_angles['left']['left\_j0'] = np.arccos(np.dot(nt,lns)) - math.pi/5.0 # was + 0.0 joint\_angles['left']['left\_j1'] = np.arccos(np.dot(d, lse)) - math.pi/2.0 joint\_angles['left']['left\_j2'] = np.arccos(np.dot(nt, lne)) joint\_angles['left']['left\_j3'] = math.pi - np.arccos(np.dot(leh, les)) joint\_angles['left']['left\_j4'] = 0.0 joint\_angles['left']['left\_j5'] = 0.0 joint\_angles['left']['left\_j6'] = 0.0 joint\_angles['left']['left\_j6'] = 0.0 joint\_angles['right']['right\_j0'] = np.arccos(np.dot(nt,rns)) - math.pi\*7.0/8.0 # was - pi joint\_angles['right']['right\_j1'] = np.arccos(np.dot(d, rse)) - math.pi/2.0 joint\_angles['right']['right\_j2'] = np.arccos(np.dot(nt, rne)) - math.pi joint\_angles['right']['right\_j3'] = math.pi - np.arccos(np.dot(reh, res)) joint\_angles['right']['right\_j4'] = 0.0 joint\_angles['right']['right\_j5'] = 0.0 joint\_angles['right']['right\_j5'] = 0.0

#### if mirrored:

return joint\_angles

#### else:

```
# this is the default option, where the teleoperator's
# left/right arm corresponds to the robot's left/right arm
unmirrored = dict()
unmirrored['left'] = dict()
unmirrored['right'] = dict()
unmirrored['left']['left_j0'] = joint_angles['right']['right_j0']
unmirrored['left']['left_j1'] = joint_angles['right']['right_j1']
unmirrored['left']['left_j2'] = joint_angles['right']['right_j2']
unmirrored['left']['left j3'] = joint angles['right']['right j3']
unmirrored['left']['left j4'] = 0.0
unmirrored['left']['left_j5'] = 0.0
unmirrored['left']['left j6'] = 0.0
unmirrored['right']['right_j0'] = joint_angles['left']['left_j0']
unmirrored['right']['right j1'] = joint angles['left']['left j1']
unmirrored['right']['right_j2'] = joint_angles['left']['left_j2']
unmirrored['right']['right_j3'] = joint_angles['left']['left_j3']
unmirrored['right']['right_j4'] = 0.0
unmirrored['right']['right_j5'] = 0.0
unmirrored ['right'] ['right j6'] = 0.0
return unmirrored
```

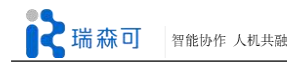

```
# 查找坐标系转换 TF 树,得到各坐标系位置
def get frame positions(user, tfBuffer):
     frame_positions = dict()
    try:
         for frame in FRAMES:
              transformation= tfBuffer.lookup_transform(BASE_FRAME, "%s_%d" % (frame, user),
rospy.Time())
              translation = transformation.transform.translation
              pos = np.array([translation.x, translation.y, translation.z])
              frame positions [frame] = pos
     except (tf2 ros.LookupException, tf2 ros.ConnectivityException, tf2 ros.ExtrapolationException) as
e:
         print "Problem with kinect tracking."
         print e
         return None
     return frame positions
def teleoperate(rate, user,test, mirrored):
     .....
    Teleoperates the robot based on tf2 frames.
     @param rate: rate at which to sample joint positions in ms
     .....
    rate = rospy.Rate(rate)
     # TODO: make these attributes of a class
     tfBuffer = tf2 ros.Buffer()
     listener = tf2_ros.TransformListener(tfBuffer)
    #left = intera_interface.Limb('left')
     right = intera interface.Limb('right')
     while not rospy.is shutdown():
         rate.sleep()
         joint_angles = get_joint_angles(user, tfBuffer, test, mirrored)
         print joint_angles
         if joint angles is not None:
              #left.set_joint_position_speed(.7)
              right.set_joint_position_speed(.5)
              #left.set_joint_positions(joint_angles['left'])
              right.set_joint_positions(joint_angles['right'])
              print "updated positions"
     print "rospy shutdown, exiting loop."
```

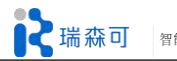

```
return True
def main():
     .....
    Note: This version of simply drives the joints towards the next position at
     each time stamp. Because it uses Position Control it will not attempt to
     adjust the movement speed to hit set points "on time".
     .....
    arg_fmt = argparse.RawDescriptionHelpFormatter
     parser = argparse.ArgumentParser(formatter class=arg fmt,
                                              description=main. doc )
     parser.add argument(
          '-r', '--rate', type=int, default=10,
          help='rate to sample the joint positions'
    )
     parser.add argument(
          '-t', '--test', type=bool, default=False,
          help='use hardcoded test joint angles'
    )
     parser.add argument(
          '-u', '--user', type=int, default=1,
          help='kinect user number to use'
    )
     parser.add argument(
          '-m', '--mirrored', type=bool, default=False,
          help='mirror the teleoperators movements'
    )
     args = parser.parse_args(rospy.myargv()[1:])
     print("Initializing node... ")
     rospy.init node("teleoperation")
     print("Getting robot state... ")
     rs = intera_interface.RobotEnable(CHECK_VERSION)
     init_state = rs.state().enabled
     def clean_shutdown():
          print("\nExiting...")
          if not init_state:
               print("Disabling robot...")
               rs.disable()
```

rospy.on\_shutdown(clean\_shutdown)

```
print("Enabling robot... ")
rs.enable()
teleoperate(args.rate, args.user, args.test, args.mirrored)
if __name__ == '__main__':
    main()
```

# 4.3 拖动示教

本例展示的是利用研究型 Sawyer 进行人机交互,拖动 Sawyer 手臂进行任务示教,按下指 定按钮记录任务中的路径点、抓取与放置状态,最后按下完成按钮结束示教过程,此时程序将 示教的任务保存为文件,接着程序会执行刚刚示教的任务两次。下次重新启动程序时,可以选 择运行上次任务(读取任务文件)或者新建拖动示教任务。

#### 代码解释:

| #!/usr/bin/python               |
|---------------------------------|
| # -*- coding:utf-8 -*-          |
| import collections              |
| from copy import deepcopy       |
| import rospy                    |
| import tf                       |
| import cv2                      |
| import cv_bridge                |
| import rospkg                   |
| import tf                       |
|                                 |
| from geometry_msgs.msg import ( |
| PoseStamped,                    |
| Pose,                           |
| Point,                          |
| Quaternion,                     |
|                                 |
|                                 |
| from std_msgs.msg import Header |
|                                 |
| from sensor_msgs.msg import (   |
| Image,                          |
| JointState,                     |
|                                 |
|                                 |
| import intera_interface         |
|                                 |

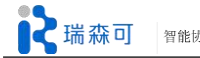

if value:

```
from intera core msgs.srv import (
    SolvePositionIK,
    SolvePositionIKRequest,
)
class RecordPlay(object):
    def init (self, limb):
         self._rp = rospkg.rosPack()
         self._images = (self._rp.get_path('sawyer_record_play') +
                             '/share/images')
         self. path = self. rp.get path('sawyer record play') + '/config/'
         self. side = limb
         self._limb = intera_interface.Limb(limb)
         dash_io = intera_interface.DigitalIO(limb + '_upper_button')
         circle io = intera interface.DigitalIO(limb + ' lower button')
         navi ok io=intera interface.DigitalIO(limb+ ' button ok')
         self.record_jp = dict()#记录路径点,关节轨迹中的一点,一组7关节夹角值
         self.gripper status=dict()#记录路径点对应的夹爪状态
         self.finished=False
         #counter for how many locations recorded in run time
         self.locationsTotal=0
         self. gripper = intera interface.Gripper(limb)
         self. gripper.calibrate()
         self._gripper.set_holding_force(100.0)
         print "Gripper calibrated!"
         ik srv = "ExternalTools/" + limb + "/PositionKinematicsNode/IKService"
         self. iksvc = rospy.ServiceProxy(ik srv, SolvePositionIK)
         self._ikreq = SolvePositionIKRequest()
         # 等待按钮信号事件,执行相应任务
         circle io.state changed.connect(self. recordLocation)#记录路径点
         dash io.state changed.connect(self. toggleGripper)#夹爪开合切换
         navi ok io.state changed.connect(self. finishRecording)#结束任务
    #夹爪开合切换
    def _toggleGripper(self,value):
```

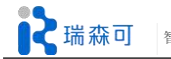

if self.\_gripper.get\_position()==0.0 or self.\_gripper.is\_gripping()==True : self.\_gripper.open() print 'gripper opened' else: self. gripper.close() print 'gripper closed' #结束任务 def \_finishRecording(self,value): if value: self.finished=True filename = self. path + self. side + ' poses.config' self.\_save\_file(filename) #记录路径点 def recordLocation(self,value): if value: self.locationsTotal +=1 locationMsg = "Recording location " +str(self.locationsTotal ) print locationMsg self.record jp[self.locationsTotal] = self. limb.joint angles() self.gripper status[self.locationsTotal] = self. gripper.get position() locationRecordedMsg = "Location " +str(self.locationsTotal ) + " recorded successfullly!\n\n" print locationRecordedMsg print ("Move Sawyer's %s arm into a location you want\n" "- press dash button to toggle gripper open and close\n" "- press Circle button to confirm\n" "- press OK button from arm's Navigation button group to end Teaching/Recording\n" % (self. side,)) #读取任务文件 def \_read\_file(self, file): with open(file, 'r') as f: for line in f: split = line.split('=') location = split[0] prefix = location.split("\_")[0] position = split[1] if '\_location' in location: self.record jp[int(prefix)] = eval(position) elif ' gripper' in location: self.gripper\_status[int(prefix)] = eval(position)

■ 瑞森可 智能协作 人机共融

```
#保存任务文件
    def _save_file(self, file):
         print "Saving your positions to file!"
         f = open(file, 'w')
         for prefix in range(1,self.locationsTotal+1):
              f.write(str(prefix) + '_location=' + str(self.record_jp[prefix]) + '\n')
              f.write(str(prefix) + '_gripper=' +
                       str(self.gripper status[prefix]) + '\n')
         f.close()
    #终端交互提示与示教过程
    def get locations(self):
         good_input = False
         while not good input:
              self.read file = raw input("Would you like to use the previously "
                                              "found pick and place locations (y/n)?")
              if self.read file != 'y' and self.read file != 'n':
                   print "You must answer 'y' or 'n'"
              elif self.read file == 'y':
                   filename = self._path + self._side + '_poses.config'
                   self. read file(filename)
                   good_input = True
              else:
                   print ("Move Sawyer's %s arm into a location you want\n"
                           "- press dash button to toggle gripper open and close\n"
                           "- press Circle button to confirm\n"
                           "- press OK button from arm's Navigation button group to end
Teaching/Recording\n"
                           % (self. side,))
                   while not self.finished and not rospy.is shutdown():
                       rospy.sleep(0.1)#多线程,等待结束任务信号按钮被触发
                       #waiting for all locations to be recorded
                   print ("All location recorded!")
                   good input = True
    #移动至指定关节点,并根据条件打开与关闭夹爪
    def move_ToLocation(self,jp,gripperStatus):
         self._limb.set_joint_position_speed(0.2)
         self. limb.move to joint positions(jp)
         self._gripper.set_position(gripperStatus)
```

```
#运行/播放任务
    def play_procedure(self):
         for prefix in range(1,len(self.record_jp)+1):
              print "Location " + str(prefix-1) + " ----->> Location " + str(prefix) + "\n"
              self.move ToLocation(self.record jp[prefix],self.gripper status[prefix])
              print "Arrived at Location "+ str(prefix) + " successfully!\n"
def main():
    rospy.init_node("rsdk_sawyer_record_play")
    rs = intera_interface.RobotEnable()
    print("Enabling robot... ")
    rs.enable()
    pp = RecordPlay('right')
    pp.get_locations()
    pp._gripper.open()
    #how many times do you want to play the recording procedure
    play_loops = 2
    play_count= 0
    while play_count<play_loops and not rospy.is_shutdown():</pre>
         pp.play_procedure()
         play_count+=1
    if rospy.is_shutdown():
         pp._gripper.open()
if __name__ == "__main__":
    main()
```

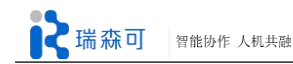

# 附录一 Sawyer 硬件参数

1) Sawyer 整体结构

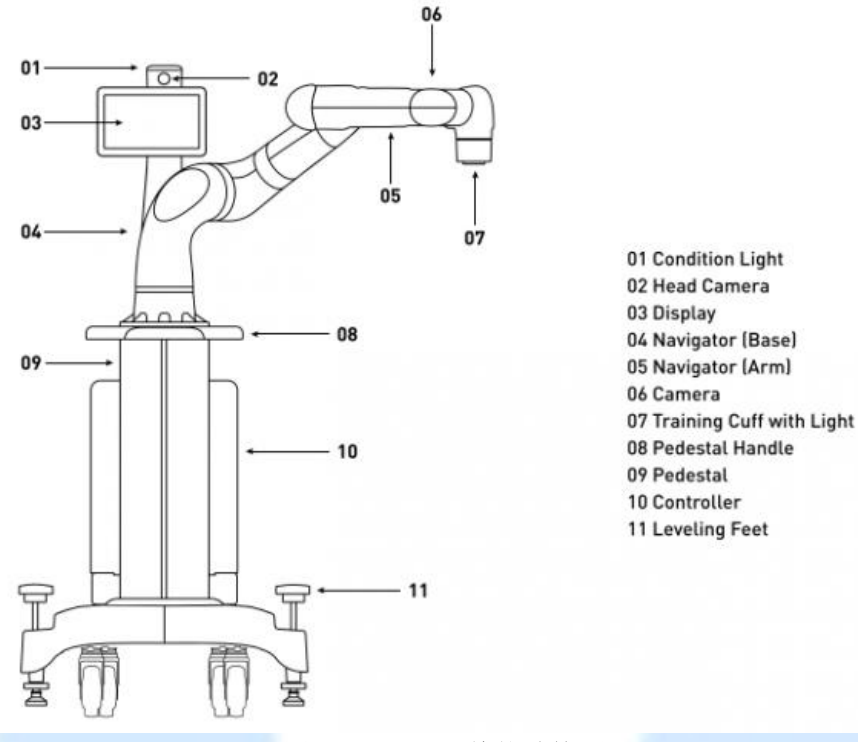

图附-1 Sawyer 整体结构图

图附-1中:

01一表示头顶亮灯,可以根据亮灯推测机器人的状态,Sawyer 开机时会头顶灯会显示为绿色,关机时头顶灯灭;

02一为头部摄像头,头部摄像头可观测周围环境,视野范围较广;

03一为屏幕显示,屏幕上会显示一些状态图片等;

04一为机体上的按钮区域;

05一为手臂上的按钮区域,按钮区域图片如图附-2 所示,包括 6 个功能键: Back button--返回按钮, Rethink button--主菜单按钮, Selector knob--选择按钮, Circle button--圆圈零重力按

钮, Square button--方形按钮, X button--错误按钮;

06一表示手臂摄像头,用于观测放置于工作台上的物品,以便正确抓取;

07一为带亮灯的 Cuff 零重力按钮;

08一为 Sawyer 手臂的基座螺丝安装柄;

09一为安装基座柱子;

10一为控制器机箱;

11一为调节脚,用于固定;

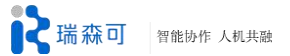

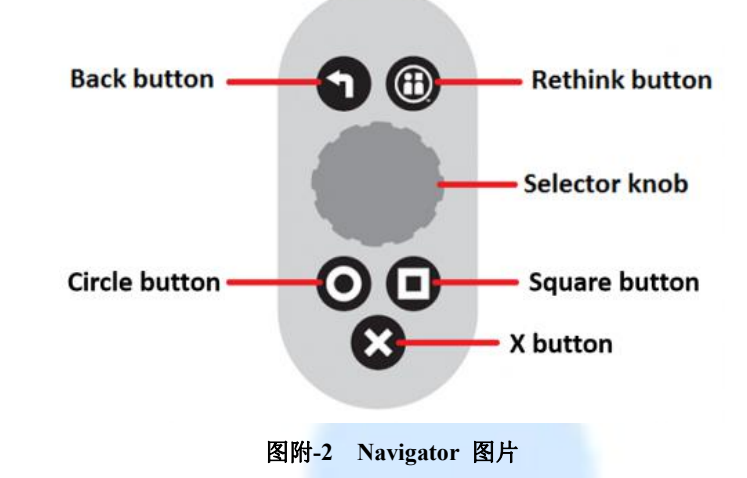

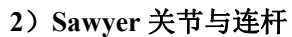

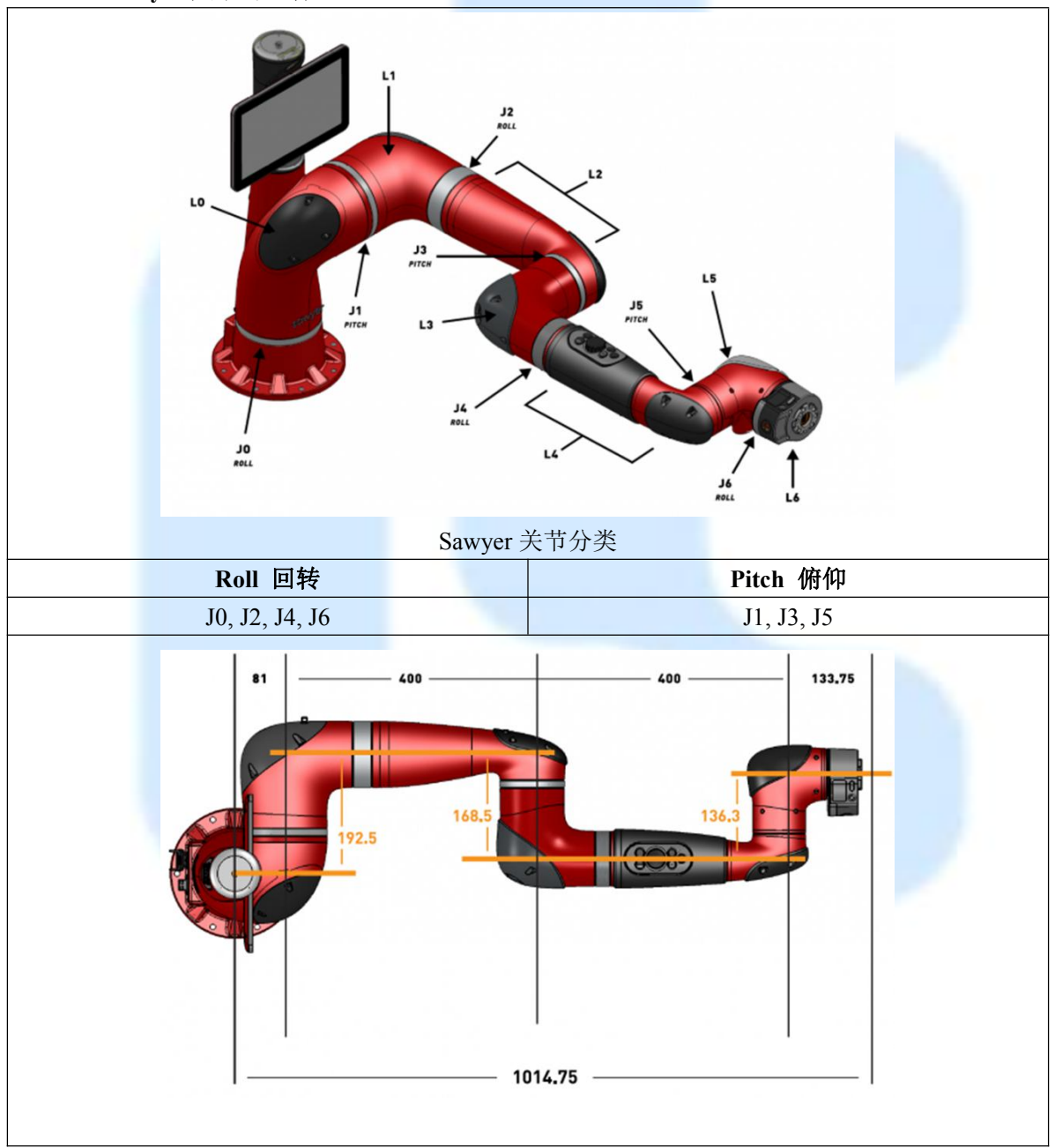
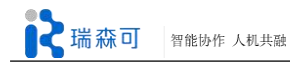

| Sawyer 连杆长度 |          |
|-------------|----------|
| LO          | 81mm     |
| L1          | 192.5mm  |
| L2          | 400mm    |
| L3          | 168.5mm  |
| L4          | 400mm    |
| L5          | 136.3mm  |
| L6          | 133.75mm |
| LO          | 81mm     |

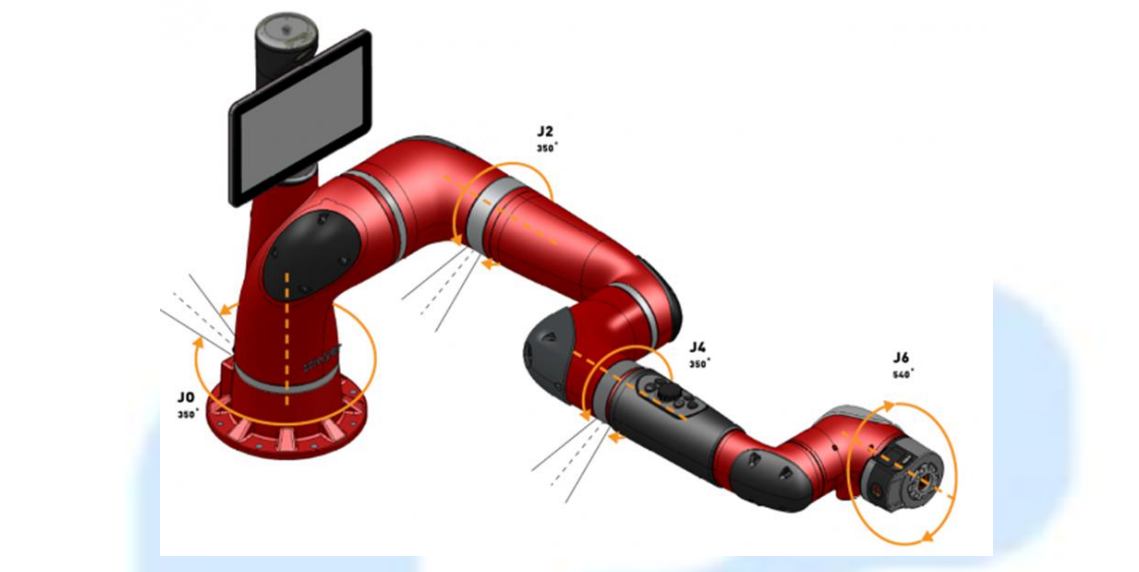

回转关节

| 关节名称 | 转动范围(度) |
|------|---------|
| JO   | 350     |
| J2   | 350     |
| J4   | 350     |
| J6   | 540     |
|      |         |

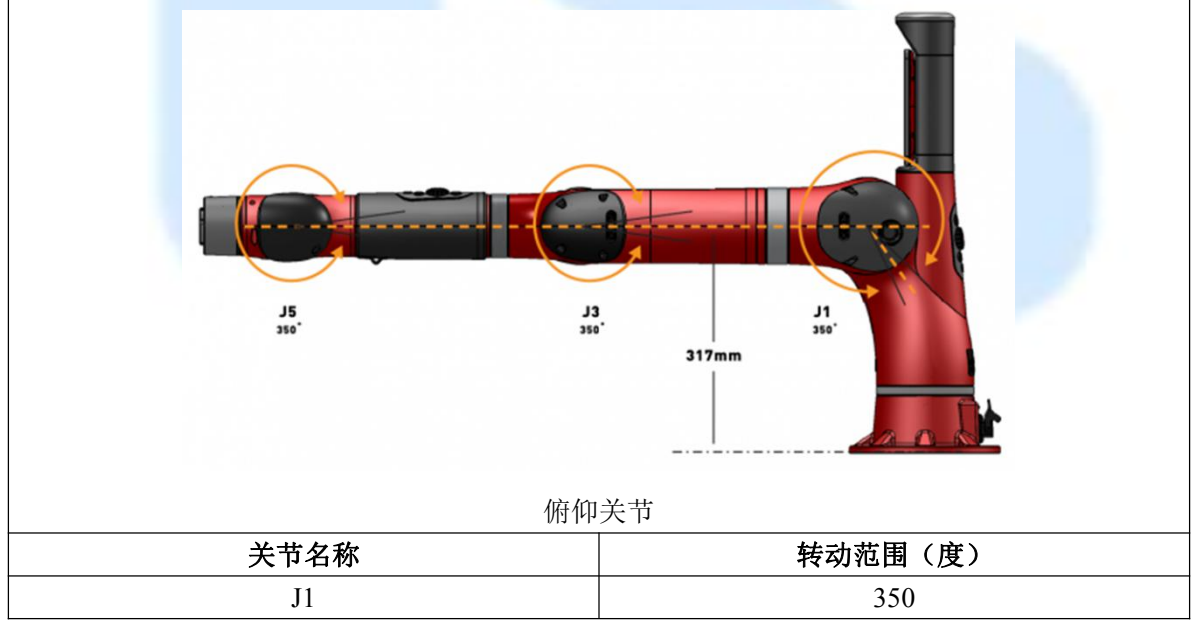

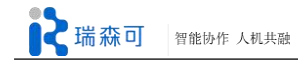

| J3 | 350 |
|----|-----|
| J5 | 350 |

## 3) Sawyer 技术参数

| 基本参数     |                               |  |
|----------|-------------------------------|--|
| 本体自重     | 19Kg                          |  |
| 臂展范围     | 1260mm                        |  |
| 自由度      | 7                             |  |
| 有效负载     | 4Kg                           |  |
| 防护等级     | IP54                          |  |
| 重复定位精度   | ±0.1mm                        |  |
| 性能参数     |                               |  |
| 固有安全性    | 功率和力度受限的柔性机械臂,带有串联弹性驱动器和内置传感器 |  |
| 嵌入式力觉传感器 | 每一个关节都有高分辨率的力度传感器             |  |
| 操作系统     | 自主研发的 Intera 软件平台(可升级)        |  |
| 电源       | 标准 220V 电源                    |  |
| 嵌入式视觉    | 腕部 COGNEX 摄像头一个,顶部视觉摄像头一个     |  |
| 头部摄像头    |                               |  |
| 摄像头分辨率   | 1280×800                      |  |
| 镜头类型     | 广角                            |  |
| 色彩       | RGB                           |  |
| 腕部摄像头    |                               |  |
| 摄像头分辨率   | 752×480                       |  |
| 镜头焦距     | 3.7mm                         |  |
| 镜头类型     | 广角                            |  |
| 色彩       | Grayscale 灰度                  |  |
| 其他特征     | 全局快门,同步内置闪光灯                  |  |

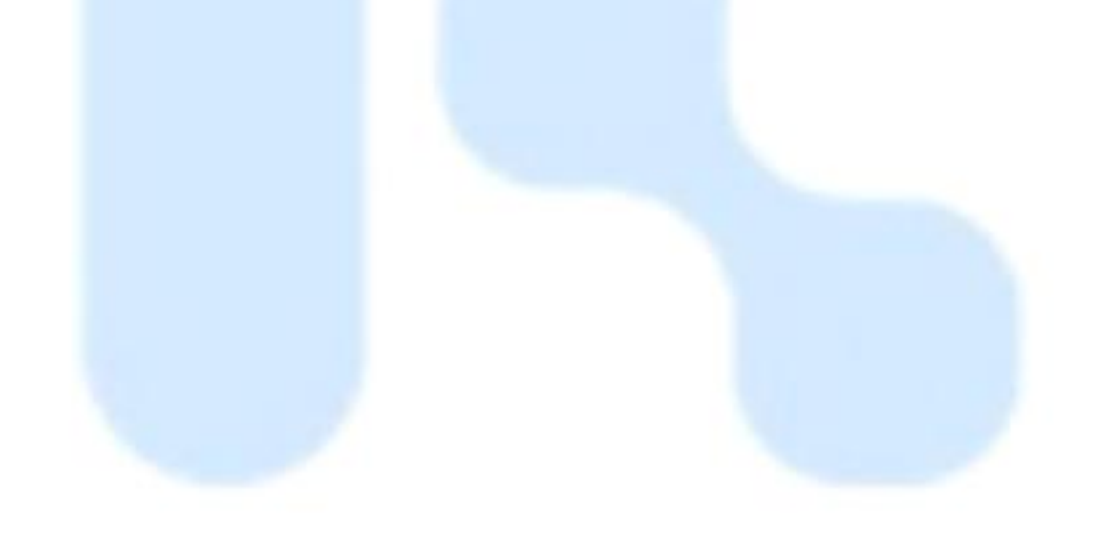

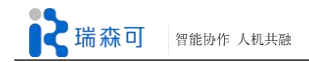

## 湖南瑞森可机器人科技有限公司

官方网址: http://www.cothinkrobotics.com

- 联系方式: 0731-89872400
- 企业邮箱: info@cothinkrobotics.com
- 地 址:湖南省长沙市高新区桐梓坡 348 号国家工程中心

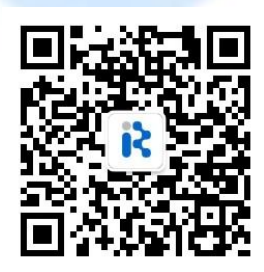